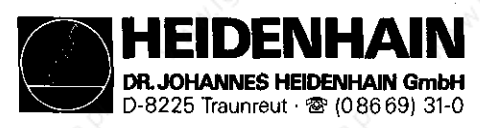

# SERVICE MANUAL

TNC 351/355

### Subject to Change/Further Developments

DR. JOHANNES HEIDENHAIN is constantly working on technically improving its units. It is therefore possible that details of your Control may differ slightly from those described herein. If that is the case please order a suitably revised issue of the Service Manual.

#### Copying/Duplication

This manual is provided subject to the condition that no part of it shall be reproduced in any form or by any means without our prior consent in writing.

Issue: 06/92

D-8225 Traunreut · Tel. (08669) 31-0

HEIDENHAIN

# Kundendienst

| Co         | ntents                                                                                                    |                                                                                                    |               |       |      |
|------------|----------------------------------------------------------------------------------------------------|----------------------------------------------------------------------------------------------------|---------------|-------|------|
|            | 44                                                                                                    | And Contraction of the Contraction of the Contracti |               | 44    | Page |
| 1.         | How to use the Servic                                                                                                    | e Manual 🔊                                                                                                    |               |       | 3    |
| 2.         | Error Messages                                                                                                    |                                                                                                    |               |       | 4    |
| S.C.O.     | 2.1 Possible Causes f                                                                                                    | or Error Message                                                                                                    | \$S           |       | 7    |
| 3.         | Fault Messages and th                                                                                                    | eir Causes                                                                                                    |               |       | 8    |
| 4.         | LOGIC Unit LE 351/355                                                                                                    |                                                                                                    |               |       | 13   |
|            | 4.1 Designation of th                                                                                                    | e LOGIC Unit                                                                                                    |               |       | 13   |
|            | 4.2 Hardware Componen                                                                                                    | ts of the LOGIC                                                                                                    | Unit          |       | 14   |
|            | 4.3 Connector Layout                                                                                                    | LE 351/355                                                                                                    |               |       | 15   |
|            | 4.4 PROCESSOR Board                                                                                                    |                                                                                                    | ~SUILO'       |       | 22   |
|            | 4.5 CLP PROCESSOR Boa                                                                                                    | rd                                                                                                    |               |       | 23   |
|            | 4.6 Grounding Diagram                                                                                                    | 44                                                                                                    |               | Are . | 24   |
| 5.         | External Supply                                                                                                    |                                                                                                    |               |       | 25   |
|            | 5.1 Requirements of t                                                                                                    | he External Supp                                                                                                    | ply           |       | 25   |
|            | 5.2 Supply for the NC                                                                                                    | -Part                                                                                                    |               |       | 26   |
|            | 5.3 Testing the POWER                                                                                                    | SUPPLY Board A                                                                                                    | ssembly       |       | 29   |
|            | 5.4 24V-DC Supply for                                                                                                    | the PLC-Part                                                                                                    |               |       | 32   |
|            | 5.5 Buffer Battery                                                                                                    |                                                                                                    |               |       | 34   |
| 6.         | KEYBOARD Unit TE 351/                                                                                                    | 355                                                                                                    |               |       | 35   |
|            | 6.1 Overview                                                                                                    |                                                                                                    |               |       | 35   |
|            | 6.2 Circuit Diagram o                                                                                                    | of the KEYBOARD                                                                                                    | Unit solution |       | 36   |
|            | 6.3 Testing the KEYBO                                                                                                    | ARD Unit                                                                                                    |               |       | 37   |
|            | 6.4 Key Matrix                                                                                                    |                                                                                                    |               |       | 38   |
| 7.         | DISPLAY Unit BE 212/4                                                                                                    | 12                                                                                                    |               |       | 41   |
|            | 7.1 Display for TNC 3                                                                                                    |                                                                                                    |               |       | 41   |
|            | 7.2 Display for TNC                                                                                                    | 355                                                                                                    |               |       | 41   |
|            | 7.3 Testing the Disp                                                                                                    | lay 🖉                                                                                                    |               |       | 42   |
| 8.         | Measuring Systems                                                                                                    |                                                                                                    |               |       | 44   |
|            | 8.1 Error Messages                                                                                                    |                                                                                                    |               |       | 44   |
|            | 8.2 Possible Error Ca                                                                                                    | ause                                                                                                    |               |       | 44   |
|            | 8.3 Testing the Measu                                                                                                    | iring Systems                                                                                                    |               |       | 44   |
| <b>9</b> . | Handwheel                                                                                                    |                                                                                                    |               |       | 46   |
|            | 9.1 Overview                                                                                                    |                                                                                                    |               |       | 46   |
|            | 9.2 Testing the Hands                                                                                                    | wheel                                                                                                    |               |       | 46   |
| 10.        | 3D-Touch Probe                                                                                                    |                                                                                                    | Ś.            |       | 47   |
| and a      | 10.1 Overview                                                                                                    |                                                                                                    | ~35/4°        |       | 47   |
|            | 10.2 Error Messages                                                                                                    |                                                                                                    |               |       | 48   |
|            | and the second second s |                                                                                                    |               |       |      |

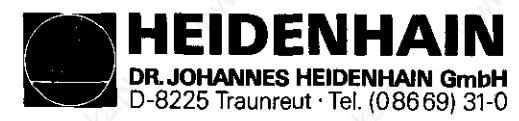

### Kundendienst

## Contents

|     |       |            |             |            |         |           |           |            | Page  |
|-----|-------|------------|-------------|------------|---------|-----------|-----------|------------|-------|
| 11. | RS-2  | 32-C Inter | face        |            |         |           |           |            | 49    |
|     | 11.1  | Operating  | Modes ME-   | -FE-EXT    |         |           |           |            | A9    |
|     | 11.2  | Selecting  | Baud-Rate   | e          |         |           |           |            | 49    |
|     | 11.3  | Connectin  | ng Cable an | nd Adapt   | er for  | the RS-2  | 232-C/V.2 | 4          | 50    |
|     | 11.4  | Machine H  | Parameters  | for the    | RS-232  | R-C/V.24- | -Interfac | e          | 51    |
|     | 11.5  | Connectio  | ng Cable fo | or Print   | er      |           |           |            | 52    |
|     | 11.6  | Error Mes  | sages       |            |         |           |           |            | 52    |
| 12. | Exte  | rnal Data  | 1/0         |            |         |           |           |            | 56    |
|     | 12.1  | External   | Data Outpu  | it N       |         |           |           |            | 56    |
|     | 12.2  | External   | Data Inpu   | ALION LAND |         |           |           |            | 59    |
| 13. | Anal  | og Outputs | 5 - 4       |            |         |           |           | All .      | 63    |
|     | 13.1  | Technical  | Data        |            |         |           |           |            | ob 63 |
|     | 13.2  | Measuring  | the Analo   | og Outpu   | t Volta | iges      |           |            | 63    |
|     | 13.3  | Changing   | Positional  | L Display  | y Mode  |           |           |            | 65    |
|     | 13.4  | Speed Ad   | justment    |            |         |           |           |            | 65    |
|     | 13.5  | Offset Ad  | ljustment   |            |         |           |           |            | 66    |
| 14. | PLC-  | 1/0        |             |            |         |           |           |            | 67    |
|     | 14.1  | Technical  | Data        |            |         |           |           |            | ల్ 67 |
|     | 14.2  | Control    | of PLC- I/C | o sé       |         |           |           |            | 68    |
|     | 14.3  | Test for   | PLC-Outpu   | t "Contr   | ol Read | ly" and : | its Ackno | wledgement | 7Ø    |
|     | 15. ' | Test Units | 5           |            |         |           |           |            | 72    |
|     | 15.1  | Test Unit  | for the l   | POWER SU   | PPLY Bo | ard Asse  | embly     |            | 72    |
|     | 15.2  | Test Unit  | for the 2   | Analog O   | utputs  |           |           |            | 2 72  |
|     | 15.3  | Test Unit  | ts for the  | PLC-I/O    |         |           |           |            | 73    |
|     | 15.4  | Test Unit  | t for the 1 | KEYBOARD   | Unit    |           |           |            | 74    |
|     | 15.5  | Test Ada   | oters and i | Extensio   | n Cable | es s      |           |            | 75    |
| 16. | Exch  | ange Info  | mation 🚽    |            |         |           |           |            | 76    |
|     | 16.1  | General    |             |            |         |           |           |            | 8 76  |
|     | 16.2  | Exchange   | Procedure   | for the    | LOGIC   | Unit      |           |            | 80    |
|     | 16.3  | Exchange   | Procedure   | for the    | PROCES  | SOR Boar  | rd        |            | 82    |
|     | 16.4  | Exchange   | Procedure   | for the    | CLP PI  | ROCESSOR  | Board     |            | 84    |
|     | 16.5  | Exchange   | Procedure   | for the    | POWER   | SUPPLY I  | Board Ass | embly      | . 86  |
|     | 16.6  | Exchange   | Procedure   | for the    | PLC P   | OWER I/O  | Board PI  | 300        | 88    |
|     | 16.7  | Exchange   | Procedure   | for the    | EPROM   | 3         |           |            | ్ 90  |
| 17. | Mach  | ine Param  | eter Listi  | na 🖉       |         |           |           |            | 91    |

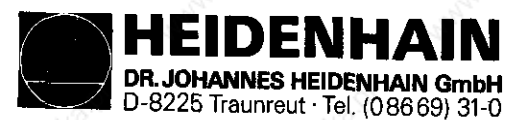

Kundendienst

### <u>1. How to use the TNC 351/355</u> Service Manual

The TNC 351/355 Service Manual can be used for fault diagnosis, fault localisation and elimination of a TNC-controlled machine tool.

In order to determine the fault condition on an NC-machine, a fundamental knowledge of the machine and the servo amplifiers is necessary, as well as a knowledge of their interaction with the Control and measuring system. In addition, improper use of the Control, such as incorrect NC-programming or incorrect selection of machine parameters can lead to the occurrence of fault conditions. Further information in this respect can be found in the:

Machine Documentation of the Manufacturer Service Manual Handbook for the Machine Manufacturer

The handbook for the machine manufacturer is not enclosed with every control as the service manual.

It is generally only supplied to the machine manufacturer and is submitted to a "change service" by HEIDENHAIN, Traunreut. It is therefore absolutely necessary to consult the machine manufacturer in the case of errors concerning the machine parameters or the interface of the control. Support can also be obtained by the HEDIENHAIN service, Traunreut or by HEIDENHAIN agencies.

Telephone numbers or addresses and telex/telefax connections can be found on the inner side of the cover page and on the rear side of the service manual.

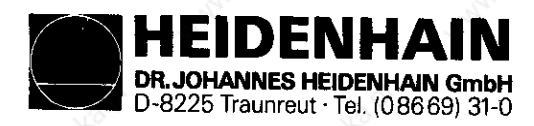

#### Kundendienst

#### 2. Error Messages

The TNC 351/355 contains a comprehensive, integrated supervision system to avoid input or operating errors, to localize and diagnose faults of technical defects of the whole plant (TNC, measuring system, machine, cabling etc.). The supervision system is a fix component of the TNC-hardware and software and is always operative when the control is switched on. The recognition of a technical defect or an operating error is displayed in plain language on the screen.

Insignificant error messages can be erased with the |CE|-key.

The error messages listed are described more precisely in the following instructions:

| - Service Manual, section:                                                                  |                  | 44        |                                                                                                    |          |
|---------------------------------------------------------------------------------------------|------------------|-----------|----------------------------------------------------------------------------------------------------|----------|
| - TNC 355 Operating Manual                                                                  |                  | 20.9      |                                                                                                    |          |
| - Handbook for the machine manufacturer, resp.<br>machine documentation of the manufacturer | automat          | 2         |                                                                                                    |          |
| - FE 401 Operating Instructions                                                             |                  | HM/<br>MD | OM                                                                                                    | SI       |
| ADDRESS LETTER ALREADY ASSIGNED                                                             |                  |           | <u>x</u>                                                                                                    | <u>ò</u> |
| SELECTED BLOCK NOT ADDRESSED                                                                | Nº.              |           | x                                                                                                    | 3F       |
| TOUCH POINT INACCESSIBLE                                                                    | Ser.             |           | <u>x</u>                                                                                                    | 10.2     |
| ARITHMETICAL ERROR                                                                          | 30               |           | X                                                                                                    |          |
| PATH OFFSET WRONGLY ENDED                                                                   | \$ <sup>7</sup>  | 2         | s°                                                                                                    |          |
| PATH OFFSET WRONGLY STARTED                                                                 |                  |           | X                                                                                                    |          |
| OPERATION PARAMETERS ERASED                                                                 |                  | X         |                                                                                                    | 2.1      |
| CC-BLOCK MISSING                                                                            |                  | <u> </u>  | X                                                                                                    |          |
| CYCL INCOMPLETE                                                                             | 6                |           | x                                                                                                    | 8        |
| DATA MEDIUM MISSING                                                                         | N°               |           |                                                                                                    | 11.6     |
| DATA MEDIUM EMPTY                                                                           | all and a second | <u> </u>  | S.                                                                                                    | 111.6    |
| DATA MEDIUM WRITE-PROTECTED                                                                 | K.               | L         | 30                                                                                                    | 11.6     |
| PROGRAM INCOMPLETE                                                                          | 0                | 2         | S.                                                                                                    | 11.6     |
| BLK FORM DEFINITION INCORRECT                                                               | ×                | A.        | X                                                                                                    |          |
| AXIS DOUBLE PROGRAMMED                                                                      |                  | 18°       | <u>x</u>                                                                                                    | <b>_</b> |
| PLANE WRONGLY DEFINED                                                                       |                  | ·         | <u>x</u>                                                                                                    |          |
| FURTHER PROGRAM ENTRY IMPOSSIBLE                                                            | 6                | -         | x                                                                                                    | 0        |
| ENTRY VALUE INCORRECT                                                                       | _X20             |           | <u>x</u>                                                                                                    | Nº"      |
| LIMIT SWITCH X+                                                                             | 18 C. C.         | x         | S.                                                                                                    | 2.1      |
| LIMIT SWITCH X-                                                                             | <u> 19</u>       | x         | 30                                                                                                    | 2.1      |
| LIMIT SWITCH Y+                                                                             | Ś                | x         | S°                                                                                                    | 2.1      |
| LIMIT SWITCH Y-                                                                             |                  | X         | 2                                                                                                    | 2.1      |
| LIMIT SWITCH Z+                                                                             |                  | X         |                                                                                                    | 2.1      |
| LIMIT SWITCH Z-                                                                             |                  | X         |                                                                                                    | 2.1      |
| LIMIT SWITCH AXIS IV +                                                                      | 6                | <u>x</u>  |                                                                                                    | 2.1      |
| LIMIT SWITCH AXIS IV-                                                                       | Nº.              | <u>x</u>  |                                                                                                    | 2.1      |
| LIMIT SWITCH AXIS V+                                                                        | S.               | x         | e de la constante de la constante de la consta | 2.1      |
| LIMIT SWITCH AXIS V-                                                                        | 10               | x         | 10                                                                                                    | 2.1      |

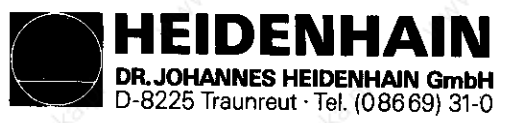

Kundendienst

|                                 | 2000                                                                                                    |     |                | 3°~                                                                                                    |              |
|---------------------------------|----------------------------------------------------------------------------------------------------|-----|----------------|----------------------------------------------------------------------------------------------------|--------------|
|                                 |                                                                                                    | BA  | HM/            | OM                                                                                                    | SI           |
|                                 | AND AND                                                                                                    | FE  | MD             |                                                                                                    |              |
|                                 |                                                                                                    |     | 1              |                                                                                                    |              |
| ERR: 001                        |                                                                                                    | х   |                |                                                                                                    | 11.6         |
| ERR: 002                        |                                                                                                    | X   |                |                                                                                                    | 11.6         |
| ERR: 003                        |                                                                                                    | X   | L              |                                                                                                    | 11.6         |
| ERR: 004                        | . S.                                                                                                    | X   |                | - 20-                                                                                                    | 11.6         |
| ERR: 010                        |                                                                                                    | x   |                | de la compañía de la compañía de la | 11.6         |
| ERR: Ø11                        |                                                                                                    | x   | <u></u>        |                                                                                                    | 11.6         |
| ERR: Ø12                        |                                                                                                    | X   | 3              |                                                                                                    | 11.6         |
| ERR: 013                        |                                                                                                    | X   |                |                                                                                                    | 11.6         |
| ERR: 014                        |                                                                                                    | X   |                |                                                                                                    | 11.6         |
| ERR: 100                        | -··· •. •.····                                                                                                    | X   | ļ              |                                                                                                    | 11.6         |
| ERR: 102                        |                                                                                                    | X 🖄 | <b>.</b>       | S                                                                                                    | 11.6         |
| ERR: 103                        | 20,                                                                                                    | X   | <b>_</b>       |                                                                                                    | 11.6         |
| ERR: 104                        |                                                                                                    | X   | <b>_</b>       | S.                                                                                                    | 11.6         |
| ERR: 105                        | , Si                                                                                                    | x   | <u></u>        | Ĩ                                                                                                    | 111.6        |
| ERR: 106                        |                                                                                                    | X   | 25             |                                                                                                    | 11.6         |
| ERR: 107                        | 2.                                                                                                    | x   |                |                                                                                                    | 11.6         |
| ERR: 108                        |                                                                                                    | x   |                |                                                                                                    | 11.6         |
| EXT. IN-/OUTPUT NOT READY       |                                                                                                    |     |                |                                                                                                    | 11.6         |
| EMERGENCY-STOP                  |                                                                                                    | 3   | X              | S                                                                                                    | 14.3         |
| WRONG AXIS PROGRAMMED           |                                                                                                    |     |                | X                                                                                                    |              |
| WRONG OPERATING MODE            |                                                                                                    |     |                | 6 <sup>25</sup>                                                                                                    | 11.6         |
| WRONG RPM                       | S.                                                                                                    |     | X              | 2                                                                                                    |              |
| WRONG POCKET NR.                | and the second second s |     | and a start    | X                                                                                                    |              |
| CHAMFER NOT PERMITTED           | 24                                                                                                    |     | -22            | X                                                                                                    |              |
| WRONG PROGRAM DATA              |                                                                                                    |     |                | X                                                                                                    | 11.6         |
| PROTECTED PGM                   | <u></u>                                                                                                    | 20  | <b>_</b>       | X                                                                                                    | <u></u>      |
| G-CODE GROUP ALREADY ASSIGNED   |                                                                                                    | St. |                | X                                                                                                    | 35           |
| NO EDITING OF RUNNING PROGRAM   |                                                                                                    |     |                | x                                                                                                    |              |
| CONTOUR PROGRAMMING ERROR       |                                                                                                    | L   |                | X                                                                                                    | i            |
| CONTOUR CANNOT BE PROCESSED     |                                                                                                    |     | <u>s</u>       | х                                                                                                    |              |
| CONTOUR TOO COMPLEX             |                                                                                                    |     | 524.           | х                                                                                                    |              |
| CIRCLE END POS. INCORRECT       | 24                                                                                                    |     | 10             | X                                                                                                    | <u> </u>     |
| CIRCLE CENTRE UNDEFINED         |                                                                                                    |     | <u> </u>       | X                                                                                                    | 1            |
| SHORT CURRENT INTERRUPTION      |                                                                                                    | S.  | <u> </u>       |                                                                                                    | 2.1          |
| LABEL NUMBER ALLOCATED          |                                                                                                    | S.  |                | X                                                                                                    | 35           |
| LABEL NUMBER NOT ALLOCATED      | <u></u>                                                                                                    | L   |                | X                                                                                                    |              |
| MACHINE PARAMETER INCOMPLETE    |                                                                                                    | ļ   | ļ              | <u></u>                                                                                                    | 12.2         |
| N-CODE MISSING                  |                                                                                                    |     | , Š            | X                                                                                                    |              |
| ILLEGAL NC-BLOCK                | Str.                                                                                                    | ļ   | Str.           | X                                                                                                    |              |
| SLOT WIDTH TOO LARGE            | 19.                                                                                                    |     | 24             | <u> </u>                                                                                                    |              |
| PGM-SECTION CANNOT BE SHOWN     |                                                                                                    |     |                | X                                                                                                    | <b>_</b>     |
| PGM XXXXXXX MISSING             |                                                                                                    | 2   |                | X                                                                                                    | N.           |
| POCKET Ø UNDEFINED              |                                                                                                    | Y   |                | X                                                                                                    | <u> </u>     |
| PLC: ERROR Ø                    |                                                                                                    |     | x              | 5                                                                                                    |              |
| ·                               |                                                                                                    | ĺ   |                | 250                                                                                                    |              |
| . S' S'                         |                                                                                                    | l.  | · .ð           |                                                                                                    |              |
| <ul> <li>Anti- Anti-</li> </ul> |                                                                                                    |     | and the second |                                                                                                    |              |
| PLC: ERROR 99                   | Se .                                                                                                    |     | x              |                                                                                                    | <sup>-</sup> |
| POSITIONING ERROR               |                                                                                                    |     | x              |                                                                                                    | 2.1          |
| PROGRAM NUMBER ALLOCATED        |                                                                                                    | 6   |                | x                                                                                                    | 0            |
| PROGRAM NUMBER UNAVAILABLE      |                                                                                                    | X°  |                | x                                                                                                    | <u>}</u>     |
| PROGRAM MEMORY EXCEEDED         |                                                                                                    |     |                | x                                                                                                    |              |

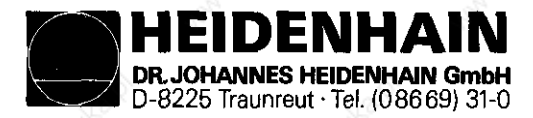

Kundendienst

|                                     |                                                                                                    |                                                                                                    |                | HM/         | OM        | SI       |
|-------------------------------------|----------------------------------------------------------------------------------------------------|----------------------------------------------------------------------------------------------------|----------------|-------------|-----------|----------|
|                                     |                                                                                                    |                                                                                                    | FE             | MD          |           | 1        |
| EXCHANGE BUFFER BATTERY             |                                                                                                    |                                                                                                    |                |             | x         | 5.5      |
| RADIUS COMP. UNDEFINED              |                                                                                                    |                                                                                                    | 128            |             | x         | 10.2     |
| ROUNDING-OFF UNDEFINED              | 25                                                                                                    |                                                                                                    | 25             |             | X         | 35       |
| ROUNDING-OFF NOT PERMITTED          |                                                                                                    |                                                                                                    |                |             | X         |          |
| ROUNDING RADIUS TOO LARGE           |                                                                                                    | - AL                                                                                                    |                |             | X         |          |
| BLOCK FORMAT INCORRECT              | S                                                                                                    | Š.                                                                                                    |                |             | <u> x</u> |          |
| BLOCK NUMBER ALREADY ALLOCAT        | ED                                                                                                    |                                                                                                    |                | 34          | x         |          |
| BLOCK TOO LONG                      |                                                                                                    | 24                                                                                                    |                | 20          | х         |          |
| SPINDLE ROTATES MISSING             |                                                                                                    |                                                                                                    |                |             | x         |          |
| JUMP TO LABEL Ø NOT PERMITTE        | D                                                                                                    |                                                                                                    | 200            |             | x         | 20       |
| RELAY TOT. DC VOLTAGE MISSIN        | G S                                                                                                    |                                                                                                    | S.             | X           |           | 14.3     |
| POWER INTERRUPTED                   |                                                                                                    | 6                                                                                                    | С <sup>о</sup> | X           | 2         | 14.3     |
| SEARCH ADDRESS MISSING              | and the second second s |                                                                                                    |                |             | X         |          |
| KEY NON FUNCTIONAL                  | S.                                                                                                    | .8                                                                                                    |                | X           | 82        |          |
| EXCHANGE TOUCH PROBE BATTERY        | 18                                                                                                    | and the second second s |                | and a start | x         | 10.2     |
| STYLUS ALREADY IN CONTACT           |                                                                                                    | 20                                                                                                    |                | 20          | x         | 10.2     |
| PROBE SYSTEM NOT READY              |                                                                                                    |                                                                                                    | · · ·          |             | x         | 10.2     |
| TOOL CALL MISSING                   | 2.62                                                                                                    |                                                                                                    | 200            |             | x         |          |
| TOOL DEF MISSING                    | 25                                                                                                    |                                                                                                    | S.             |             | x         | 38       |
| TOOL DEF Ø NOT PERMITTED            |                                                                                                    |                                                                                                    | <u></u>        |             | X         |          |
| ILLEGAL G-CODE                      | a guilte                                                                                                    |                                                                                                    |                |             | x         | $\perp$  |
| PROGRAM-START UNDEFINED             | S                                                                                                    | <u></u>                                                                                                    |                |             | Х         |          |
| WRONG SIGN PROGRAMMED               | State -                                                                                                    |                                                                                                    |                | Star.       | X         | <u> </u> |
| MIRROR IMAGE ON TOOL AXIS           |                                                                                                    | 24                                                                                                    |                | 10          | x         |          |
| TOOL NUMBER ALLOCATED               |                                                                                                    |                                                                                                    |                | <u> </u>    | <u>x</u>  | -        |
| TOOL RADIUS TOO LARGE               | 20                                                                                                    |                                                                                                    | 20.            |             | <u>x</u>  | <u></u>  |
| ANGLE REFERENCE MISSING             |                                                                                                    |                                                                                                    | S.             |             | X         | A.       |
| EXCESSIVE SUBPROGRAMMING            | <u></u>                                                                                                    |                                                                                                    | 0              |             | X         | ~        |
| TOO MANY USER PARAMETER             | and the second second s |                                                                                                    |                | X           | all'      |          |
| EXCESSIVE SUBCONTOURS               | - 75                                                                                                    |                                                                                                    | <u> </u>       |             | X         |          |
| TWO TOOL DEF XXX WITH PGM CA        | LL                                                                                                    | and and                                                                                                    | <u> </u>       | Str.        | <u>x</u>  |          |
| <b>3D-INTERPOLATION NOT PERMITT</b> | 'ED                                                                                                    |                                                                                                    |                | 14          | X         |          |

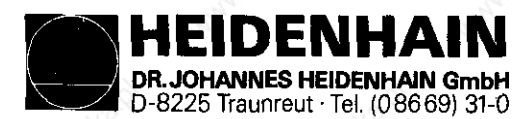

# 2.1 Possible Causes for Brror Messages

### OPERATING PARAMETERS ERASED

- The machine parameters are principally erased with new units and exchange units.
- Software exchange with different software updates
- Buffer batteries and rechargeable NiCd batteries defective
- RAM-error on PROCESSOR Board

LIMIT SWITCH X+

(e.g.)

"Manual" operating mode When traversing with directional keys the adjusted software limit switch or the additional limitation in the auxiliary operating modes was reached.

"Automatic" operating mode

The positioning path calculated with the current block lies out of the software limit switch or out of the additional limitation. The positioning is not carried out.

Machine parameters for software limit switches

| MP 44 | MP 45 | MP 46 | MP 47 | MP 48 | MP 49 | MP 50 | MP 51 | MP 325 | MP 326 |
|-------|-------|-------|-------|-------|-------|-------|-------|--------|--------|
| X+    | X-    | ¥+    | ¥-    | Z+    | Z-    | IV+   | IV-   | V+     | V-     |

SHORT CURRENT INTERRUPTION

- Short collapse of supply to TNC (approx. 120 150 ms)
- Important machine parameters were changed; e.g. MP 12, MP 20, MP 60, MP 72, MP 90, MP 170, MP 184, MP 217, MP 236 etc.

#### POSITIONING ERROR

- The position supervision entered in machine parameter 56 or 175 is effective (control approach behaviour of axis, optimize again, if required).

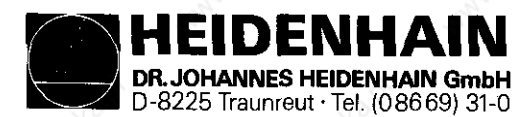

Kundendienst

# <u>. Fault Messages</u> and their Causes

The integrated supervision system differentiates between insignificant and significant errors. Significant errors are displayed with a flashing display (e.g. erroneous functions of linear transducers, drives and errors in data processing).

The control opens the contact "Control ready" in the case of significant errors. This results in a EMERGENCY-STOP of the machine. The state "EMERGENCY-STOP" can only be eliminated again by switching off

the main switch provided that the error cause was eliminated before.

| Flashing disp      | lay        | 3      | Possible fault cause                  |  |  |  |  |
|--------------------|------------|--------|---------------------------------------|--|--|--|--|
| FAULTY DATA        | PROCESSING | Ø      | PROCESSOR Board                       |  |  |  |  |
| ,                  | ",2        | 1      | n n n n n n n n n n n n n n n n n n n |  |  |  |  |
| пар, н             | tones?     | 2      | A PACE IN A CRACK                     |  |  |  |  |
| "                  | ранти      | 3      | H H H H H                             |  |  |  |  |
| н 48               | "          | 4      | n shin shirt                          |  |  |  |  |
| ()                 | ",2.2      | A      | " wash wash                           |  |  |  |  |
| с <sup>абу</sup> н | A COLORADO | В      | CLP PROCESSOR Board                   |  |  |  |  |
| "                  | Paul "     | C      |                                       |  |  |  |  |
|                    | "          | D      | n shar n share                        |  |  |  |  |
|                    | "          | E      | PROCESSOR or CLP PROCESSOR Board      |  |  |  |  |
| н 13               | .onah      | F      | н н н н                               |  |  |  |  |
| "                  | paul "     | G      | CLP PROCESSOR Board                   |  |  |  |  |
|                    | н          | Real H | PROCESSOR Board                       |  |  |  |  |
| J.                 | "          | I      | n n n n n n n n n n n n n n n n n n n |  |  |  |  |
| Rath H             | ton and    | ĸ      | A THE ADDRESS AND ADDRESS             |  |  |  |  |
| н                  | paul u     | Jost C | Machine Parameter *                   |  |  |  |  |
|                    |            |        |                                       |  |  |  |  |

\* Enable (selection) of a function via machine parameters which are not integrated in the software.

If the error message "FAULTY DATA PROCESSING " ( = identification letter, see above!) occurs repeatedly return the compl. LOGIC UNIT to HEIDENHAIN for repair. Indicate also the error message and the identification letter. HEIDENHAIN DR. JOHANNES HEIDENHAIN GmbH D-8225 Traunreut · Tel. (08669) 31-0

SERVICE MANUAL TNC 351/355 Page 9

Kundendienst

| lashir     | ng ć | lisplay                                                                                                    | School    | Fault cause                                                                      |  |
|------------|------|----------------------------------------------------------------------------------------------------|-----------|----------------------------------------------------------------------------------|--|
| ERROR      | IN   | PLC-PROGRAM                                                                                                    | ·····     | Fault with non-erasable marker<br>(see also PLC-Description)                     |  |
|            | н    | MIGDRUMPIC                                                                                                    | A         | Start Key<br>or incremental positioning X+                                       |  |
| <b>11</b>  | н -  | nat n                                                                                                    | B         | Rapid Traverse Key<br>or incremental positioning X-                              |  |
| H. Harr    | "    | . tomative                                                                                                    | С         | Direction Latch Key<br>or incremental positioning Y+                             |  |
| **         | "    | and the Content                                                                                                    | D CO      | Feed Release<br>or incremental positioning Y-                                    |  |
| "<br>Arand | н    | "                                                                                                    | E         | Start PLC Positioning X-axis<br>or incremental positioning Z+                    |  |
| н          | **   | aballomats                                                                                                    | F         | Start PLC Positioning Y-axis<br>or incremental positioning Z-                    |  |
| ŧ          | Ħ    | AND THE REAL PROPERTY IN                                                                                                    | G and the | Start PLC Positioning Z-axis<br>or incremental positioning IV+                   |  |
| Nº.?       | н    | "                                                                                                    | H         | Start PLC Positioning IV-axis<br>or incremental positioning IV-                  |  |
| 1          | "    | M. Ghauton                                                                                                    | I         | Directional key X+<br>or incremental positioning V+                              |  |
|            | 11 - | 11 <sup>200</sup> 11                                                                                                    | J         | Directional key X-<br>or incremental positioning V-                              |  |
| H.         | "    | " Iomable                                                                                                    | K         | Directional key Y+<br>or start-PLC-positioning axis V                            |  |
| I          | "    | MIGDOL .                                                                                                    | L José    | Directional key Y-                                                               |  |
| 6          | 11 - | 19 <sup>001</sup> 11                                                                                                    | M         | Directional key Z+<br>or directional key V+                                      |  |
| ALO.X      | ••   | " nonacht                                                                                                    | N         | Directional key Z-<br>or directional key V-                                      |  |
| Ŧ          | 11   | and the state of the state of t | 0 John Go | Directional key IV+<br>or supplementary axis to be changed<br>to M2590 and M2591 |  |
| H and      | Ħ    | n<br>Alashe                                                                                                    | Ρ         | Directional Key IV-<br>or Start PLC Positioning S-axis                           |  |
|            | 11   | - alter                                                                                                    | Q         | Non-defined macro called up via PLC markers                                      |  |

Possible location of fault: PLC Program, PROCESSOR Board, PL 300 (PLC POWER I/O Board Assembly), external keys, switch or wiring DR. JOHANNES HEIDENHAIN GmbH D-8225 Traunreut · Tel. (08669) 31-0

EIDENHA

SERVICE MANUAL TNC 351/355 Page 10

Kundendienst

|                                |                  | doalar                                               |                                                                                               |                                                                       |                    |
|--------------------------------|------------------|------------------------------------------------------|-----------------------------------------------------------------------------------------------|-----------------------------------------------------------------------|--------------------|
| lashing display                | 54               | Fault cau                                            | 15e                                                                                           | AND CONTRACT                                                          | Second Contraction |
| GROSS POSITIONING              | ERROR A          | Position                                             | (trailing error                                                                               | r) supervision                                                        |                    |
| Man Charlon                    | and and a second | positic<br>machine<br>- Trailir<br>Exceedi<br>determ | on supervision of<br>a parameter 57.<br>ng error operat<br>ing trailing er<br>ined by machine | determined by<br>ion:<br>ror supervision<br>parameter 174.            |                    |
| GROSS POSITIONING              | ERROR B          | Supervisi                                            | ion of analog v                                                                               | oltage limit                                                          |                    |
| N <sup>10</sup> N <sup>0</sup> | ()               | lated l<br>volt li                                   | inal value of<br>by the control :<br>imit (only with                                          | reached the ± 10<br>speed precontrol)                                 | . doautor          |
| GROSS POSITIONING              | ERROR C          | Movement                                             | supervision                                                                                   | a aslaulated by th                                                    | a same             |
| -Hall                          | 340 Å            | control<br>machine                                   | l reached the 1<br>e parameter 234                                                            | imit programmed in                                                    | e                  |
| GROSS POSITIONING              | ERROR D          | Standstil                                            | ll supervision                                                                                | n from the nominal                                                    |                    |
| ware CO                        | 4                | position<br>greater<br>meter                         | on of an axis a<br>r than programm<br>169.                                                    | t standstill is<br>ed in machine para                                 | - why will be      |
|                                |                  | - When po<br>program<br>position<br>in mach          | ositioning beyon<br>nmed the value<br>on is greater th<br>hine parameter                      | nd the target poin<br>of the nominal<br>han programmed<br>169.        | t<br>"ó            |
| GROSS POSITIONING              | ERROR E          | Supervis:<br>- The off<br>reached<br>ment by         | <b>ion of offset v</b><br>fset voltage lin<br>d with an autom<br>y machine param              | <b>oltage</b><br>mit of 100 mV was<br>atic offset adjust<br>eter 252. | www.daur           |
|                                |                  | adka.e                                               |                                                                                               |                                                                       |                    |
| Possible location              | of error w       | ith the error m                                      | message "GROSS                                                                                | POSITIONING ERROR                                                     |                    |

Possible location of error with the error message "GROSS POSITIONING ERROF A/B/C/D/E": With "Gross Positioning Error" the error can be due to any component of the closed loop.

e.g.: - control error (e.g. CLP PROCESSOR Board)

- excessive offset voltage at servo amplifier
- wrong speed adjustment at servo amplifier
- supervision of servo amplifier is effective (e.g. current supervision)
- electrical defect of servo amplifier
- motor defective, tacho, measuring system or cabling
- mechanical defect (bearing, spindle or guidance error)
- excessive mechanical forces on drive

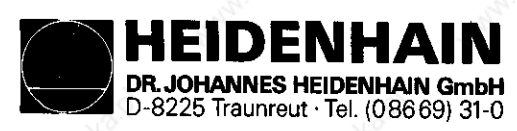

#### Kundendienst

|                                         |                              | ~2         | D.                                                                                                    |                                                                               |                                                                         |                          |                |
|-----------------------------------------|------------------------------|------------|----------------------------------------------------------------------------------------------------|-------------------------------------------------------------------------------|-------------------------------------------------------------------------|--------------------------|----------------|
| lashing disp                            | play                         | and in     | Fault cause                                                                                                    | 8                                                                             | and the second second                                                   |                          | and the second |
| TRANSDUCER >                            | C DEFECTIVE                  | A          | Fault code: A<br>B                                                                                                    | = signal<br>= signal                                                          | amplitude :<br>frequency                                                | fault<br>fault           | 6              |
| <u> М</u> н – У                         | 7 4                          | A          | - Measuring sy                                                                                                    | stem not                                                                      | connected                                                               |                          |                |
| s " 2                                   | Z SCH                        | A          | - Cable damage                                                                                                    | đ. S                                                                          |                                                                         |                          |                |
| "]                                      | EV"                          | A          | Glass scale                                                                                                    | dirty or                                                                      | damaged 🔊                                                               |                          |                |
| " \                                     | <u> Г</u> ОС Н               | A S        | - Scanning hea                                                                                                    | d damaged                                                                     |                                                                         |                          |                |
|                                         |                              | And and    | - Measuring sy<br>(CLP PROCESS                                                                                          | stem supe<br>OR Board)                                                        | rvision de:                                                             | fective                  |                |
| TRANSDUCER >                            | K DEFECTIVE                  | В          | Supervision of                                                                                                    | measurin                                                                      | g systems,                                                              | see sectio               | on 8.3         |
| Con V                                   | 7                            | B          | allar,                                                                                                    |                                                                               |                                                                         |                          |                |
| · · · · · · · · · · · · · · · · · · ·   | , 197 н                      | Ř –        | 3°°.                                                                                                    |                                                                               |                                                                         |                          |                |
| " 7                                     | -<br>v "                     | B N        | 6.                                                                                                    |                                                                               |                                                                         |                          |                |
| н " <u>т</u>                            | 7 н                          | B          | and the                                                                                                    |                                                                               |                                                                         |                          |                |
| TNC OPERATIN<br>EMERGENCY ST            | IG TEMP. EXC<br>TOP DEFECTIV | E          | ducers having<br>(counting erro<br>or LOGIC Unit)<br>Temperature in<br>Unit greater t<br>- Fault with t<br>output "Cont | distance-<br>r caused<br>•<br>the inne<br>han +65°C<br>he superv<br>rol Ready | coded refer<br>by measurin<br>r side of f<br>ision rout:<br>" when swit | the LOGIC<br>ine for the | AMARA COSTO    |
|                                         | N. Challer                   | and H. Bos | machine (see                                                                                                    | section                                                                       | 14.3).                                                                  |                          |                |
| EMERGENCY ST                            | NOP PLC                      | 41         | The error mess<br>2815 is set wi<br>(M2924 - M3622                                                                      | age only<br><b>thout</b> add                                                  | appears if<br>itional man                                               | marker<br>ckers          |                |
| Carl Carl Carl Carl Carl Carl Carl Carl | anabha.                      |            | (11232 <u>4</u> - 113923                                                                                                |                                                                               |                                                                         |                          |                |
| PLC: ERROR (                            | )0                           | 1)         | Marker 2924                                                                                                    | pault                                                                         | and the second                                                          |                          |                |
| to                                      |                              | as as a    | το                                                                                                    | and mark                                                                      | er 2815 wa:                                                             | s set                    |                |
| PLC: ERROR 9                            | )9                           | 1)         | Marker 3023                                                                                                    |                                                                               |                                                                         |                          |                |
| No.                                     | A.                           |            | No.                                                                                                    |                                                                               |                                                                         |                          |                |

 Instead of PLC: ERROR ØØ ... 99, also another dialog may appear with a customized PLC-program. Detailled information can be obtained from the machine manufacturer.

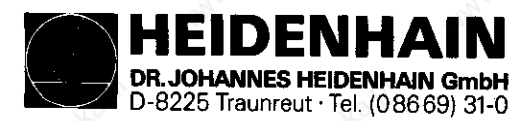

| Flashing d         | isplay             |              | Fault cause                                                                                                    | Fault cause                                     |                     |         | Possible<br>fault location |             |  |
|--------------------|--------------------|--------------|----------------------------------------------------------------------------------------------------|-------------------------------------------------|---------------------|---------|----------------------------|-------------|--|
|                    | ,ba <sup>ute</sup> | mathad       |                                                                                                    | C-checksum *<br>cation of fau<br>rrect checksum | dit<br>m            |         | ballonatikan               | , to autic  |  |
| CHECK-SUM          | ERROR              | XXØØ         | CRC-checksu                                                                                                    | m error with                                    | EPROM               | 3       | PROCESSOR                  | Board       |  |
| Carlyle ?          | "                  | XX10         | " naska d                                                                                                    |                                                 | <b></b><br>10.91    | 4       | " (athart                  | "           |  |
| з <sup>сог</sup> н | " dante            | XX20         | WICDOUTON                                                                                                    |                                                 | ++                  | 5       | Southor'                   | " "Highaute |  |
| 11                 | н                  | XX3Ø         |                                                                                                    |                                                 | n.                  | 6       | n                          |             |  |
| KOMBRY P.P         | "                  | XX31         |                                                                                                    |                                                 | sch <sup>2</sup> .? | 6       | " anathad                  | "<br>%      |  |
|                    | Marrie Hood        | XX4Ø         | and the second second s |                                                 | u                   | 2       | CLP PROCE                  | SSOR Board  |  |
| H                  | "                  | XX42         | "                                                                                                    |                                                 | "<br>Marta          | 2       | "<br>                      | "           |  |
| Jonals "           | "<br>Maine         | XX41         | " mailenass                                                                                                    |                                                 | RAM                 |         | " nautornau                | " "ballo    |  |
| "                  | ANNAL .            | <b>XX4</b> 3 | A CALL                                                                                                    |                                                 | н                   | And And | -)<br>11                   | " shad!"    |  |
| Carly and          | н                  | XXE9         | " naska p                                                                                                    |                                                 | "<br>sta?           |         | PROCESSOR                  | Board       |  |
| <sup>30</sup> H    | doaute             | XXEA         | " dbauton"                                                                                                    |                                                 | 11                  |         | Sparton'                   | " (jbajte   |  |

\* CRC = Cyclic Redundancy Check (cyclic block check when data is transmitted) If the error message "CHECKSUM ERROR XXXX" occurs repeatedly return the compl. LOGIC UNIT for repair and indicate the checksum error.

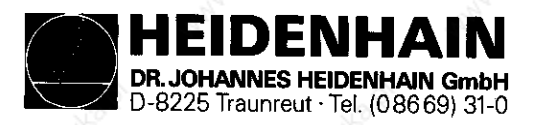

Kundendienst

# 4. LOGIC Unit LE 351/355

Logic Unit without PLC Power I/O Board Assembly (PL 300)

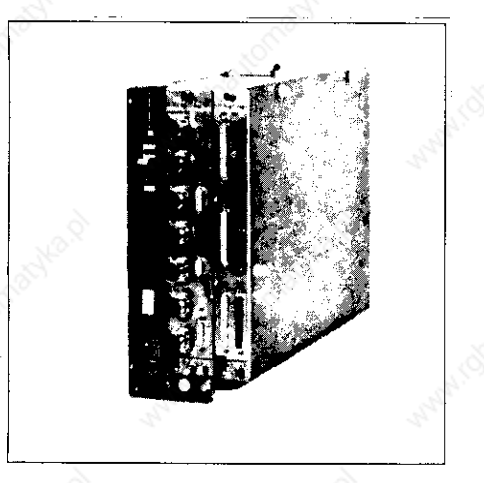

Logic Board with PLC Power I/O Board Assembly (PL 300)

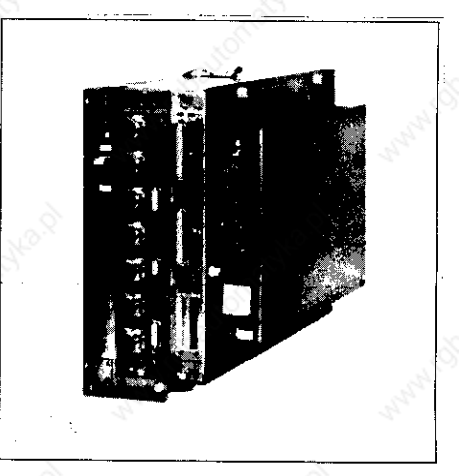

# 4.1 Designation of the LOGIC Unit

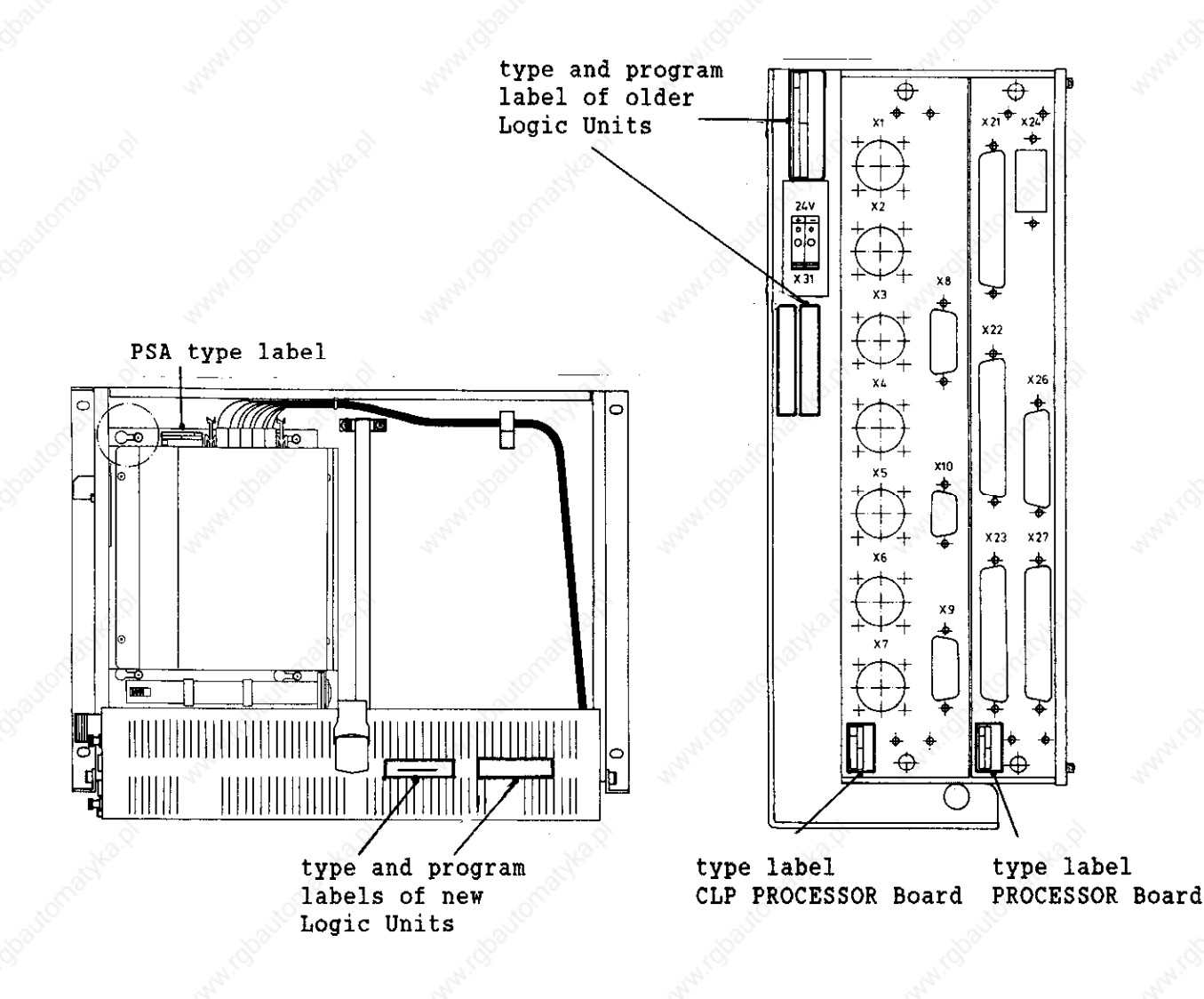

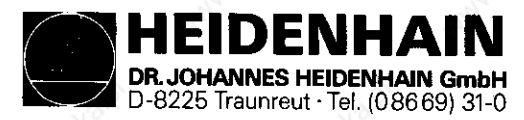

Kundendienst

# 4.2 Hardware components of the LOGIC UNIT

The LOGIC UNIT consists of the following assemblies:

- POWER SUPPLY ASSEMBLY
- PLC PROCESSOR Board
- PROCESSOR Board
- PL 300 (= PLC-Power Supply Board, only with Q/W/S/Y-Version)

The following tables show the inserted assemblies for the various LOGIC UNITS.

4.2.1 TNC 355 Assembly Overview, new Hardware Version (connecting sockets marked with colours)

| Logic<br>Unit | TNC 355    | (IV) + S   | 10 martine | <b>TNC 355</b> | (V) + S      | tomatyle     |
|---------------|------------|------------|------------|----------------|--------------|--------------|
| Assembly      | LE 355 B/F | LE 355 Q/W | LE 355 C/G | LE 355 S/Y     | LE 355 CR/GR | LE 355 SR/YR |
|               | 254 581    | 254 582    | 254 819    | 254 820        | 249 516      | 249 517      |

PROCESSOR BOARD

|  | 249 652 | x | X | x | x | x | x |
|--|---------|---|---|---|---|---|---|
|--|---------|---|---|---|---|---|---|

CLP PROCESSOR BOARD

| 249 663 |   |   | x                                                                                                    | x   |          |         |
|---------|---|---|----------------------------------------------------------------------------------------------------|-----|----------|---------|
| 249 820 | 2 | · | a la construcción de la construcción de la construc |     | x        | x S     |
| 249 823 | x | x | AN AN                                                                                                    | , ŝ | <u>z</u> | and the |

POWER SUPPLY ASSEMBLY

| 236 484 Ø7 x x x x x x |  |
|------------------------|--|
|------------------------|--|

PL 300

|  | 237 659 x x | x |
|--|-------------|---|
|--|-------------|---|

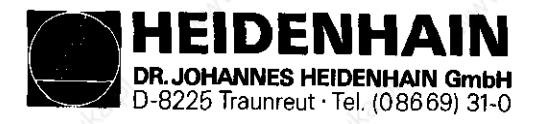

Kundendienst

# 4.2.2 TNC 351/355 Assembly Overview, old Hardware Version

| 10 °           |                       |                      |                       |                       | -                     | 10                    |                                       |                       |
|----------------|-----------------------|----------------------|-----------------------|-----------------------|-----------------------|-----------------------|---------------------------------------|-----------------------|
| Logic<br>Unit  | TNC 351               | CNC 332              | TNC 355               | 5 (IV) + S            | IN                    | 355 (V)               | TNC 355                               | (V) + S               |
| Assemblies     | LE 351 B/F<br>243 992 | LE 355 /E<br>236 482 | LE 355 B/F<br>237 660 | LE 355 Q/W<br>238 324 | LE 355 B/F<br>242 408 | LE 355 Q/W<br>242 407 | LE 355 C/G<br>246 813                 | LE 355 S/Y<br>248 055 |
| PROCESSOR BOAR | D                     | - <b>-</b> L         |                       |                       |                       |                       |                                       |                       |
| 235 635        |                       | x                    |                       | 2                     |                       | S.                    |                                       | \$                    |
| 237 930        | x                     | all a                | x                     | x                     | x                     | x                     | x                                     | x                     |
| CLP PROCESSOR  | BOARD                 | 5                    | JUN                   |                       | Jul                   |                       | JON                                   | ··· <b>I</b>          |
| 235 769        | 8                     | x                    | 8                     |                       | 8                     | <u> </u>              | 8                                     |                       |
| 238 289        | 584                   |                      | x                     | x                     | 320                   | 54                    | (                                     | 54                    |
| 239 863        | 3                     |                      | 100                   | 1                     | X                     | X                     |                                       | 14                    |
| 242 878        | X                     |                      |                       |                       |                       |                       |                                       |                       |
| 245 922        |                       | à                    |                       | à                     |                       | à                     | x                                     | x                     |
| POWER SUPPLY A | SSEMBLY               | 35                   |                       | 28 C                  | 2                     | P.                    | and the                               |                       |
| 236 484 02     |                       | x                    | x                     | x                     | x                     | x                     | 10                                    |                       |
| " Ø4           | X                     |                      | 30                    |                       | 100                   |                       | . A .                                 |                       |
| " Ø7           | 34 <sup>1</sup> 0     | *                    |                       | *                     | ALCO:                 | 3                     | X                                     | x                     |
| PL 300         | 22                    | <b>.</b>             | 200                   | 32                    |                       | 200                   | · · · · · · · · · · · · · · · · · · · | 44                    |
| 237 659        |                       | à                    |                       | X                     |                       | x x                   |                                       | ×                     |
| - Sterio       | <u> </u>              |                      | <u> </u>              | N.                    |                       | 14                    | A.                                    |                       |

x = from first delivery \* = from production code K7 (7/89)

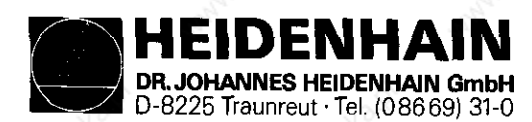

| SERVICE | MANUAL | TNC | 351/355 |
|---------|--------|-----|---------|
| Page 15 |        |     |         |

# 4.3 LE 351/355 connector layout

# 4.3.1 Connector layout of LE 351/355 B/F/Q/W LOGIC UNITS

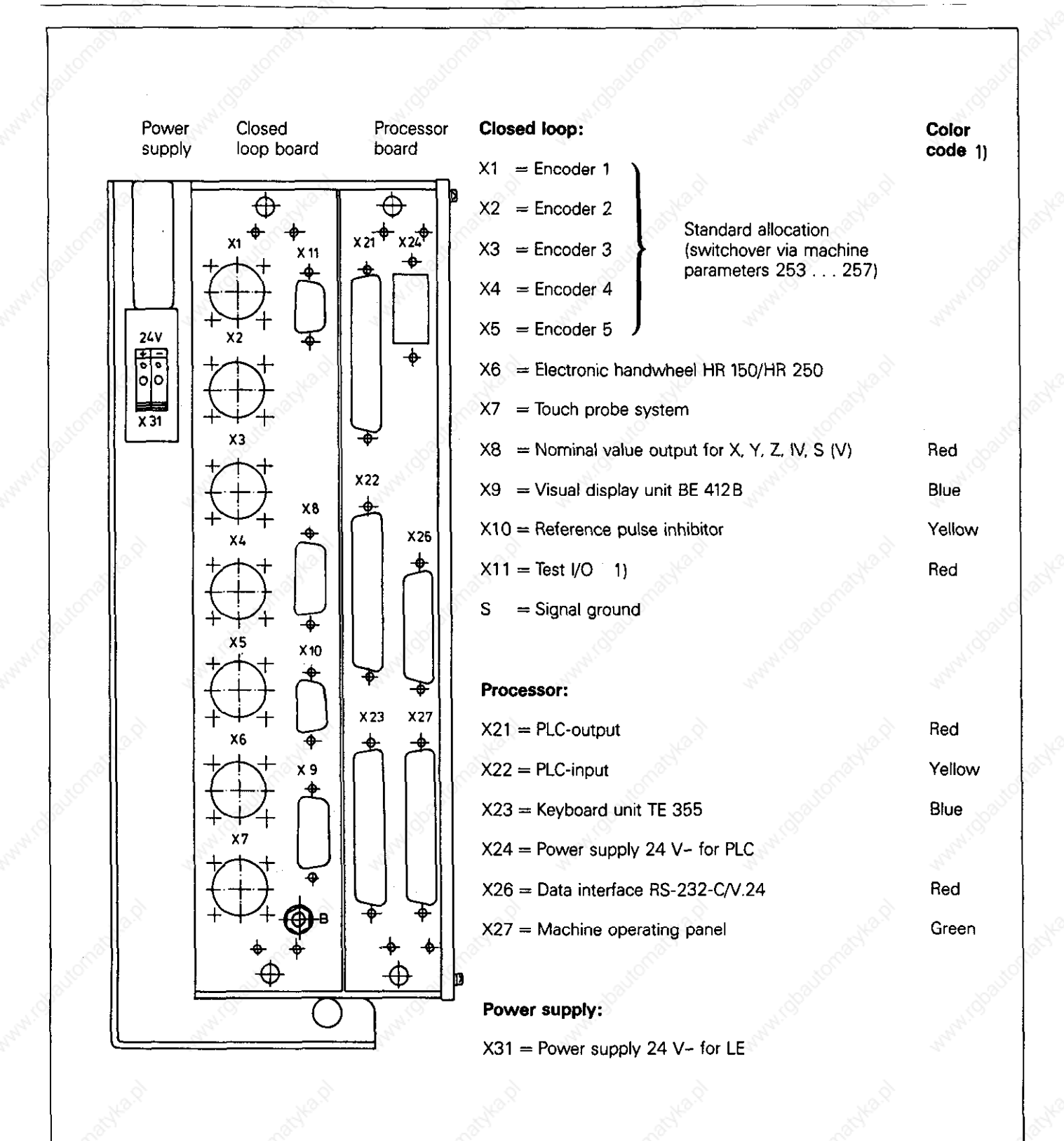

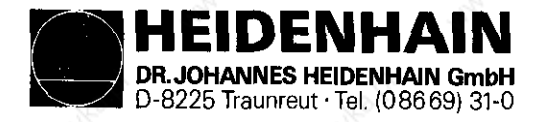

Kundendienst

### 4.3.2 Connector layout of LE 355 C/G/S/Y LOGIC UNITS

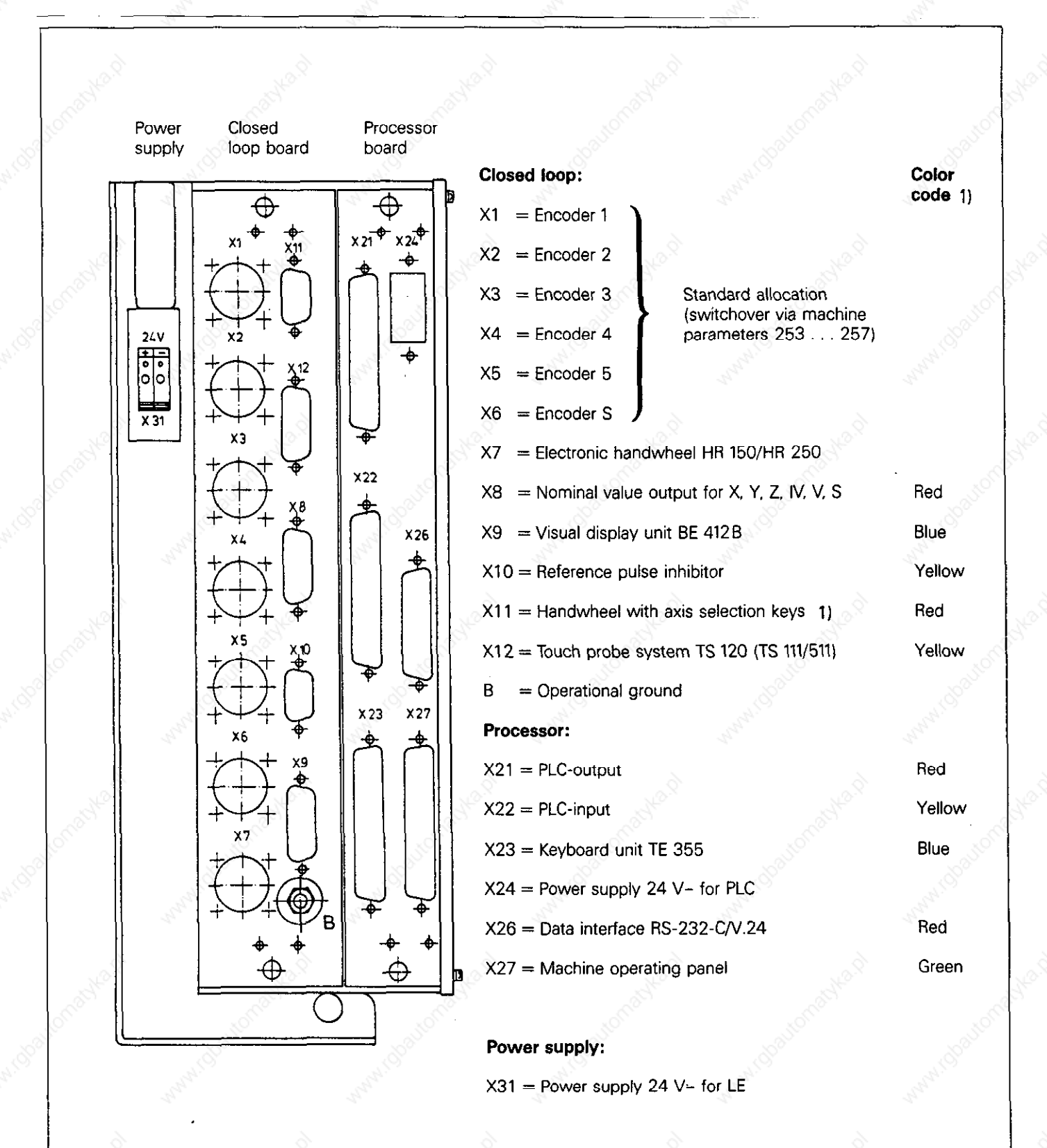

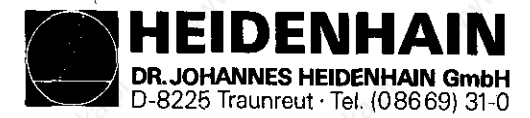

Kundendienst

# 4.3.3 Connector layout of LE 355.R LOGIC UNITS

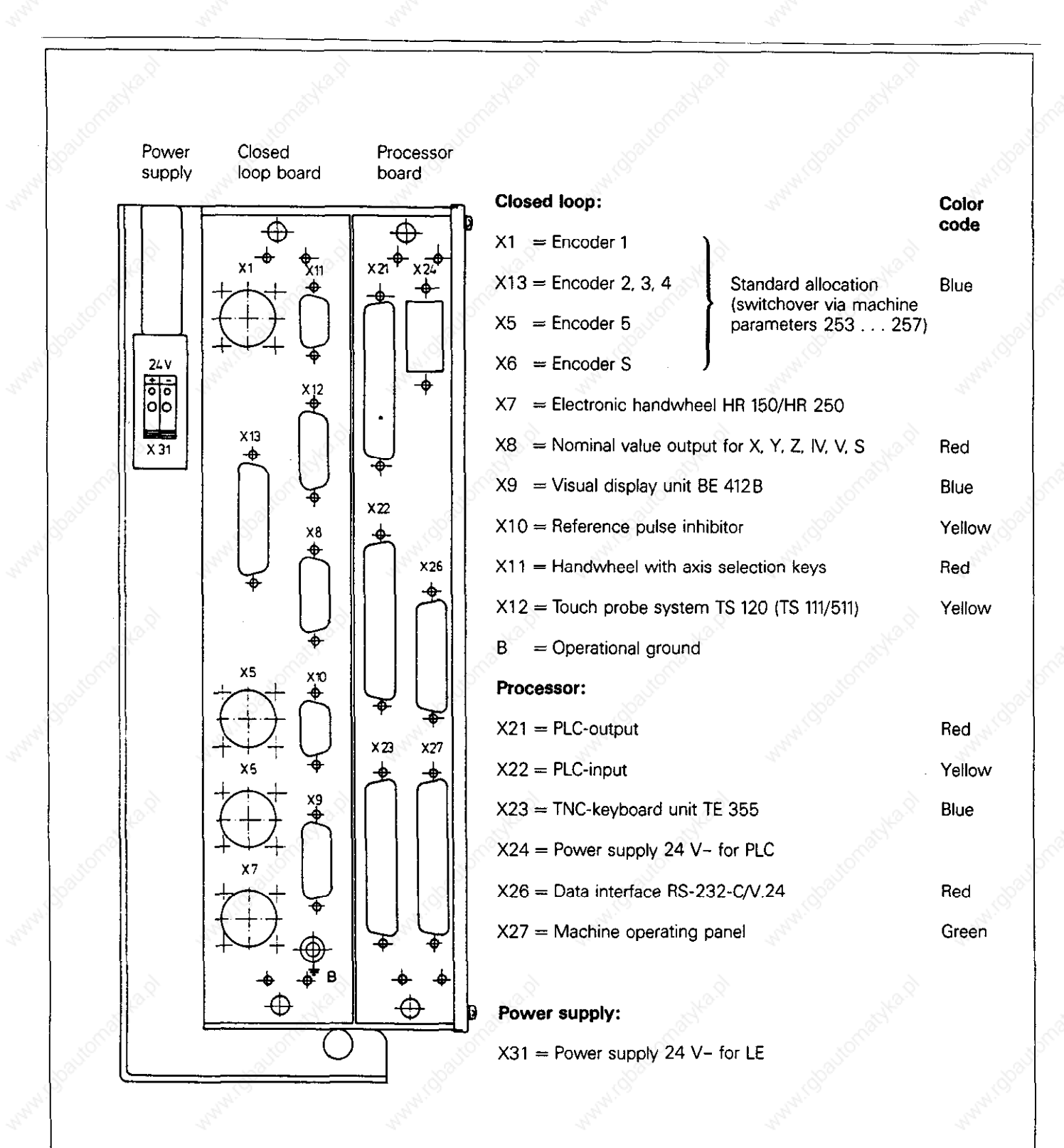

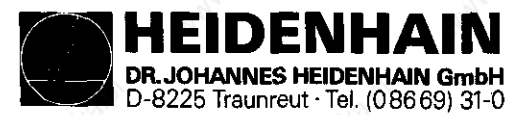

# 4.3.4 Connector layout of the TNC 351/355 B/F/Q/W CLP PROCESSOR Board

X1,X2,X3,X4 encoder input 1, 2, 3, 4 Sine signal input X7 Touch Probe System Flanged socket with 9-pin female insert Flanged socket with 7-pin flanged socket Signal designation Connection no. Signal designation Connection no. QOI Ūĸ õo-Մե <u>5</u>00+ Start 90°-Trigger signal Standby signal Battery warning RI+ RI-<u>6</u> +5 V (Up) Inner shield  $(U_N)$ 7 0 V (UN) Outer shield connector housing Inner shield 9 Outer shield = connector housing X8 nominal value output for X,Y,Z,IV,V\*,S X5 encoder input 5 Flanged socket with 15-pin female insert Square wave signal input Signal designation Anschluß-Nr. Analog output of X-axis Analog output of Y-axis Analog output of Z-axis Flanged socket with 12-pin female insert Signal designation Connection no. Analog out. of IVth-axis Analog output of Vth-axis Analog output of S-axis 4 <u>La1</u> La1 6 8 W X-axis W X-axis W Z-axis W Z-axis W IVth-axis W IVth-axis W S-axis Un 2 Un 2  $\frac{11}{13}$ 1 14 6 15 Δ Outer shield = connector housing 2,4,6,10,12 do not assign UaS not present UaS 7 \* only with 5-axes controls +5 V (sensor line)\* +5 V (Up) 2 <u>1</u>2 X9 BE 412 Visual Display Unit  $\emptyset V (sensor line) * \\ \emptyset V (U_N)$ 11 Flanged socket with 15-pin female insert 10 Anschluß-Nr. Signal designation Shield = housing 9 (via spring) 1,8,11 Ø V V SYNC \* The sensor line is connected in the unit with the pertinent supply line. 10 H SYNC BRIGHT/DARK 12VIDEO 13 Outer shield = connector housing 3 to 6,14,15 do not assign X6 Electronic Handwheel HR 150/250 Flanged socket with 9-pin female insert X10 reference pulse inhibit Signal designation Connection no. Flanged socket with 9-pin female insert ão-Connection no. 900+ Signal designation <u>900-</u> Shield Ref. pulse inhibit X1 +5 V (U<sub>b</sub>) ØV (U<sub>N</sub>) Ref. pulse inhibit X2 Ref. pulse inhibit X3 4 Inner shield (0 volt) Ref. pulse inhibit X4 5 Outer shield = connector housing Ref. pulse inhibit X5 +24 V (PLC)\* Ø V (PLC) б 7.8 do not assign 7 do not assign \* only with LE 351, id.no. 243 992 ..., LE 355, id.no. 237 660..., 238 324..., 242 407 ..., 242 408 ..

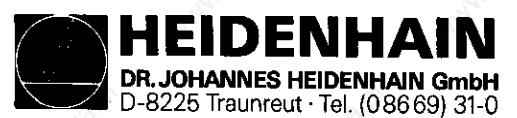

# 4.3.5 Connector layouts for LE 355 C/G/S/Y/.R CLP PROCESSOR BOARD

X1, X2, X3, X4 encoder input 1, 2, 3, 4 X12 TS120 Touch Probe System (TS 111/TS 511 only via cable adapter) see page 16 X1, X2, X3, X4 Flanged socket with 15-pin female/male insert Signal designation Connection no. X5, X6 encoder input 5, 6 ØV-shield 1 square-wave input Standby signal 3 Start 4 see page 16 X5 +15V 5 +15V (Up) 6 7 8 Battery warning ØV (U<sub>N</sub>) X7 HR 150/250 Electronic Handwheel Trigger signal 9 Trigger signal<sup>2</sup>) 10 see page 16 X6 Do not assign 2, 11 to 15 X13 encoder 2, 3, 4 with square wave signal X8 nominal value output for X, Y, Z, IV, V, S input see page 16 X8 Flanged socket with 25-pin female insert <u>Signal designation</u> U<sub>a1</sub> Connection no. X9 BE 412 Visual Display Unit Ua 2 2 U<sub>a Ø</sub> 3 Uas see page 16 X9 4 encoder 4 Uai 14 15 16 Ue 2 Uaø X10 reference pulse inhibit 17, ØV 🛛 Uai 5 see page 16 X10 Ŭa 2 6 Uno 7 Ūas 8 -encoder 3 18 Ŭaı X11 Handwheel with axis switch-over keys Ua 2 19 20 Uae Flanged socket with 9-pin female/male insert ØV 21-Uai 9 Signal designation Connection no. Ua 2 10 ØV Vae 2 11 +5V Uas 12 encoder 2 3 22 +12VΔ Ua1 23 -15V 5 Ue 2 DTR 6 ป็อด 24 RxD ØV 25 7 1, 8, 9 13 Do not assign Do not assign

Outer shield housing

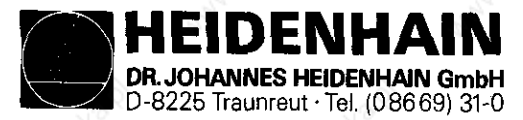

# 4.3.6 Connector layout of PROCESSOR BOARD

#### X21 PLC-output

Flange socket, female (37-pole)

| Contact No. | Allocation                                                              |             |
|-------------|-------------------------------------------------------------------------|-------------|
| 1           | A0 3)                                                                   |             |
| 2           | A1 3)                                                                   |             |
| 3           | A2 <sup>3)</sup>                                                        |             |
| 4           | A3 <sup>3)</sup>                                                        |             |
| 5 👌         | A4 <sup>3</sup>                                                         |             |
| 6           | A5 <sup>3)</sup>                                                        |             |
| 7           | A6 3)                                                                   | - 2         |
| 8           | A7 <sup>31</sup>                                                        | 50-         |
| 9           | A8                                                                      |             |
| 10          | A9                                                                      | <u>-</u>    |
| 11          | A10                                                                     |             |
| 12          | A11                                                                     |             |
| 13          | A12                                                                     |             |
| 14          | A13                                                                     |             |
| 15          | A14 .0                                                                  | <u>. 6</u>  |
| 16          | A15                                                                     | <u></u>     |
| 17          | A16                                                                     |             |
| 18          | A17                                                                     |             |
| 19          | A18                                                                     |             |
| 20 👌        | A19                                                                     | <del></del> |
| 21          | A20                                                                     |             |
| 22          | A21                                                                     | - 20        |
| 23          | A22                                                                     | 300         |
| 24          | A23                                                                     |             |
| 25          | A24 <sup>2)</sup>                                                       |             |
| 26          | A25 21                                                                  |             |
| 27          | A26 <sup>2)</sup>                                                       |             |
| 28          | A27 <sup>2)</sup>                                                       |             |
| 29          | A28 <sup>2)</sup>                                                       | 2           |
| 30          | A29 2)                                                                  | 185         |
| 31          | A30 <sup>2)</sup>                                                       | <u> </u>    |
| 32, 33      | do not assign                                                           |             |
| 34          | Control operational                                                     |             |
| 35, 36, 37  | 24 V via external EMERGENCY STOP<br>disconnectible (PLC <sup>1)</sup> ) |             |
| Housing     | External screen                                                         |             |

<sup>17</sup> If required, the supply <u>vol</u>tage for the disconnectible outputs can be assigned to connector X24, pin 1

<sup>21</sup> not disconnectible via external EMERGENCY STOP A0 ... A23 are disconnectible via external EMERGENCY STOP

<sup>39</sup> A0 ... A7 duplicated on X27. Machine operating panel

### X22 PLC-input

Flange socket, female (37-pole)

| Contact No. | Allocation                                           |
|-------------|------------------------------------------------------|
| 100         | EO                                                   |
| 2           | E1                                                   |
| 3           | E2                                                   |
| 4           | E3 Feedback signal for test<br>"Control operational" |
| 5           | E4                                                   |
| 6 🖉         | E5 🔊                                                 |
| 7 🔬         | E6                                                   |
| 80          | E7                                                   |
| 9           | E8                                                   |
| 10          | E9                                                   |
| 11          | E10                                                  |
| 12          | E11                                                  |
| 13          | E12                                                  |
| 14          | E13                                                  |
| 15          | E14                                                  |
| 16          | E15                                                  |
| 17          | E16                                                  |
| 18          | E17                                                  |
| 19          | E18                                                  |
| 20 🔬        | E19                                                  |
| 21          | E20                                                  |
| 22 🖉        | E21                                                  |
| 23          | E22                                                  |
| 24          | E23                                                  |
| 25          | E24                                                  |
| 26          | E25                                                  |
| 27          | E26                                                  |
| 28          | E27                                                  |
| 29          | E28                                                  |
| 30          | E29                                                  |
| 31          | E30 0                                                |
| 32          | E31                                                  |
| 33, 34      | do not assign                                        |
| 35, 36, 37  | 0 V (PLC)"                                           |
| Housing     | External screen                                      |

If required, the 0 V-connection can be assigned to connector X24, pin 3

DR. JOHANNES HEIDENHAIN GmbH D-8225 Traunreut · Tel. (08669) 31-0

EIDENHAIN

Kundendienst

## X23 KEYBOARD Unit TE 351/355

### Flanged socket connector (37-pin)

| Pin no. | Assignment  |                                                                                                    |
|---------|-------------|----------------------------------------------------------------------------------------------------|
| 1 25    | RLØ         | 8                                                                                                    |
| 2       | RL1         |                                                                                                    |
| 3       | RL2         |                                                                                                    |
| 4       | RL3         | for key matrix                                                                                                    |
| 5       | RL4         | San.                                                                                                    |
| 6       | RL5         |                                                                                                    |
| 7       | RL6         |                                                                                                    |
| 8       | RL7         |                                                                                                    |
| 9       | E128        | 100                                                                                                    |
| 10      | E129        |                                                                                                    |
| 11      | E130        |                                                                                                    |
| 12      | E131        | .8                                                                                                    |
| 13      | E132        | S.                                                                                                    |
| 14      | E133        | N                                                                                                    |
| 15      | E134        |                                                                                                    |
| 16      | E135        | 200                                                                                                    |
| 17      | E136        | 25                                                                                                    |
| 18      | E137        |                                                                                                    |
| 19      | E138        | and the second second sec |
| 20      | OUTØ        | Š                                                                                                    |
| 21      | OUT1        |                                                                                                    |
| 22      | OUT2        |                                                                                                    |
| 23      | OUT 3       | for kev matrix                                                                                                    |
| 24      | OUT4        | 2                                                                                                    |
| 25      | OUT5        |                                                                                                    |
| 26      | OUT6        |                                                                                                    |
| 27      | OUT7        |                                                                                                    |
| 28      | E139        | 8                                                                                                    |
| 29      | E140        |                                                                                                    |
| 30      | +15V (suppl | v for kevs on                                                                                                    |
|         | Machine Ope | rating Panel)                                                                                                    |
| 31      | E141        | Ś.                                                                                                    |
| 32      | E142        | S.                                                                                                    |
| 33      | E143        | SC.                                                                                                    |
| 34      | Spindle Ove | rride (wiper)                                                                                                    |
| 35      | Feed Overri | de (wiper)                                                                                                    |
| 36      | +12V Overri | de Potentiometer                                                                                                    |
| 37      | ØV Override | Potentiometer                                                                                                    |
| housing | outer shiel | d                                                                                                    |
| 0       |             | Ś.                                                                                                    |

X24 PLC Supply

Terminal block

| Terminal no. | Assignment                                                      |
|--------------|-----------------------------------------------------------------|
| 1 Jonadian   | +24V disconnectable via<br>external EMERGENCY-STOP <sup>1</sup> |
| 2            | +24V not disconnectable                                         |
| 3 ്          | QV2 > ()                                                        |

- The supply can be optionally assigned to connector X21, pin 35, 36, 37.
- 2) ØV can be optionally assigned to connector X22, pin 35, 36, 37.

### X26 Data Interface RS-232-C

Flanged socket, connector (25-pin)

| Pin no. 🚿 | Assignment    |
|-----------|---------------|
| 1         | shield        |
| 2         | RxD           |
| 3 ്       | TxD           |
| 4         | CTS           |
| 5         | RTS           |
| 6         | DTR           |
| 7         | GND           |
| 8 to 19 🔊 | do not assign |
| 20        | DSR           |
| 21 to 25  | do not assign |
| housing   | outer shield  |
|           |               |

PLC-inputs E128...E140 from Machine Operating Panel

SERVICE MANUAL TNC 351/355 Page 18

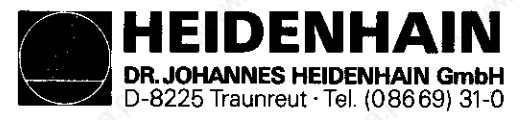

### Kundendienst

#### X27 Machine Operating Panel

Flanged socket, connector (37-pin)

This connection is used when the assigned inputs on the TE 355 are insufficient.

| Pin no. | Assignment  | 1991 - 1992 - 1992 - 19 |
|---------|-------------|----------------------------------------------------------------------------------------------------|
| 1       | E128        |                                                                                                    |
| 2       | E129        | N                                                                                                    |
| 3       | E130        | ······································                                                                                                    |
| 4       | E131        | L                                                                                                    |
| 5       | E132        |                                                                                                    |
| 6       | E133        | 20                                                                                                    |
| 7       | E134        | 100                                                                                                    |
| 8       | E135        | N.S.                                                                                                    |
| 9       | E136        | 3                                                                                                    |
| 10      | E137        |                                                                                                    |
| 110     | E138        |                                                                                                    |
| 12      | E139        | 26                                                                                                    |
| 13      | E140        | Sol                                                                                                    |
| 14      | E141        | .S <sup>6</sup>                                                                                                    |
| 15      | E142        | . S                                                                                                    |
| 16      | E143        | . State.                                                                                                    |
| 17      | E144        | 14                                                                                                    |
| 18      | E145        |                                                                                                    |
| 19      | E146        |                                                                                                    |
| 20      | E147        | 10%                                                                                                    |
| 21      | E148        | 30,                                                                                                    |
| 22      | E149        | and the second second s |
| 23      | E150        | <u></u>                                                                                                    |
| 24      | E151        | 18 C                                                                                                    |
| 25      | E152        |                                                                                                    |
| 26      | A0 🔊        |                                                                                                    |
| 27      | A1          | N.                                                                                                    |
| 28      | A2          | Ser.                                                                                                    |
| 29      | A3 🚫        |                                                                                                    |
| 30      | A4          |                                                                                                    |
| 31      | A5          | AN .                                                                                                    |
| 32 📣    | A6          | Sec.                                                                                                    |
| 33      | A7          |                                                                                                    |
| 34      | 0 V (PLC)   | ~                                                                                                    |
| 35      | 0 V (PLC)   |                                                                                                    |
| 36      | +24 V (PLC) | 100 M                                                                                                    |
| 37      | +24 V (PLC) | S.                                                                                                    |

PLC outputs A# ... A7 to Machine Operating Panel

#### X31 Logic Supply (LE)

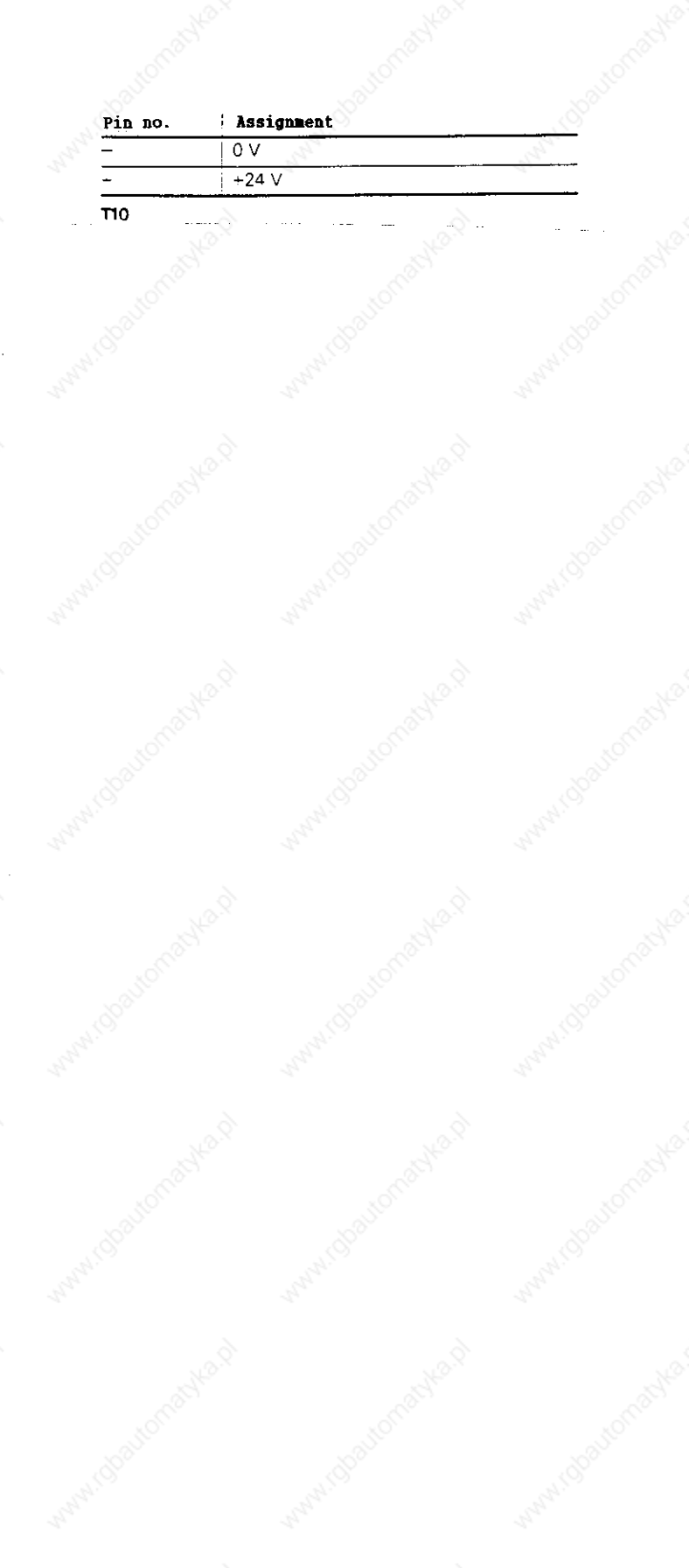

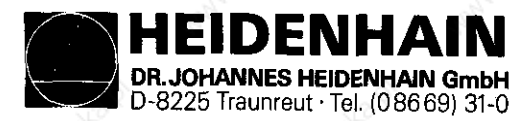

# 4.3.7 Connector Layout of the PLC POWER I/O Board Assembly PL 300

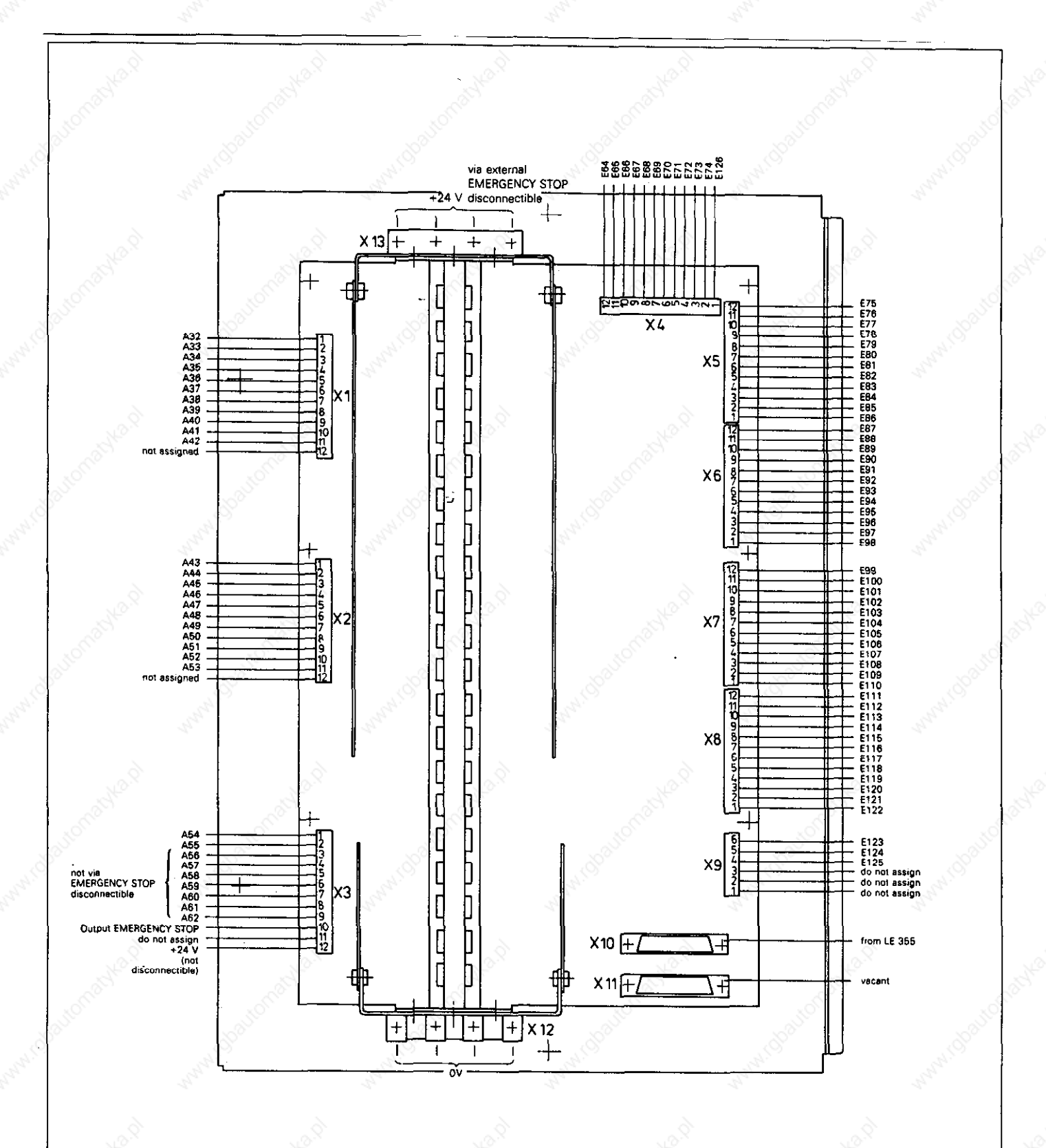

HEIDENHAIN DR. JOHANNES HEIDENHAIN GmbH D-8225 Traunreut · Tel. (08669) 31-0

Kundendienst

# 4.3.8 Connector Layouts of the TE 351/355 KEYBOARD Unit

## X1 For connection of the machine operating panel

Flange socket, female (25-pole)

| Contact No.      | Allocation                                            |  |  |  |  |
|------------------|-------------------------------------------------------|--|--|--|--|
| 1                | E140                                                  |  |  |  |  |
| 2                | E139                                                  |  |  |  |  |
| 3                | E138                                                  |  |  |  |  |
| 4                | E137                                                  |  |  |  |  |
| 5 🚫              | E136                                                  |  |  |  |  |
| 6                | E135                                                  |  |  |  |  |
| 7                | E134                                                  |  |  |  |  |
| 8                | E133                                                  |  |  |  |  |
| 9                | E132                                                  |  |  |  |  |
| 10               | E131                                                  |  |  |  |  |
| 11               | E130                                                  |  |  |  |  |
| 12               | E129                                                  |  |  |  |  |
| 13 🖉             | E128                                                  |  |  |  |  |
| 14 <sup>1)</sup> | 0 V (override potentiometer)                          |  |  |  |  |
| 15 <sup>1)</sup> | +12 V (override potentiometer)                        |  |  |  |  |
| 16 <sup>1)</sup> | Feed rate override potentiometer (wiper)              |  |  |  |  |
| 17 <sup>1)</sup> | Spindle override potentiometer (wiper)                |  |  |  |  |
| 18 to 21         | do not assign                                         |  |  |  |  |
| 22               | +15 V (Supply for buttons of machine operating panel) |  |  |  |  |
| 23               | E143                                                  |  |  |  |  |
| 24               | E142                                                  |  |  |  |  |
| 25               | E141                                                  |  |  |  |  |

CautionI

Do not assign if the potentiometer on the TE is to be used.

#### X2 For connection of the logic unit LE 355

Flange socket, male (37-pole)

| Contact No. | Allocation                         | <u></u>                                                                                                    |
|-------------|------------------------------------|----------------------------------------------------------------------------------------------------|
| 1,8°        | RLO                                | 80                                                                                                    |
| 2           | RL1                                |                                                                                                    |
| 3           | RL2 🔊                              |                                                                                                    |
| 4           | RL3                                |                                                                                                    |
| 5           | RL4                                | for key matrix                                                                                                    |
| 6           | RL5                                |                                                                                                    |
| 7           | RL6                                |                                                                                                    |
| 3           | RL7                                |                                                                                                    |
| 90          | E128                               | <u> </u>                                                                                                    |
| 0           | E129                               | L                                                                                                    |
| 1           | E130                               |                                                                                                    |
| 2           | E131                               | 2                                                                                                    |
| 3           | E132                               | 1 Contraction of the second second se |
| 4           | E133                               | J.                                                                                                    |
| 5           | E134                               |                                                                                                    |
| 6           | E135                               | 10 <sup>0</sup>                                                                                                    |
| 7           | E136                               | ·····                                                                                                    |
| 8           | E137                               |                                                                                                    |
| 9           | E138                               |                                                                                                    |
| 20          | Ουτο                               | 0                                                                                                    |
| 21          | OUT1                               |                                                                                                    |
| 22          | OUT2                               |                                                                                                    |
| 23          | OUT3                               |                                                                                                    |
| 24          | OUT4                               | for key matrix                                                                                                    |
| 25          | OUT5                               |                                                                                                    |
| 26          | OUT6                               |                                                                                                    |
| 27          |                                    |                                                                                                    |
| 28          | E139                               |                                                                                                    |
| 29 🔊        | E140                               | 20                                                                                                    |
| 30          | +15 V (Supply f<br>operating panel | or buttons of machine                                                                                                    |
| 310         | E141                               | Š <sup>2</sup>                                                                                                    |
| 32          | E142                               | les les les les les les les les les les                                                                                                    |
| 33          | E143                               |                                                                                                    |
| 34          | Spindle override                   | (wiper)                                                                                                    |
| 35          | Feed rate overri                   | de (wiper)                                                                                                    |
| 36 🔊        | +12 V Override                     | potentiometer                                                                                                    |
| 37          | 0 V Override po                    | tentiometer                                                                                                    |

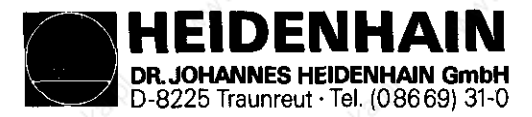

# 4.4 PROCESSOR Board

## 4.4.1 Interface

- 57 PLC-inputs 32 PLC-outputs
- Keyboard Unit
- Machine Operating Panel
- V. 24-interface

### 4.4.2 Supervision

- Program memory
- Data Processing
- PLC-program
- Acknowledgement Emergency-stop

#### 4.4.3 Storage

- NC-Programs
- PLC-Program
- Machine parameters
- List of compensation values
- Operating program

# 4.5 CLP PROCESSOR Board

## 4.5.1 Interface

- Encoder inputs
- Reference pulse inhibit
- Electronic Handwheel
- 3D-Touch Probe
- Analog outputs
- Display

#### 4.5.2 Supervision

- Measuring systems
- Temperature
- Buffer battery
- Data processing
- Program memory
- Axis positions (closed loop)

### 4.5.3 Storage

- Operating program

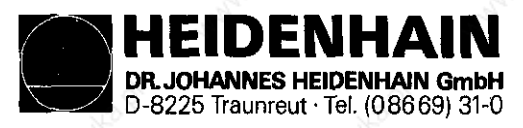

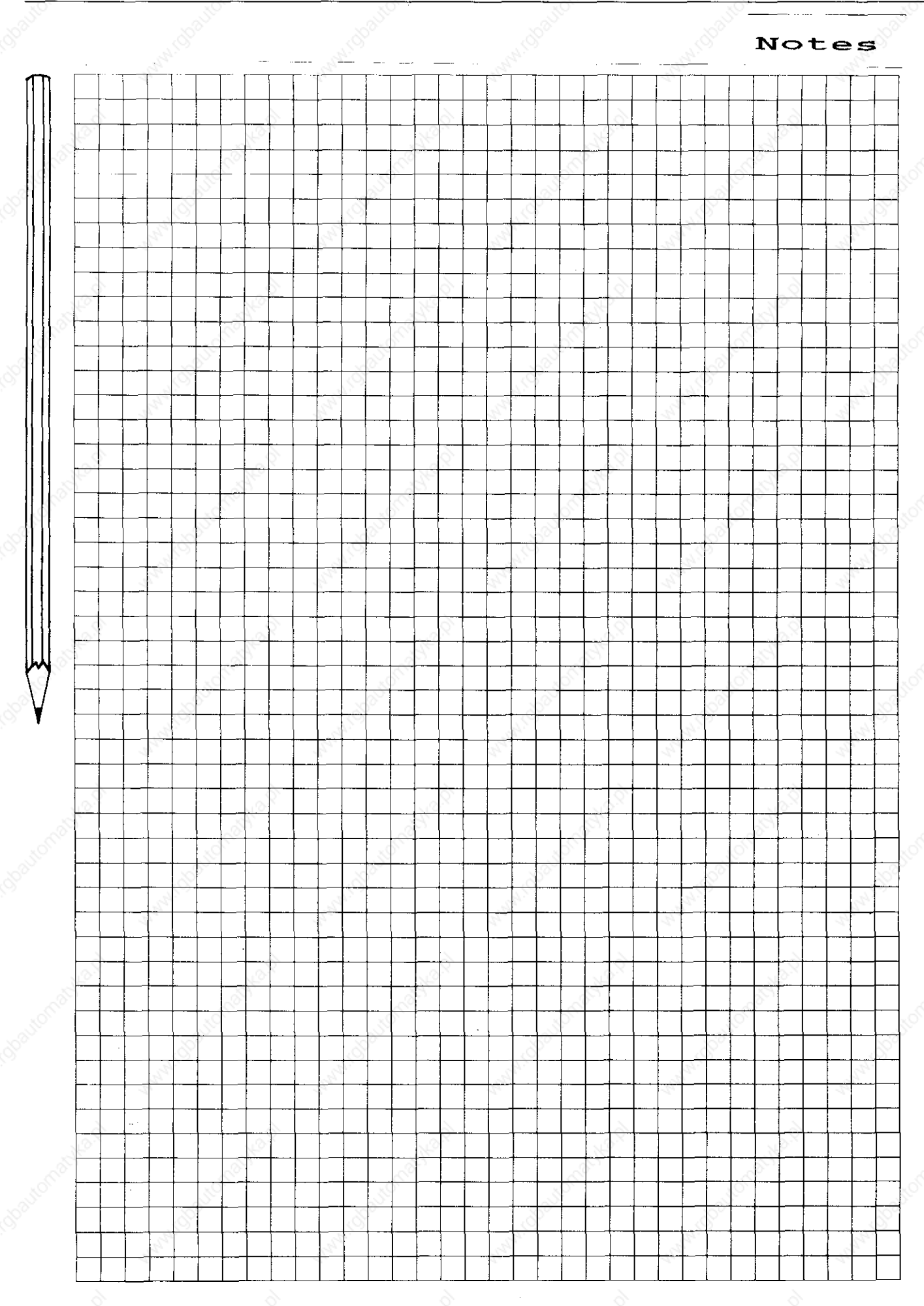

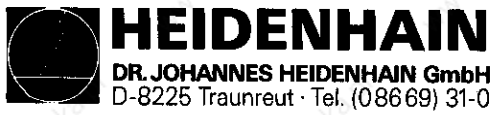

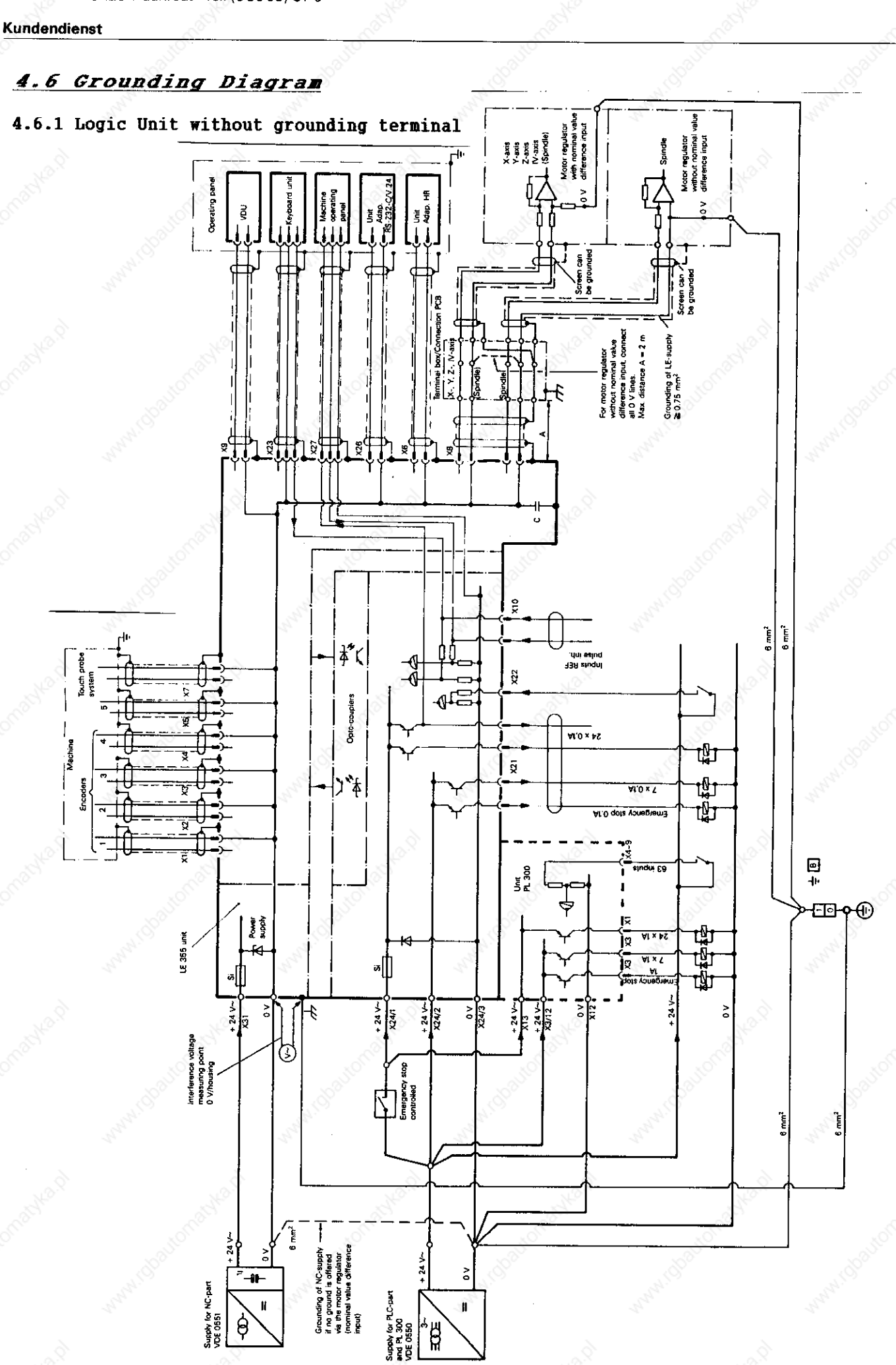

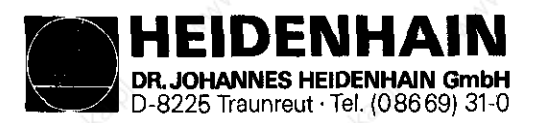

Kundendienst

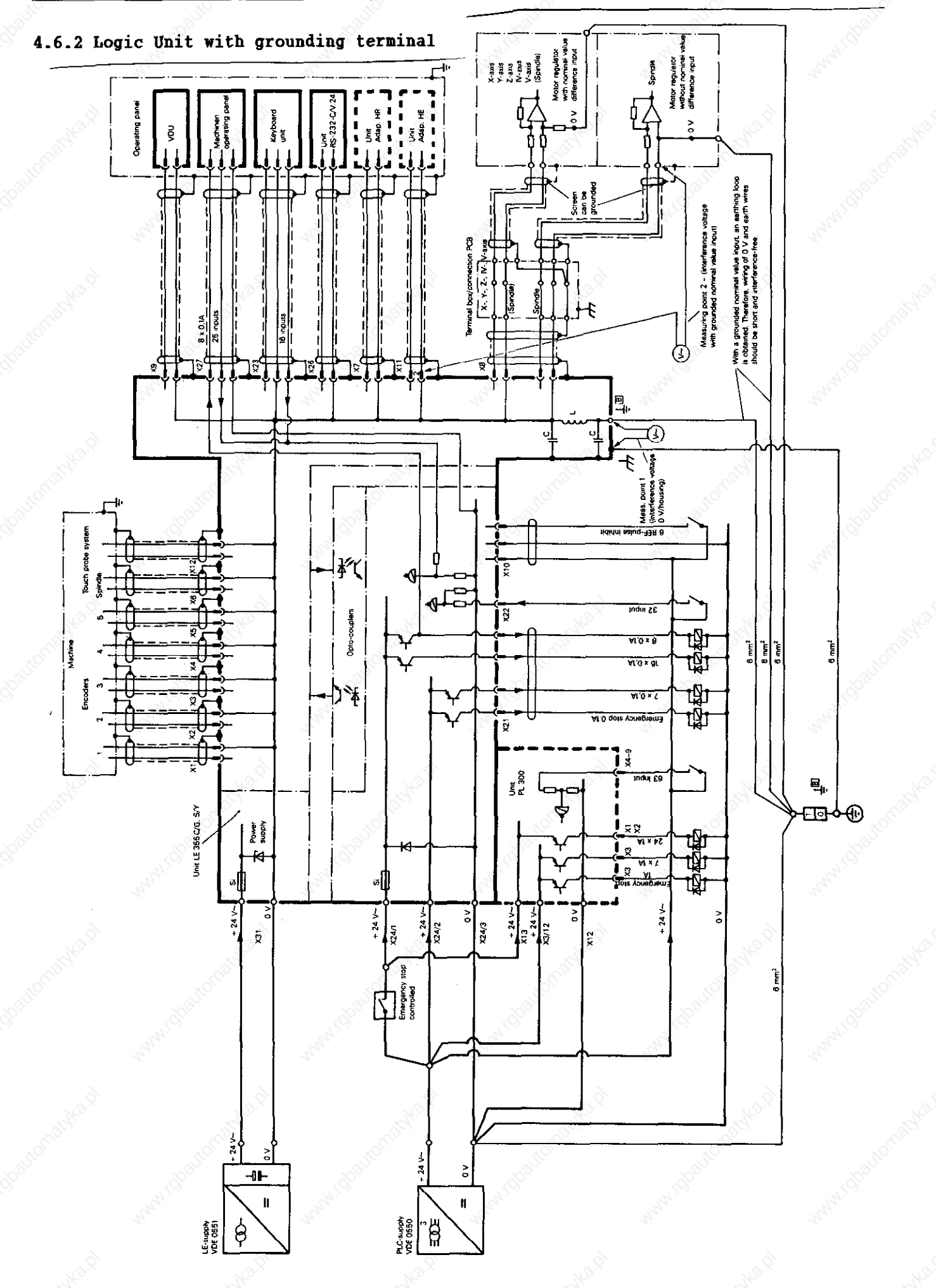

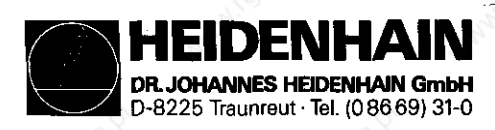

Kundendienst

# 5. External Supply

## 5.1 Requirements of the Ext. Supply

The LE 355 must not be supplied by the machine control voltage! The LE 355 needs its own, external, separately generated supply voltage to VDE 0551. 24 V DC-voltage with a permissible oscillated AC-component of 1.5 V<sub>PP</sub> (recommended filter capacitor 10000 µF/40 V–).

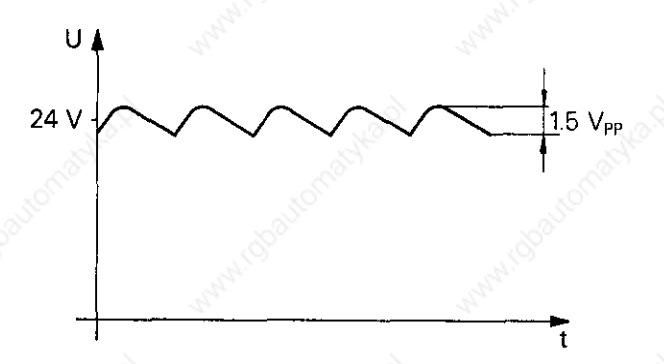

The **PLC-part** (PLC-inputs and outputs of the LE 355 and PL 300) is operated on the **24 V control voltage of the machine** which is generated according to VDE 0550.

Superimposed oscillated AC components which derive from an uncontrolled three-phase non-filtered bridge circuit with a ripple factor (see DIN 40110/10.75, Section 1.2) of 5% are permitted. This results in a maximum absolute value of 33.4 V for the upper voltage limit and a minimum absolute value of 18.5 V for the lower limit.

| U<br>33.4 V<br>31 V - |      |        |  |  |
|-----------------------|------|--------|--|--|
| 20.4 V<br>18.5 V      |      |        |  |  |
| C. S.                 | e d' | matter |  |  |

The **O V-lines** of the two power sources must be connected together ( $\emptyset \ge 6 \text{ mm}^2$ ) and to the central operating ground of the machine ( $\div B$ ) via an earth ground ( $\emptyset \ge 6 \text{ mm}^2$ ).

t

Unit Supply voltage Voltage range Max. current Power consumption Average DC voltage consumption NC 24 V Lower limit 1.5 A approx, 30 W 20.4 V .... (VDE 0551) LE 355 PLC 1.8 A approx. 6 W if half of the inputs if approx. 1/3 of the and outputs are inputs and outputs driven simultaneously are driven simultaneously 24 V PL 300 (VDE 0550) Upper limit 21 A approx. 25 W 31 V ....1) if half of the inputs if approx. 1/3 of the and outputs are inputs and outputs driven simultaneously are driven simultaneously

The voltages must comply with the definitions given below:

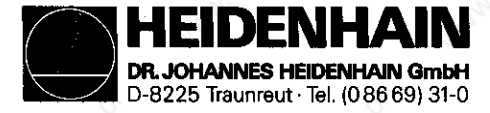

#### Kundendienst

The BE 412(B) Display is supplied with mains voltage (ac voltage). With the mains voltage selector two voltage ranges can be adjusted in the BE 412B and six in the BE 412. Please check whether the mains voltage selector is correctly set and whether the correct mains fuse is used.

BE 412

| Voltage supply  | Voltage range | Frequency range | Power consumption | Mains fuse |
|-----------------|---------------|-----------------|-------------------|------------|
| 100/120/140 V ~ | -15 % +10%    | A2 62 H7        | approx A0 M       | T 0.630 A  |
| 200/220/240 V ~ | 10 % 110%     | -10 02 112      | approx. 40 W      | T Ø.315 A  |

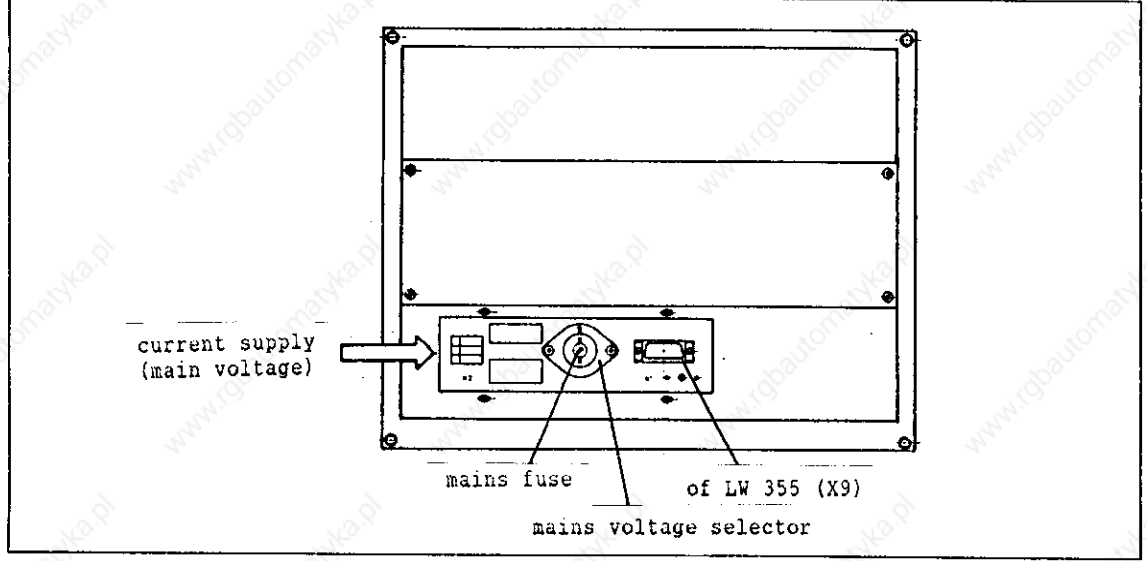

In case of 110 V supply voltage the mains voltage selector must be adjusted to 120 V.

### BE 412B

| Supply voltage | Voltage range   | Frequency range | Power consumption | Mains fuse |
|----------------|-----------------|-----------------|-------------------|------------|
| 110 V~         | 85 V~ - 132 V~  | 2°              | approx. 40 W      | M2A        |
| 220 V~         | 170 V~ - 264 V~ |                 |                   | M 1.25 A   |

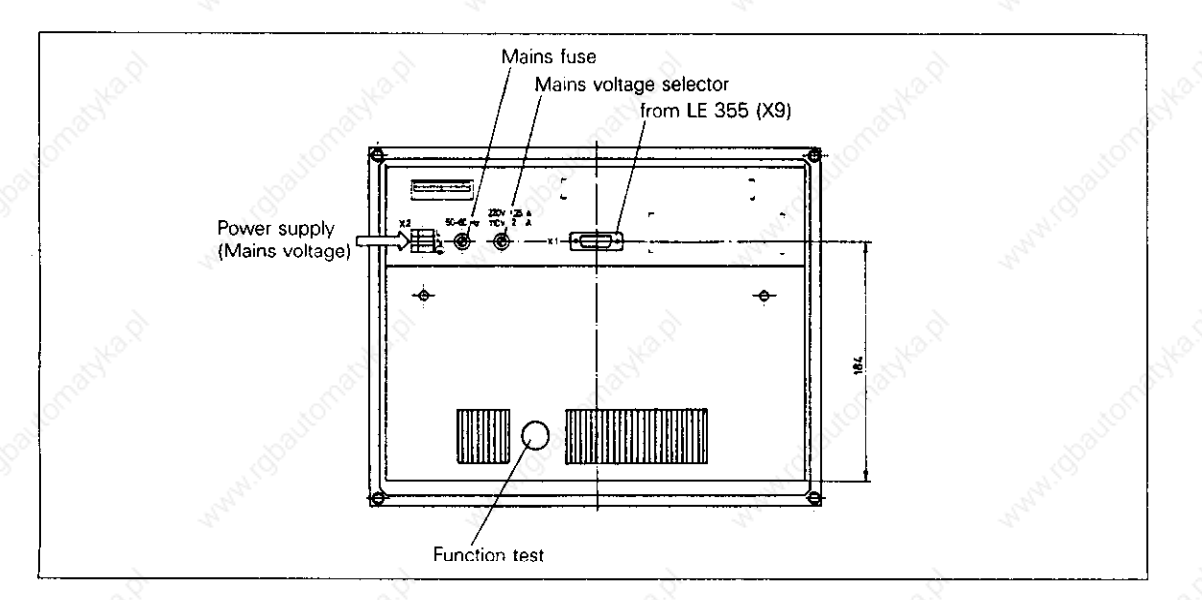

HEIDENHAIN DR. JOHANNES HEIDENHAIN GmbH D-8225 Traunreut · Tel. (08669) 31-0

SERVICE MANUAL TNC 351/355 Page 26

Kundendienst

# 5.2 Supply for the NC-Part

The supply for the NC-part is connected to the X31 terminals.

The various voltages for the LE are converted in the "POWER SUPPLY Board Assembly" from the +24V- supplied (see Block Diagrams, page 27 and 28).

The on/off-condition of the output voltages are displayed by LEDs. The level of the individual voltages can only coarsely be displayed by LEDs. To make a precise statement about the single voltages they must be measured for accuracy and correspond to the following table:

| Output            | UNOML [V] | UMIN [V] | UMAX [V] | INOML [A] |
|-------------------|-----------|----------|----------|-----------|
| + 5 V -           | + 5.15    | + 5.05   | + 5.25   | 2.5       |
| + 12 V            | + 12      | + 11.4   | + 12.6   | Ø.15      |
| - 12 V            | - 12      | - 11.4   | - 12.6   | 0.08      |
| + 15 V            | + 15      | + 14.2   | + 15.8   | Ø.3       |
| - 15 V            | - 15      | - 14.2   | - 15.8   | Ø.07 🚿    |
| UBATT             | + 4.5     | + 3.7    | 2<br>2   | ~ 50 µA   |
| + 24 V BE         | + 24      | + 20.4   | + 31     | onator -  |
| + 12 V BE 1)      | + 12      | + 11.5   | + 12.5   | 1.3       |
| + 5 <b>y</b> * 1) | + 5       | + 4.75   | + 5.25   | 0.3 🐇     |

The red LED for the RESET signal illuminates briefly when switching the control on/off. (only applies for TNC 355; the TNC 351 does not have a RESET LED) RESET TNC 351  $U_{L MAX} = 0.4 V U_{H MIN} = 3.9 V t_{L} = 100-300ms$ RESET TNC 355  $U_{L MAX} = 0.4 V U_{H MIN} = 3.0 V t_{L} = 100-300ms$ 1) + 12 V BE (for BE 212) and +5V\* (potential-free) only with the

power supply, id.no. 236 484 Ø4 for TNC 351.

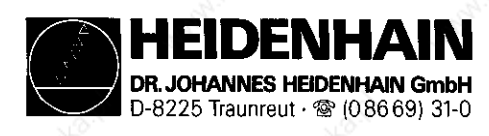

#### Kundendienst

# 5.2.1 LE 351 NC POWER SUPPLY Board Assembly

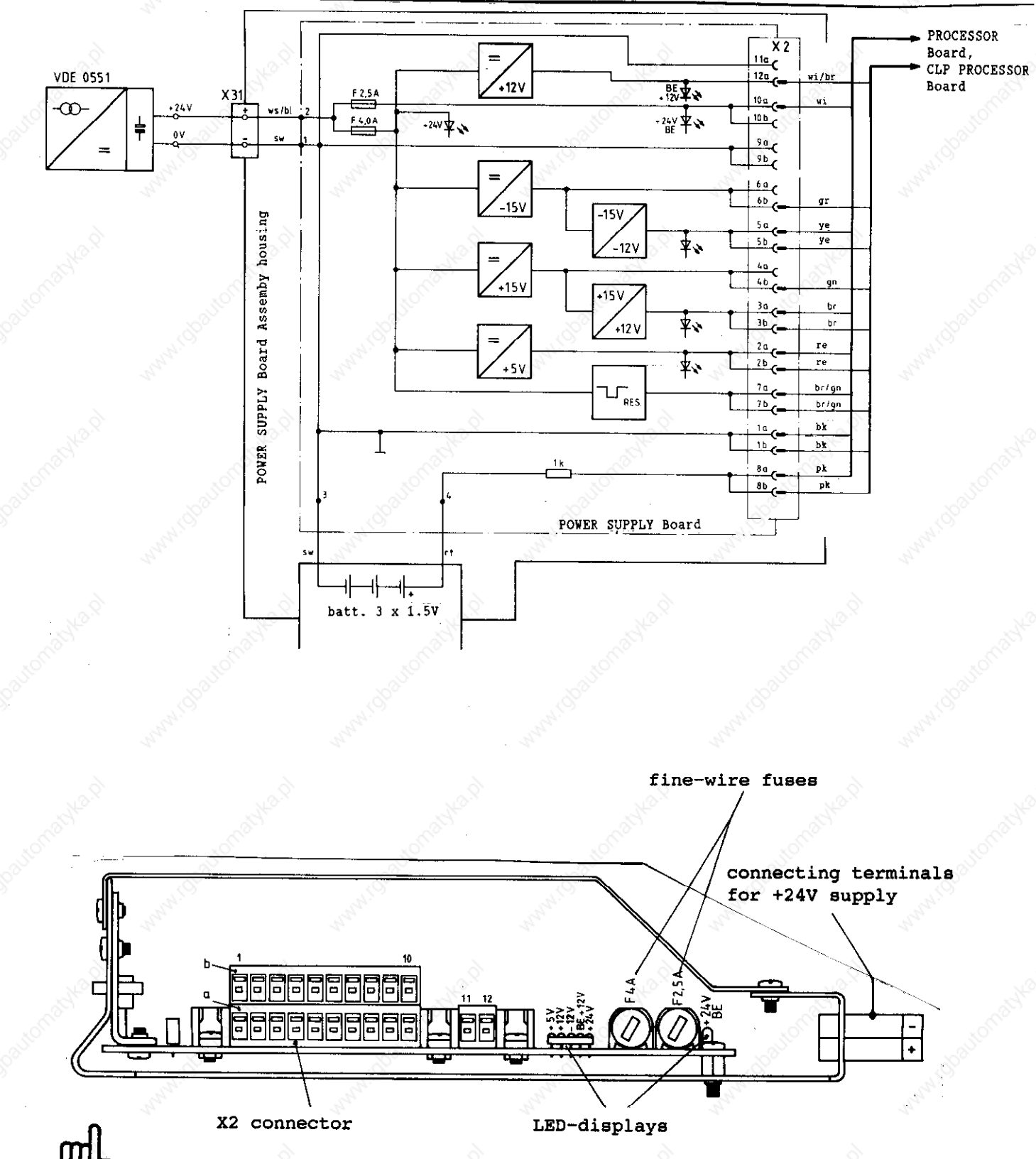

The connector doesn't exist with new versions due to direct soldering of the insulated wires onto the power supply board.

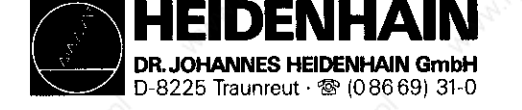

### Kundendienst

# 5.2.2 LE 355 NC POWER SUPPLY Board Assembly Fig. 4 PLC Adapter (Id. No. 224 873 ZY)

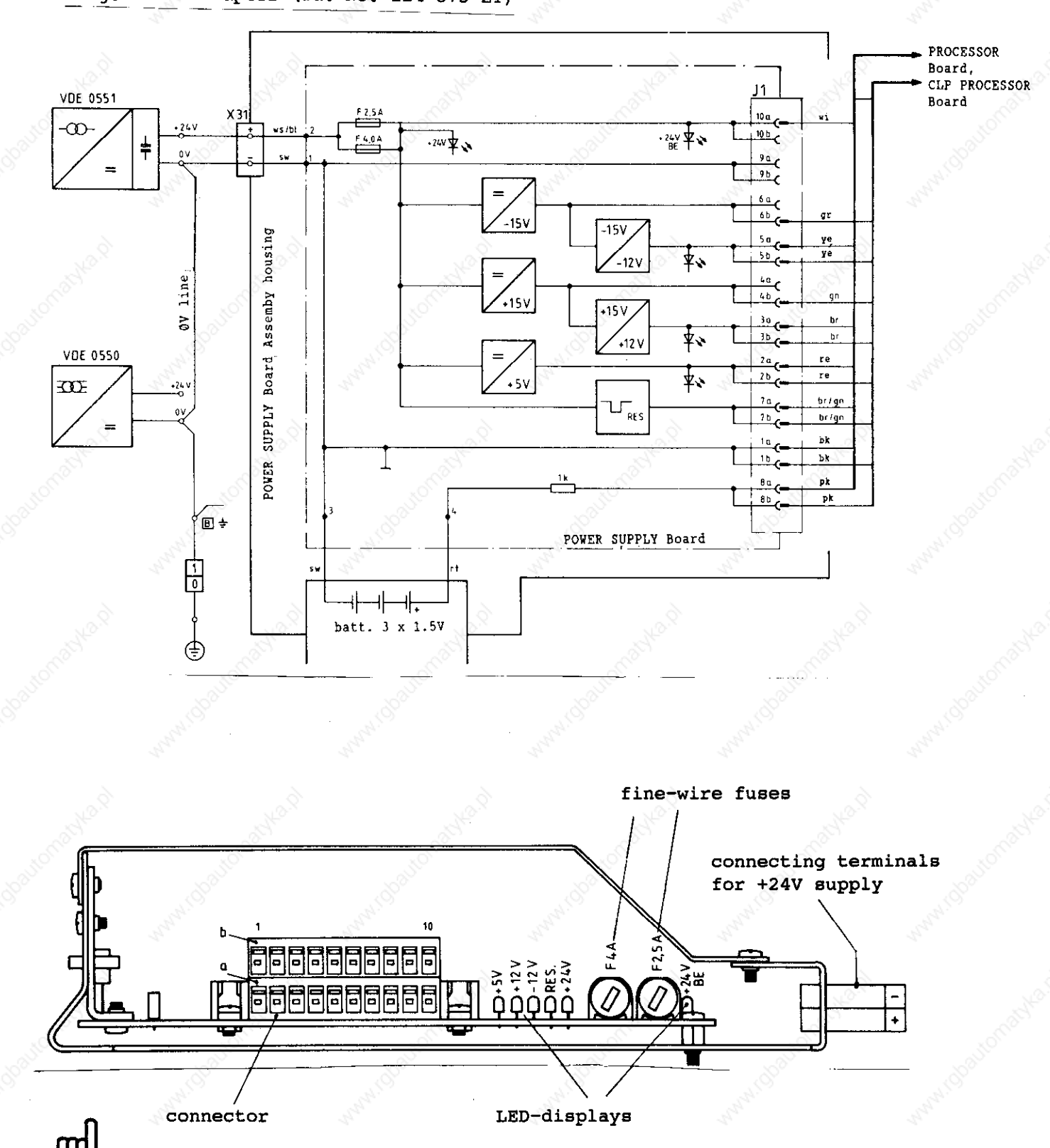

The connector doesn't exist with new versions due to direct soldering of the insulated wires onto the power supply board.

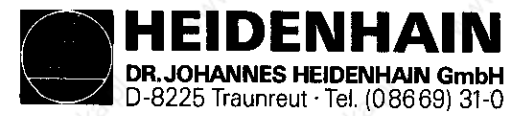

Kundendienst

## 5.3 Testing the POWER SUPPLY Board Assembly

The POWER SUPPLY Board Assembly is protected by two fine-wire fuses. The +24V BE output voltage is protected by a F 2.5A fuse, all other output voltages by F 4.0A (see Block Diagram, pages 27 and 28). If a fault is detected (all voltages are missing) check if the LE 24V supply is present, then the two fuses.

Safe and fast testing of the POWER SUPPLY Board Assembly is possible by means of the PSA LOAD UNIT. The plug connection to the boards at the POWER SUPPLY Board Assembly has to be disconnected and the PSA LOAD UNIT has to be connected in its place.

Various voltages can be measured with a voltmeter at the sockets of the PSA LOAD UNIT. The measured values and tolerances can be compared with the values in the table, page 26. If the values of the measurements do not coincide with the values of the table the POWER SUPPLY Board Assembly is defective.

If no PSA LOAD UNIT is available the voltages may also be measured at the test points on the PROCESSOR Board or on the CLP PROCESSOR Board (for location of test points, see section 5.3.2).

ATTENTION

When connecting (disconnecting, always switch off mains switch first!
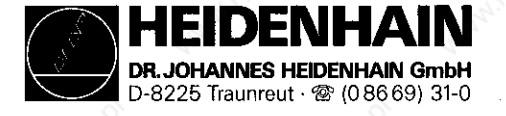

#### Kundendienst

5.3.1 Measuring Circuit with PSA LOAD UNIT

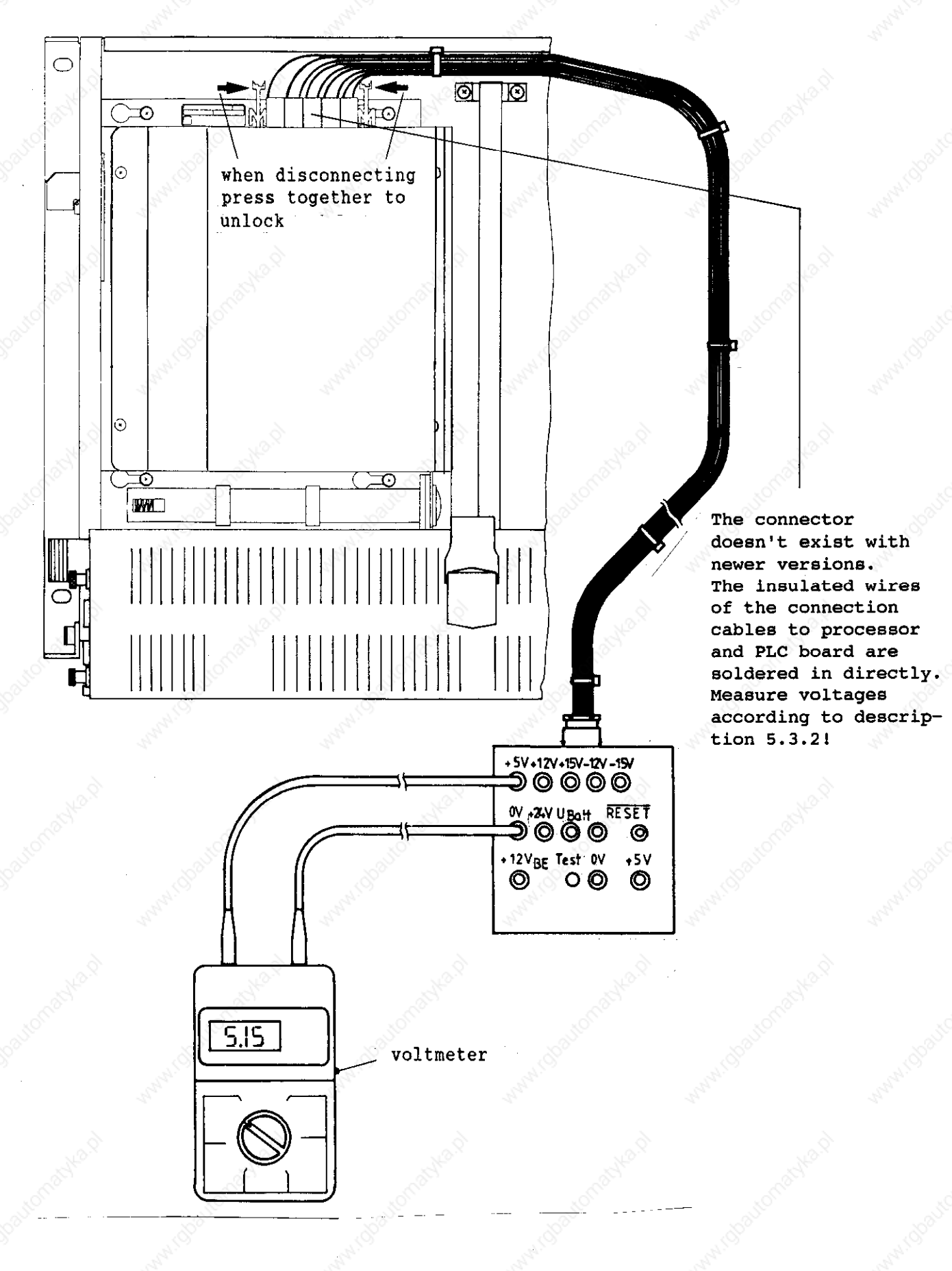

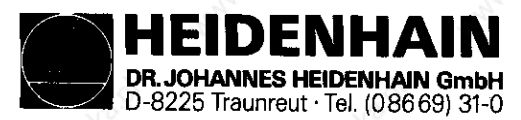

Kundendienst

### 5.3.2 Test Points on the Boards

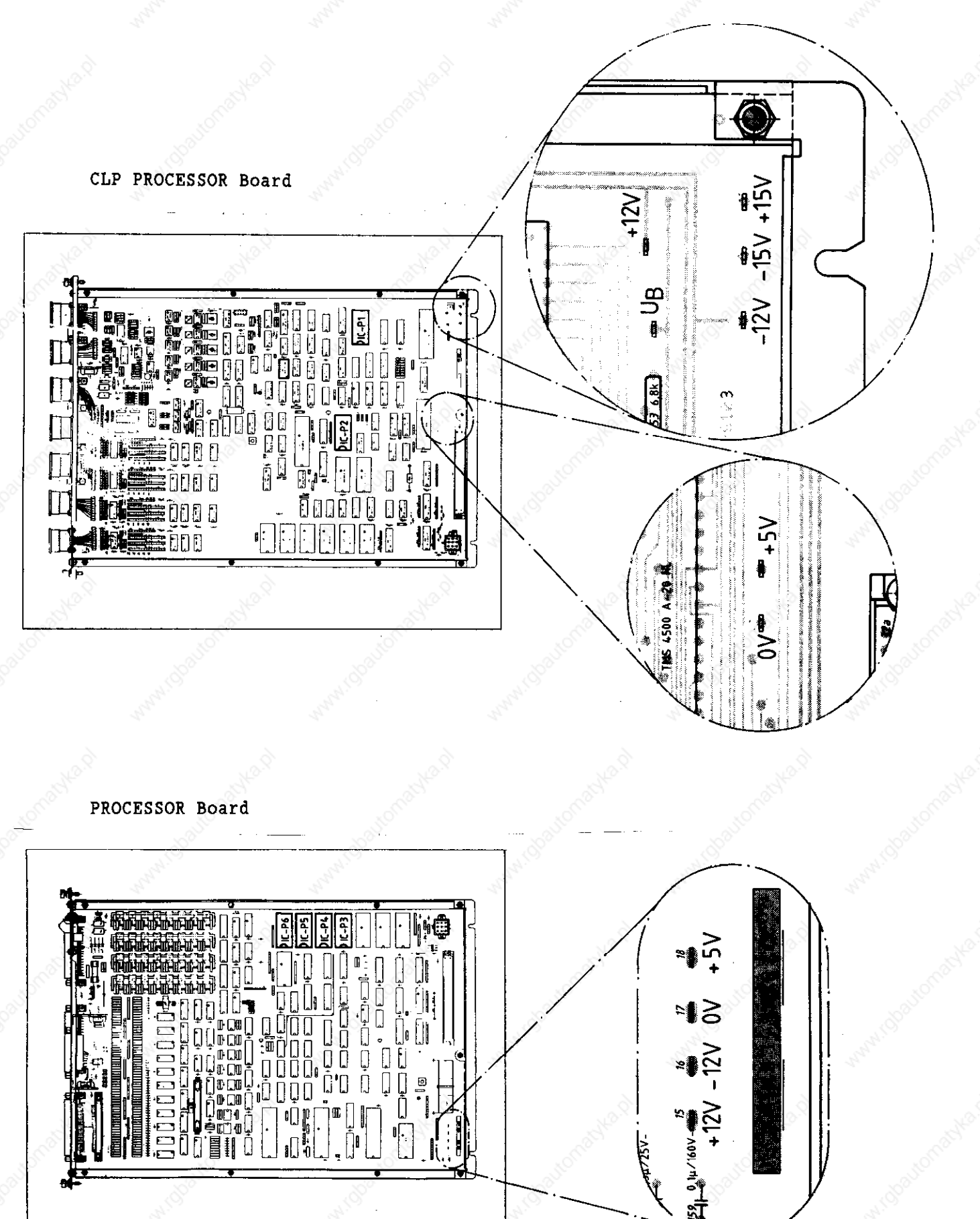

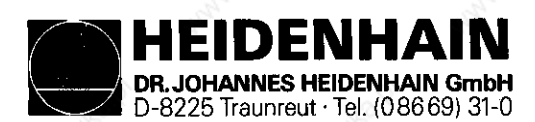

Kundendienst

### 5.4 Supply for the PLC-Part

The terminal supply of the internal PLC-part is normally connected to the X 24 terminal (1 = +24V disconnectable, 2 = +24V not disconnectable 3 = ØV). The Ø-volt line as well as the +24V disconnectable can optionally be connected via connector X 21 or X 22 (see PLC-Connection Diagram, page 33).

The supply for the PLC POWER Board Assembly PL 300 (only with Q/W/S/Y-versions) is connected to the X 12 terminal (0V), X 13 (+24V disconnectable) and the connector blocks X 3/12 (+24V not disconnectable). See PLC-Connection Diagram, page 33.

There are **no** fuses on the PLC POWER I/O Board Assembly (electronic current limitation).

The +24V which can be switched off are protected on all PROCESSOR boards with a F 2.5A fine-wire fuse and indicated with a green LED. The +24V which cannot be switched off are only protected with a F 1A fine-wire fuse on the PROCESSOR Board, id.no. 249 652 ..

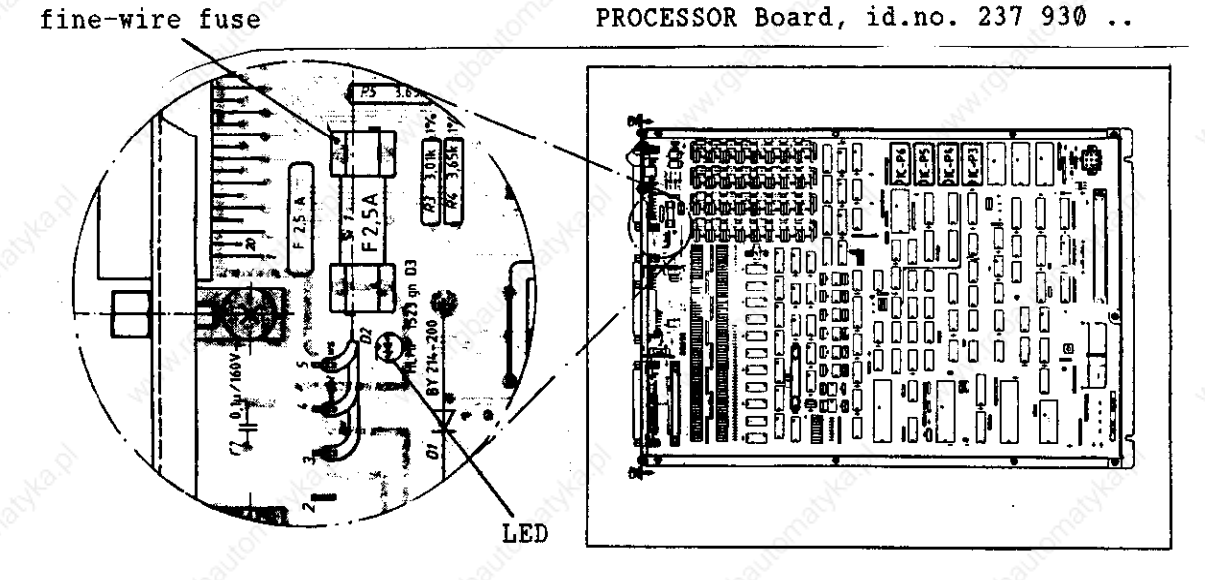

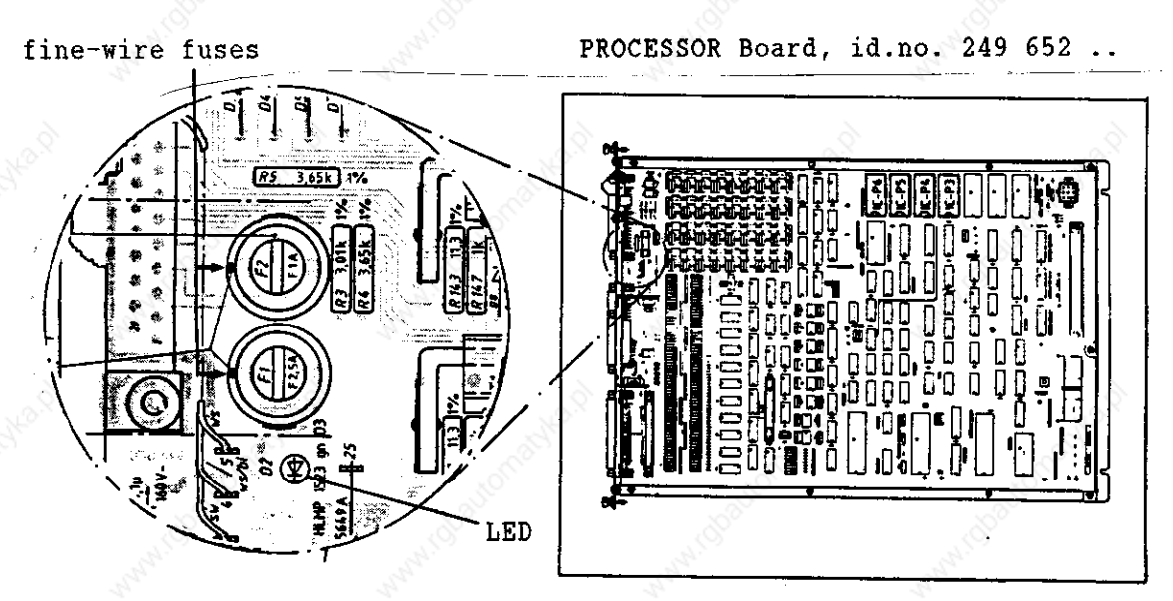

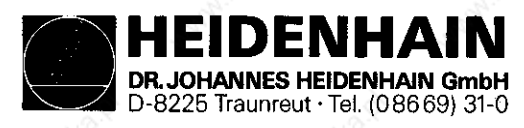

Kundendienst

## 5.4.1 Connection Diagram for the PLC Supply

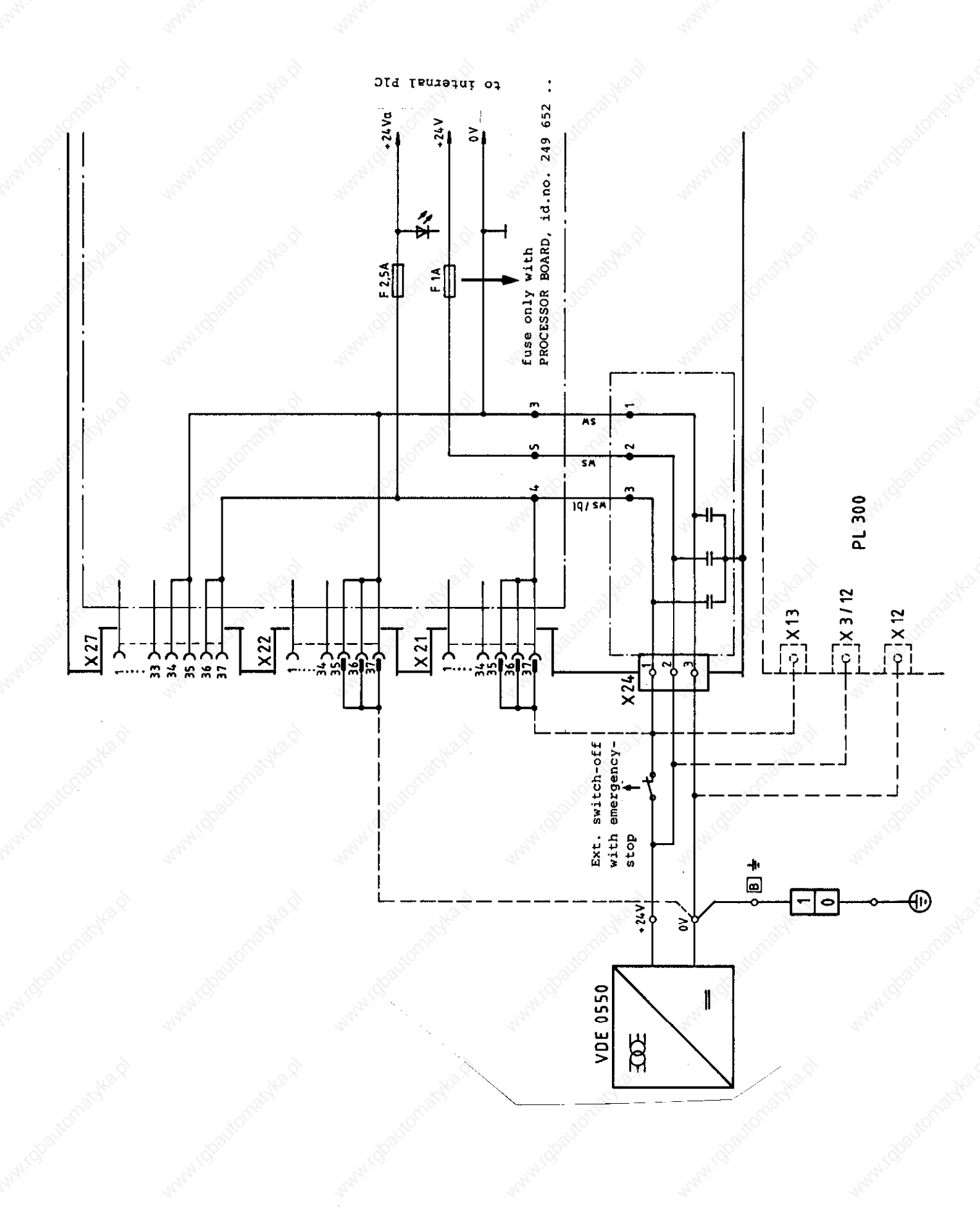

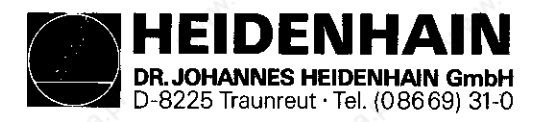

Kundendienst

5.5 Buffer Batteries

#### **Change Buffer Battery**

The buffer battery is the voltage source for the program memory with switched-off machine.

If the message

#### EXCHANGE BUFFER BATTERY

appears the batteries have to be exchanged within one week.

The buffer batteries are located behind a PG screwed connection in the POWER SUPPLY Board Assembly of the LE 351/355.

Apart from the batteries additional rechargeable NiCd batteries on the PROCESSOR Board were used to backup the program memory of TNC 351 and TNC355.

The mains voltage can be switched off to exchange the batteries. The rechargeable batteries store the contents without batteries for approx. 2 weeks.

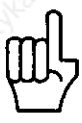

The rechargeable NiCd batteries are only charged if the TNC is switched on.

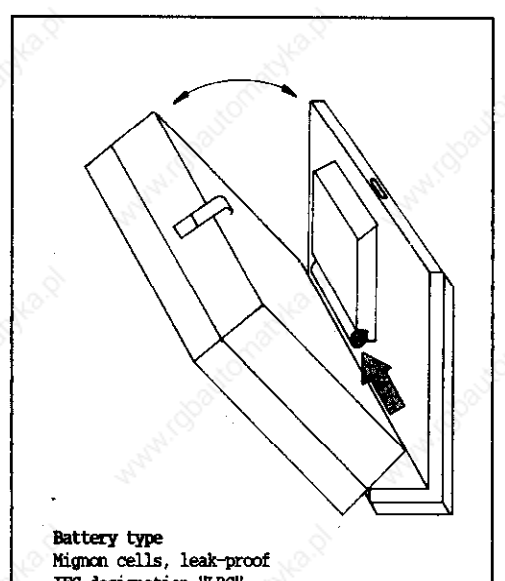

IEC-designation "LRG" Recommendation: PHILIPS Type LR 6 1.5V

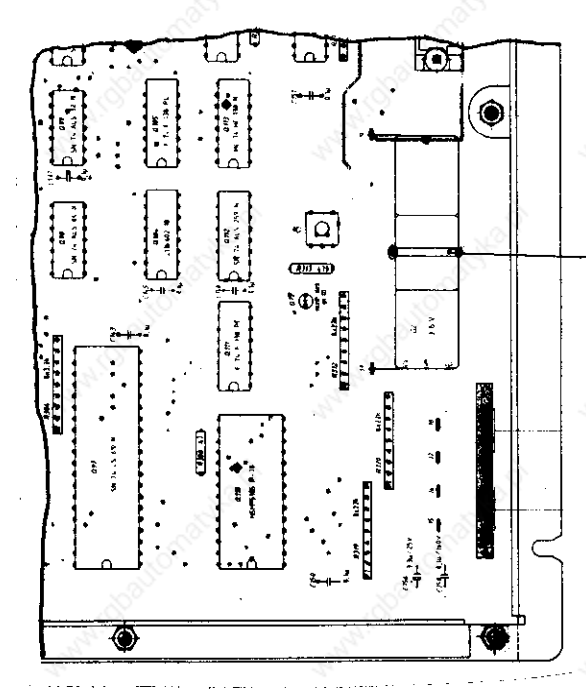

#### PROCESSOR Board

### -rechargeable NiCd batteries

HEIDENHAIN DR. JOHANNES HEIDENHAIN GmbH D-8225 Traunreut · Tel. (08669) 31-0

SERVICE MANUAL TNC 351/355 Page 35

Kundendienst

### 6. TE 351/355 KEYBOARD UNIT

### 6.1 Overview

| TE | 351 | A | Id.no.         | 243 995 | Ø2 | 1)4)   |
|----|-----|---|----------------|---------|----|--------|
| TE | 355 |   | н <sub>К</sub> | 237 661 | Ø1 | 2)4)   |
| TE | 355 | A | - H 30         | *1      | Ø2 | 4)     |
| TE | 355 | С |                |         | Ø3 | 5)     |
| TE | 355 |   | Id.no.         | 255 Ø15 | 01 | 2)3)4) |
| ΤE | 355 | A | е н            | "       | 02 | 3)4)   |
| TE | 355 | C | 11             | н       | Ø3 | 3)5)   |
|    |     |   |                |         |    |        |

| ΤE | 355 | B | Id.no. | 241 964            | Ø1 | 4)   |
|----|-----|---|--------|--------------------|----|------|
| TE | 355 | D | **     | "                  | 02 | 5)   |
| TE | 355 | В | Id.no. | 255 Ø16            | 01 | 3)4) |
| TE | 355 | D | п      | а <sup>р</sup> . н | Ø2 | 3)5) |
|    |     |   |        |                    |    |      |

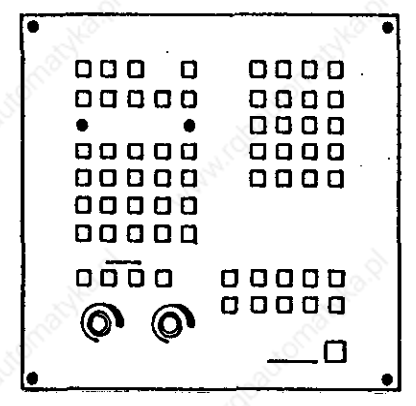

0000 0000 000 0 0000 00000 ٠ . O 00000 0000 00000 00000 00000 O 00000 00000 wide version

- high version
- 1) without graphic keys
- 2) without connector X 1 (connection to Machine Operating Panel)
- 3) with ground connection
- 4) IV-axes-version
- 5) V-axes-version

HEIDENHAIN DR. JOHANNES HEIDENHAIN GmbH D-8225 Traunreut · Tel. (08669) 31-0

SERVICE MANUAL TNC 351/355 Page 36

#### Kundendienst

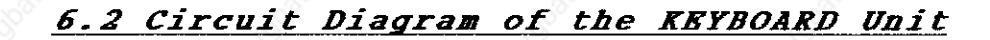

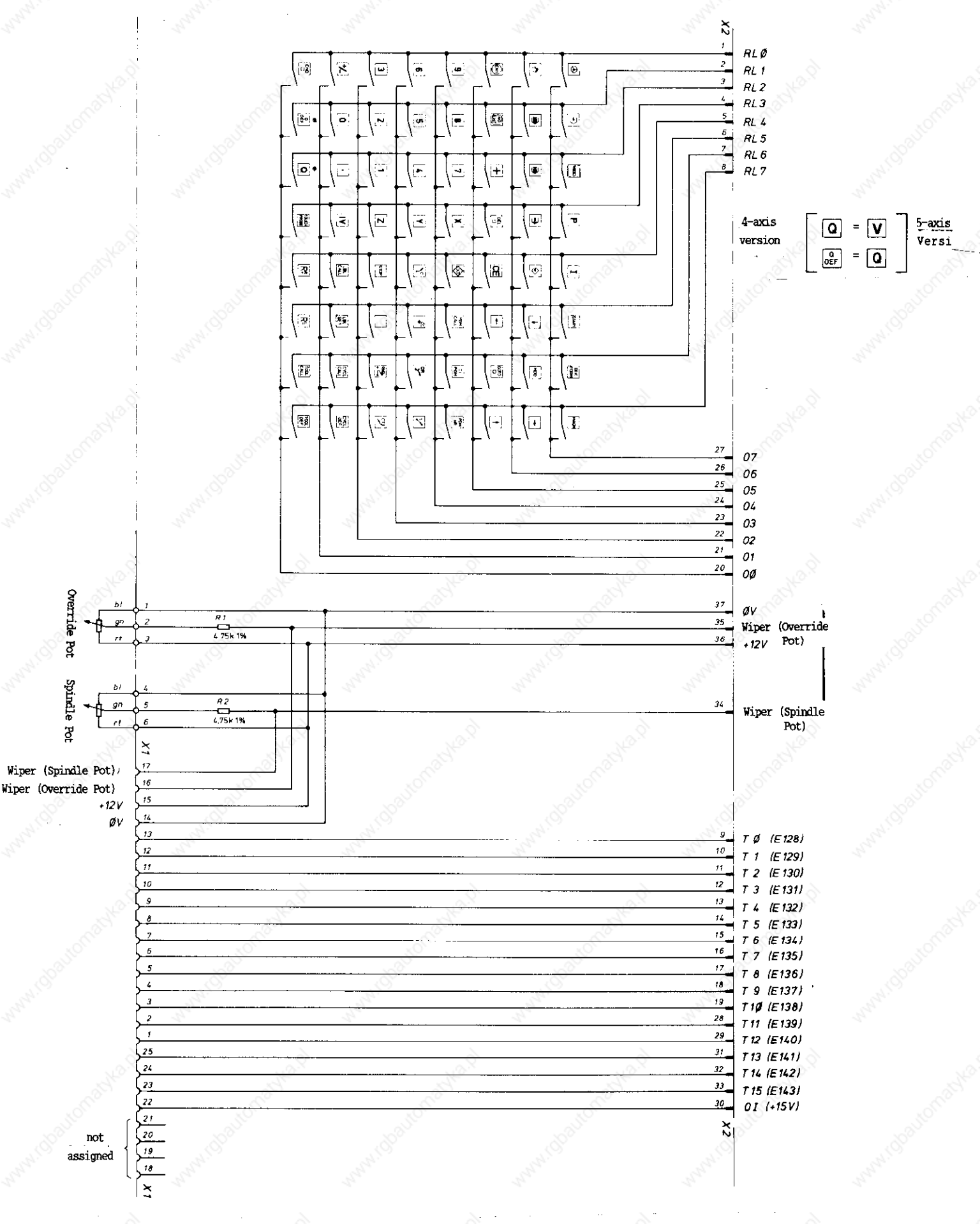

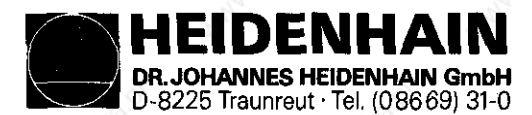

Kundendienst

### 6.3 Testing the KEYBOARD Unit

Safe and fast testing of the KEYBOARD Unit is possible by means of a KEYBOARD TEST UNIT. The KEYBOARD TEST UNIT is connected to the X 23 connection of the LE.

On the KEYBOARD TEST Unit the **key code**, the input states of the inputs **E 128** to **E 143** and +12V are displayed. In addition, the voltages for the inputs **E 128** to **E 143** as well as the wiper voltage for the override or spindle potentiometer (approx  $\emptyset$  - 11.5V) can be measured.

With switched-on LE and pressing a key the respective LEDs RL and Out illuminate. The key code can be compared to the tables, pages 38 to 40.

If no KEYBOARD TEST UNIT is available the contacts of the keys can also be measured with an ohmmeter at the connector.

#### 6.3.1 KEYBOARD TEST UNIT Connection

KEYBOARD Unit

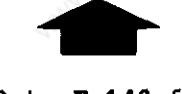

**E 128** to **E 143** for the Machine Operating Panel

LOGIC Unit

X 23

 $R_{L} \overset{\circ}{\bullet} \overset{1}{\bullet} \overset{2}{\bullet} \overset{3}{\bullet} \overset{4}{\bullet} \overset{5}{\bullet} \overset{5}{\bullet} \overset{7}{\bullet}$ out  $\overset{\circ}{\bullet} \overset{1}{\bullet} \overset{2}{\bullet} \overset{3}{\bullet} \overset{4}{\bullet} \overset{5}{\bullet} \overset{5}{\bullet} \overset{7}{\bullet}$ eut  $\overset{\circ}{\bullet} \overset{1}{\bullet} \overset{2}{\bullet} \overset{3}{\bullet} \overset{4}{\bullet} \overset{5}{\bullet} \overset{5}{\bullet} \overset{7}{\bullet}$ I 28 129 130 131 132 133 134 135E  $\overset{\circ}{\bullet} \overset{\circ}{\bullet} \overset{\circ$ 

**KEYBOARD TEST UNIT** 

HEIDENHAIN DR. JOHANNES HEIDENHAIN GmbH D-8225 Traunreut · Tel. (08669) 31-0

SERVICE MANUAL TNC 351/355 Page 38

Kundendienst

6.4 Key Matrix

| X2 Pin      | 1   | 2                 | 3        | 4    | 5      | 6                 | 7             | 8    | 20                | 21               | 22       | 23             | 24                | 25              | 26          | 27       |
|-------------|-----|-------------------|----------|------|--------|-------------------|---------------|------|-------------------|------------------|----------|----------------|-------------------|-----------------|-------------|----------|
| Кеу         | RLØ | RL1               | RL2      | RL3  | RL4    | RL5               | RL6           | RL7  | 00                | 01               | 02       | 03             | 04                | 05              | 06          | 07       |
| PGM<br>NR   |     | ~                 | Sto.     |      | 1      | Daute             |               | €    | 1000              |                  |          | ~              | €                 |                 |             | 2020     |
| CL<br>PGM   |     | And I.            |          |      | Sala a |                   | •             | A    | 2.55              | <b> </b>         |          | and the second | •                 |                 | and a start | <u></u>  |
| PGM<br>CALL |     |                   | -        | 8    |        | •                 | 6             |      |                   |                  | 2        |                | Ð                 | 8               |             | <u></u>  |
| S.          |     |                   | á        | 1    |        |                   | and the state |      |                   | ante             | X        |                | á                 | 1 <sup>0×</sup> |             |          |
| 4           |     | x                 | SULCON . |      |        | 100150            |               | •    | 1000              | e e              |          | Ð              | aller             |                 |             | 20000    |
| ~           |     | A ACAN !!         |          |      | Rach   |                   | Ð             | Å    | 24.5              | <u> </u>         |          | Ð              |                   | <u> </u>        | A A A       | <u></u>  |
|             |     |                   | 1        | 8    |        |                   | Ð             |      |                   |                  | •        |                |                   | 8               |             |          |
| <u></u>     |     |                   | á        | 3    |        |                   | and the       | Ð    |                   | and the          | Ð        |                | , á               | 100             | <u> </u>    |          |
| <b>⊶</b>    |     | X                 | SHO      |      |        | €                 |               |      | 1000              |                  |          | Ð              | all <sup>on</sup> |                 |             | 100,000  |
| Jc          |     | a de la           |          |      | €      |                   |               | Å    |                   |                  | 1        | Ð              |                   |                 |             | <u>.</u> |
|             | 2   |                   |          | 8    | ╺┻╍╌╌╌ |                   | 3             |      |                   | 1                | ~        | 1              | 1                 | 8               | <b>.</b>    |          |
| MOD         |     |                   | , á      | 3    |        |                   | Ð             |      |                   | 20H              | Ĩ        |                | Å                 | K°              | 6           |          |
| BLK         | ;   |                   | S.HOT    |      |        | 102150            | €             |      | 1005              | pî -             |          |                | J.HON             |                 |             | €        |
| MAGN        |     | and in the second | 1        |      |        |                   |               | €    | 4 <sup>1</sup>    |                  | ········ | and and it     |                   |                 |             | €        |
| START       |     |                   |          | ~    |        | €                 | 8             |      |                   |                  |          |                |                   |                 |             | Ð        |
| J.S.N.      |     |                   | ్లు      | No.1 | 1      |                   | and and       | _L   | <b>4</b>          | Land Contraction |          | d              | Å                 | Aro. Y          | I           | L        |
| (P)         | •   |                   | SUILON   |      |        | 1020 LO           |               |      | 10213             | p.               |          |                | JUICO'            |                 | •           | 102110   |
| 8           |     | 0                 | 1        |      |        | \$P.              |               | . Sh | 4.                |                  |          | Carah.         |                   |                 | Ð           | 9        |
|             |     |                   | •        | 8    |        |                   | 8             |      |                   |                  | 2        |                |                   | ~               | Ð           |          |
| •           |     |                   | 1        | •    |        |                   | Selfer.       |      |                   | and the          |          |                | Å                 |                 | ŧ           |          |
| $\odot$     |     |                   | 33101    |      | Ð      | Gallo             |               |      | 1000              | 5                |          | x              | auton             |                 | 0           | 1020 LO  |
| 8           | Ð   | And Contraction   |          |      |        | ço                |               |      | h.C               |                  |          | and in         |                   |                 |             | •        |
| ∍           |     | •                 |          | ~    |        |                   | ~             |      |                   |                  |          |                |                   | ~               |             | €        |
| MOD         |     |                   | •        | 300  |        |                   | Jelle .       |      |                   | and and          |          |                | _5                | Ser.            |             | Ð        |
| P           |     | ~                 | 300      | 6    |        | Call <sup>O</sup> |               | -    | 150 <sup>15</sup> | 5                |          | ~              | ANON Y            | 1               |             |          |
| I           |     | And C             |          | 1    | Ð      | Ş                 |               | Å    | A.C.              |                  |          | and C          |                   | 1               | 3           | ⊕        |

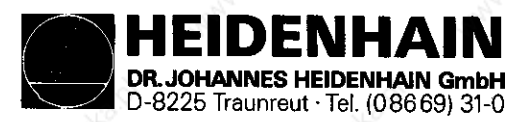

| X2 Pin       | 1   | 2                                                                                                    | 3                                       | 4   | 5      | 6     | 7        | 8   | 2Ø       | 21         | 22 | 23                | 24                                      | 25       | 26  | 27       |
|--------------|-----|----------------------------------------------------------------------------------------------------|-----------------------------------------|-----|--------|-------|----------|-----|----------|------------|----|-------------------|-----------------------------------------|----------|-----|----------|
| Key          | RLØ | RL1                                                                                                    | RL2                                     | RL3 | RL4    | RL5   | RL6      | RL7 | 00       | 01         | 02 | 03                | 04                                      | 05       | 06  | 07       |
|              |     | 1                                                                                                    | ð                                       | 1   | Ð      |       | Ser Ser  |     |          | S. S. S.   |    |                   | Ð                                       |          |     |          |
| TOUCH        |     | x                                                                                                    | 3 <sup>10</sup>                         | •   |        | Calle |          | 1   | <b>.</b> |            |    | xó                | NICOLO IN                               |          |     | 10015C   |
|              |     | A.A.I.                                                                                                    |                                         | €   | 54.44  |       |          | 3   | 4. C.C.  |            |    | and in the second |                                         | 6        | 444 | <u> </u> |
| +            | 5   |                                                                                                    | Ð                                       | 8   |        |       | 6        |     |          | 1          | 6  |                   |                                         | <b>.</b> |     |          |
| Card Control | €   |                                                                                                    | 600                                     |     |        |       | Server . |     |          | 1. and the |    |                   | S.                                      | œ        |     |          |
| GOTO         |     | x                                                                                                    | Sec.                                    |     |        | Calle | €        |     | (Daul    |            |    | x                 | 5                                       | e        |     | 20050    |
| ł            |     |                                                                                                    |                                         |     | 54.44  | €     |          | 34  | 8        |            |    |                   |                                         |          | •   |          |
| +            |     |                                                                                                    |                                         | 8   |        |       | 6        | Ð   |          |            | 6  |                   |                                         | ¢        |     |          |
| <b>H</b>     |     |                                                                                                    | S.                                      | 10  |        | €     | alle a   |     |          | Cardhe     |    | 1                 | Ĩ                                       | •        |     |          |
| × <b>→</b> . |     | 20                                                                                                    | 30                                      | 1   |        | Calle |          | •   | 10aus    | 0          |    | x                 | S. S.C.                                 |          | Ð   | 100110   |
| STOP         |     |                                                                                                    |                                         |     | Ð      |       |          | 4   | h.,      |            | •  | e and a second    |                                         |          | 5   |          |
| CYCL<br>DEF  | 5   |                                                                                                    |                                         | 8   |        |       | 6        | Ð   |          | 6          | 6  |                   |                                         | 6        |     |          |
|              |     |                                                                                                    | S.S.                                    | 1   |        |       | Ð        |     |          | •          |    |                   | J.                                      | ter.     |     |          |
| LOL<br>SET   |     |                                                                                                    | 300                                     |     |        | •     |          |     | , ionit  | •          |    | , co              | 5 <sup>10</sup>                         |          |     | 100 JE   |
|              |     | in the second second second second second second second second second second second second second second second |                                         |     |        |       |          | 4   | 9        | •          |    |                   |                                         |          | 4hh |          |
|              |     | Ð                                                                                                    |                                         | 6   |        |       | 6        |     |          |            | 6  |                   |                                         |          |     |          |
| TOOL<br>DEF  |     |                                                                                                    | and and and and and and and and and and |     |        |       |          | •   | •        | Carthe     |    |                   | and and and and and and and and and and | 19       |     |          |
| TOOL         |     |                                                                                                    | 310                                     |     |        | Callo | €        |     | •        |            |    | x                 | S <sup>ILO</sup>                        |          |     | Daillo   |
| RĿ           |     | in in in                                                                                                    |                                         |     | S.S.A. | Ð     |          | 4   | •        |            |    | and in the second |                                         |          | 444 |          |
| R₽           |     |                                                                                                    |                                         | 2   | Ð      | ł     | ~        |     | 6        |            |    |                   |                                         | 8        |     |          |

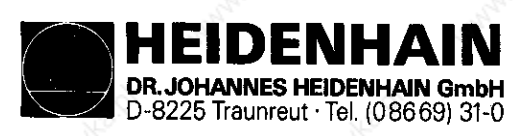

### Kundendienst

|              |     |      |                                                                                                    |     |            | <u></u>       |         |     |        |           |    |              |                                          |     |     |               |
|--------------|-----|------|----------------------------------------------------------------------------------------------------|-----|------------|---------------|---------|-----|--------|-----------|----|--------------|------------------------------------------|-----|-----|---------------|
| X2 Pin       | 1   | 2    | 3                                                                                                    | 4   | 5          | 6             | 7       | 8   | 20     | 21        | 22 | 23           | 24                                       | 25  | 26  | 27            |
| Key          | RLØ | RL1  | RL2                                                                                                    | RL3 | RL4        | RL5           | RL6     | RL7 | 00     | 01        | 02 | 03           | 04                                       | 05  | 06  | 07            |
| X            |     |      | 60                                                                                                    | Ð   |            |               | Je Star |     |        | Card Card |    |              | €                                        |     |     |               |
| 7            |     | .8   | €.                                                                                                    |     |            | Calle         |         |     | doaut  |           |    | , d          | ⊕                                        |     |     | KORD C        |
| 8            | 1   | •    |                                                                                                    |     | 44.44      |               |         | 14  | ¢      |           |    | A.A.A.       | •                                        |     | 444 |               |
| 9            | €   |      |                                                                                                    | 6   |            |               | .0      |     |        |           | ò  |              | Ð                                        | 6   |     |               |
| Y            |     |      | J.                                                                                                    | Ð   |            | ć             | 3 Stor  |     |        | Cardeo    |    | Ð            | E.                                       |     |     |               |
| 4            |     | , de | Ð                                                                                                    |     |            | (Daile        |         |     | doaut  |           |    | Ð            | STO.                                     |     |     | Sparter Start |
| 5            | ~   | Ð    |                                                                                                    |     | 444        |               |         | 4   | 2      |           |    | •            | 1                                        |     | 4   |               |
| 6            | Ð   |      |                                                                                                    | 8   |            |               | 6       |     |        |           | 6  | Ð            |                                          | 6   |     |               |
| Ζ            |     |      | 60                                                                                                    | •   |            |               | Je hou  | 1   | 1      | Carles    | 6  | <u> </u>     | 20                                       | 1   |     |               |
| 1            |     | ×    | €                                                                                                    |     |            | Carlie Carlie | 1       |     | doauti |           | Ð  | ×            | S.C.                                     |     |     | 20000         |
| 2            |     | •    |                                                                                                    |     | hun        |               |         | H.  | 2      |           | Ð  | a sai        |                                          |     | 444 |               |
| 3            | Ð   |      |                                                                                                    | 6   |            |               | 6       |     |        |           | €  |              |                                          | 8   | •   |               |
| IV           |     |      | a de la comercia de la comercia de l | •   |            |               | all a   |     |        | •         |    | 1            | a la la la la la la la la la la la la la | to. |     |               |
| 0            |     |      | 2 <sup>50</sup>                                                                                                    |     |            | Calle         |         |     | dout'  | •         |    | ×            | 3 <sup>20</sup>                          |     |     | Daute         |
| ·            |     |      | 6                                                                                                    |     | the second |               |         | 4   | 1. N.  | •         |    | and a second |                                          |     | 444 |               |
| ₩.           | Ð   |      |                                                                                                    | 8   |            |               | 8       |     |        | •         | 6  |              | ļ                                        | 6   |     |               |
| CE           |     |      | J.S.                                                                                                    | 1   | •          |               | and a   |     |        | Carle     |    |              | J.                                       | •   |     |               |
| *VQ          | -   | 20   | ്⊕                                                                                                    |     |            | Oalito        |         |     | 0      | b.        |    | 20           | SUIC.                                    |     |     | Dauto         |
| * Q Q<br>DEF |     | •    |                                                                                                    |     | And A      |               |         | 4   | •      |           |    | Caral C      |                                          |     | 444 |               |
|              | €   |      |                                                                                                    | ~   |            |               |         |     | Ð      |           | _  | <u> </u>     |                                          | ~   |     |               |

\* Key assignment for 5-axis-version

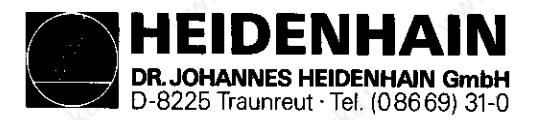

Kundendienst

## 7. DISPLAY Unit BE 212/412

## 7.1 DISPLAY Unit for TNC 351

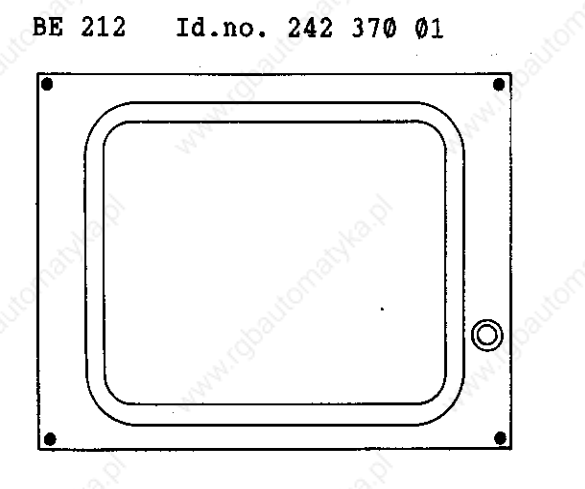

## 7.2 DISPLAY Units for TNC 355

BE 412 Id.no. 237 657 Ø1

### BE 412 B Id.no. 241 845 Ø1

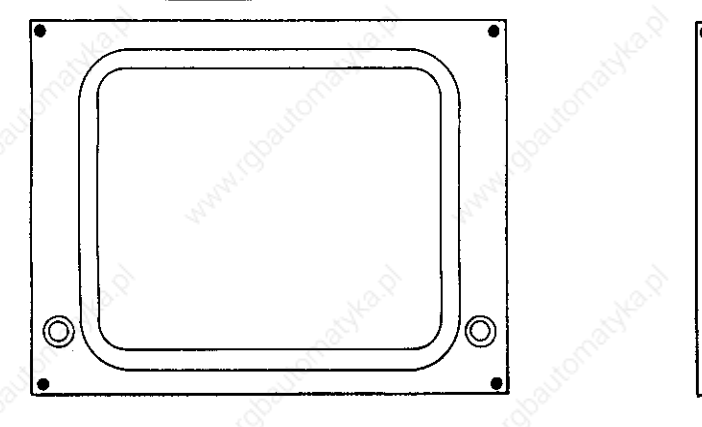

discontinued type

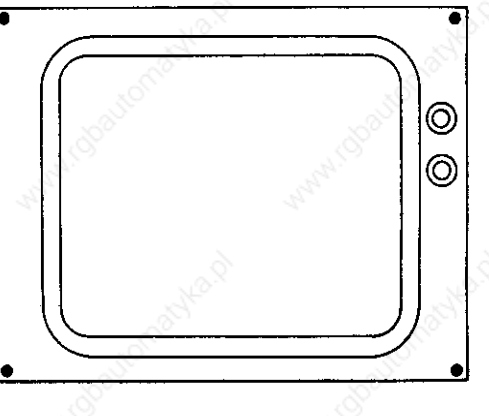

current type

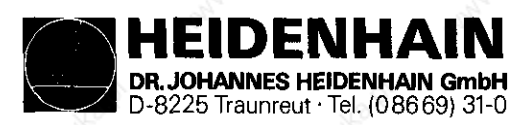

Kundendienst

### 7.3 Testing the DISPLAY Unit

#### BE 412

If the machine is switched on and the DISPLAY Unit remains dark check the mains fuse (mains fuse integrated with voltage selector at rear of **DISPLAY Unit**) and replace, if necessary.

If the fuse is in order you can check with the TNC 355 whether the fault is on the **DISPLAY Unit** or on the LE by disconnecting the plug-and-socket connection.

With disconnected plug and switched-on display a bright, rectangular field has to be displayed.

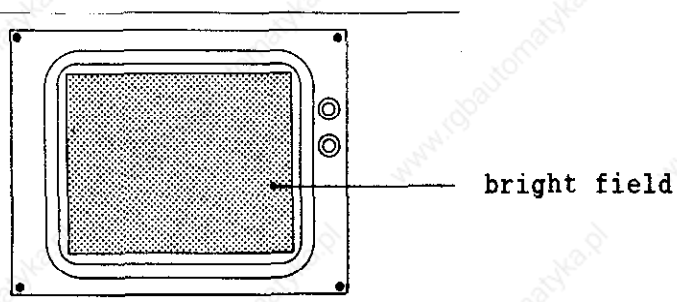

autonic autonic autonic

If the screen displays this field the CLP PROCESSOR Board in the LOGIC Unit might be defective.

If, however, the display remains dark with plug disconnected the display is defective and has to be exchanged.

#### BE 212

This test cannot be carried out with the TNC 351 since the DISPLAY Unit of this control does not have its own mains supply.

The voltage is supplied by the LOGIC Unit and can be checked with a voltmeter at connector X9 (pin 1, 8 and 11  $\emptyset V$ , pin 2 and 4 +12V).

The control signals for the TNC 351 and the TNC 355 Display Unit can only be checked with an oscilloscope and must correspond to the following diagrams. With diagrams for VIDEO and BRIGHT/DARK, deviations may occur in the time base in the figures shown.

As to connector layout, see section 4.3.4.

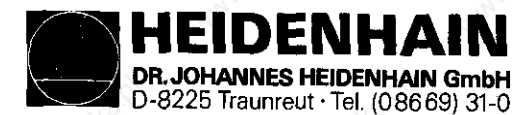

## 7.3.1 Timing Diagrams LE 351 with BE 212

### X 9 Connector Timing Diagrams

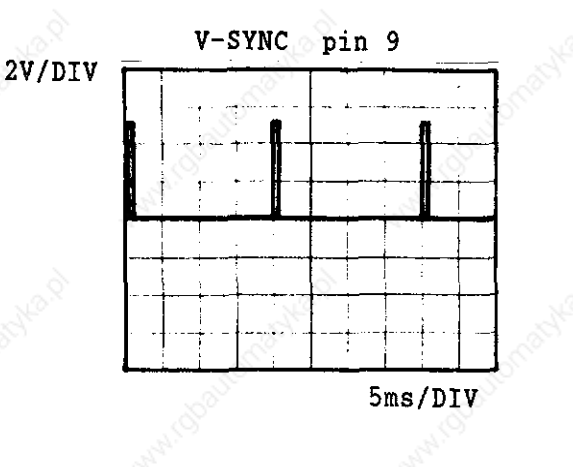

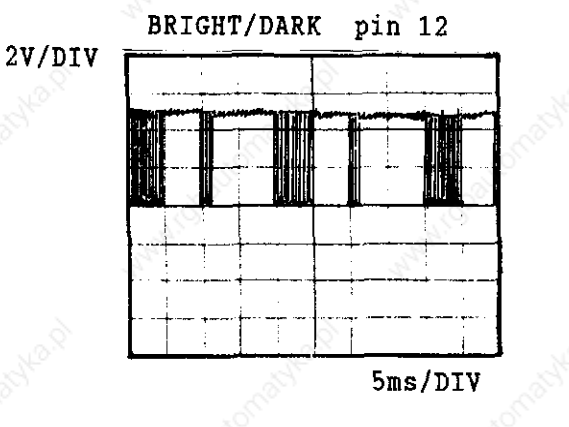

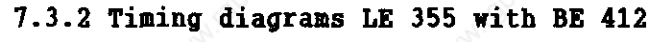

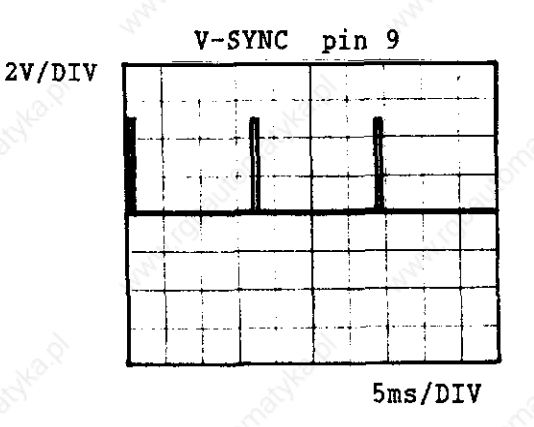

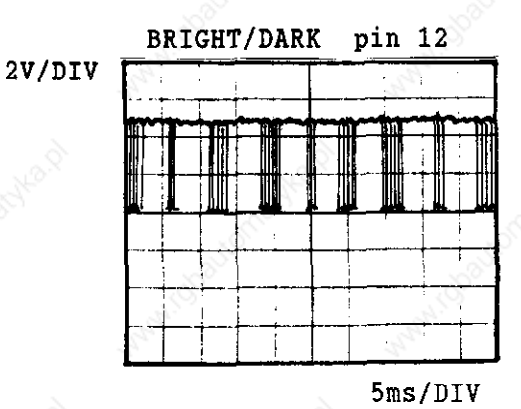

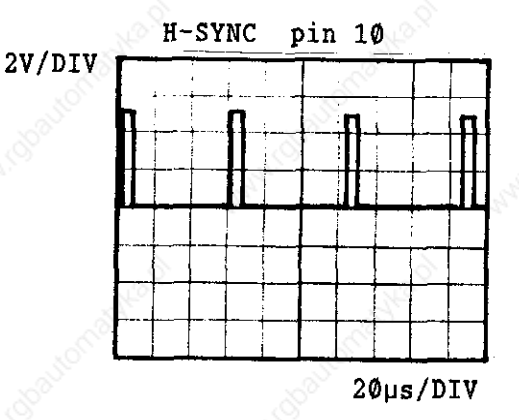

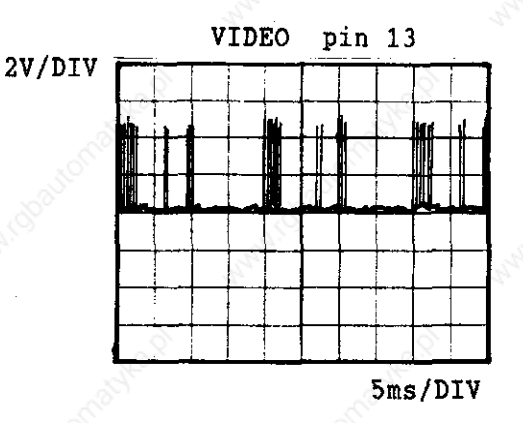

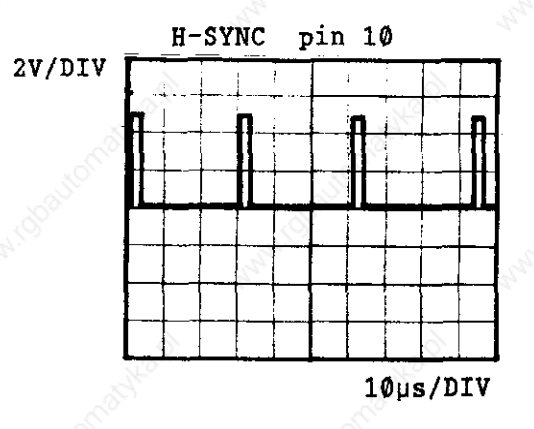

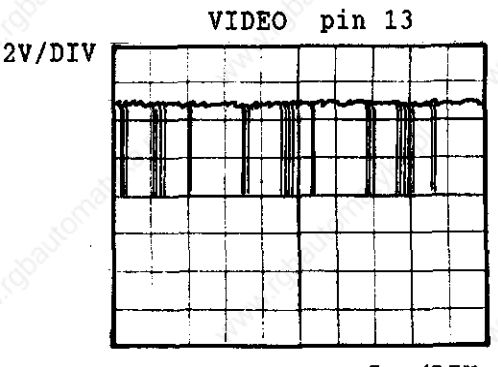

5ms/DIV

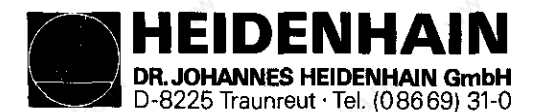

Kundendienst

#### Measuring Systems

## 8.1 Error Messages

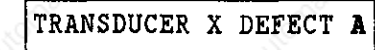

= signal amplitude fault

TRANSDUCER X DEFECT  $\mathbf{B}$  = signal frequency fault

### 8.2 Possible Fault Cause

- Glass scale dirty or damaged
- Scanning head damaged or defective
- Cable damaged
- Encoder input in the LOGIC Unit (LE) defective

## 8.3 Testing the Measuring Systems

Encoders can be interchanged with each other at the LOGIC Unit (X1...X5 refer to section 4.3.1 LOGIC Unit Connections) which allows you to determine whether the encoders or the encoder inputs of the LOGIC Unit is defective. In conjunction with the above procedure the respective machine parameters have to be changed when interchanging encoders at the LOGIC Unit (LE).

| 55   | MP                     | Input value                                      |                                                                                                    |
|------|------------------------|--------------------------------------------------|----------------------------------------------------------------------------------------------------|
| X    | 253                    | Ø ≜ standard allocation                          | 5                                                                                                    |
| Y    | 254                    | 1 ≙ encoder input X1                             |                                                                                                    |
| Z    | 255                    | 2 ≙ encoder input X2                             |                                                                                                    |
| IV   | 256                    | 3 ≜ encoder input X3                             |                                                                                                    |
| X    | 257                    | 4 ≙ encoder input X4                             |                                                                                                    |
| NO.X |                        | 5 ≙ encoder input X5                             |                                                                                                    |
| 5    | 2                      | 6 ≑ encoder input X6 (only w                     | ith                                                                                                    |
|      | 30                     | V-axes-                                          | version)                                                                                                    |
|      | X<br>Y<br>Z<br>IV<br>V | MP<br>X 253<br>Y 254<br>Z 255<br>IV 256<br>V 257 | MPInput valueX253 $\emptyset \triangleq$ standard allocationY2541 $\triangleq$ encoder input X1Z2552 $\triangleq$ encoder input X2IV2563 $\triangleq$ encoder input X3V2574 $\triangleq$ encoder input X45 $\triangleq$ encoder input X56 $\triangleq$ encoder input X6 (only W<br>V-axes- |

Procedure with an error message e.g. "ENCODER X DEFECTIVE B"

- Switch off main switch
- Exchange X-axis of encoder, e.g. with the Y-axis at the LOGIC Unit
- Switch on main switch
- Call machine parameters with the error message "POWER INTERRUPTED" with key number 95148 and exchange the input values from machine parameter 253 and 254. If the input value for the machine parameters is 0 the machine parameter 253 has to be programmed with 2 and 254 with 1.
- Enter machine parameters and switch on machine as usual.

If the same error message "ENCODER X DEFECTIVE" appears the error is due to the encoders or the extension cable. If the error message changed from "X" to "Y", however, the encoder input of the LOGIC Unit is defective.

If the reference pulse inhibit (connector X10) is used and if positioning should occur with exchanged encoders also the reference pulse inhibit for the respective axes must be exchanged.

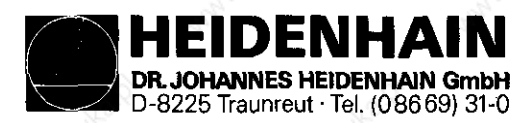

Kundendienst

### 8.3.1 Electrically Checking the Scanning Head of the Measuring System

To determine if the measuring system is at fault the following test equipment is used:

- phase angle measuring unit (PWM) with/without oscilloscope

- high-resistance short circuit tester

If no phase angle measuring unit is available an ohmmeter can be used to electrically test the state of the cable, the lamp and the photoelements of a measuring system by taking the following measurements at the connector of the measuring system:

- Connector housing of measuring system with machine housing  $\leq 1 Q$  (outer shielding)
- Connector housing of measuring system with pin 9 (inner screen outer screen) R = •
- Connector housing of measuring system with pin 1 to 8 (outer screen signal lines) R = ••
- Pin 9 with pin 1 to pin 8 (inner screen signal lines)  $R = \infty$

| -  | Pin | 8 | with | pin | 7 | RI 1) | (change | poles | of | ohmmeter) |                       |
|----|-----|---|------|-----|---|-------|---------|-------|----|-----------|-----------------------|
| -  | Pin | 7 | with | pin | 8 | RI 1) |         |       |    | 35        | mately the same.      |
| -  | Pin | 6 | with | pin | 5 | 90°   | (change | poles | of | ohmmeter  | should be approxi-    |
| -  | Pin | 5 | with | pin | 6 | 90°   |         |       |    | - CO.     | - The measured values |
| £  | Pin | 2 | with | pin | 1 | 0°    | (change | poles | of | ohmmeter) |                       |
| Ξ. | Pin | 1 | WITH | pin | 4 | Ψ     |         |       |    |           |                       |

- Pin 3 with pin 4 La (approx.  $5 30 \Omega$ )
- 1) With measuring systems having an adjustable reference mark different values or no resistances are measured depending on the type of activation.

Diagram of measuring system with sine-wave output signals

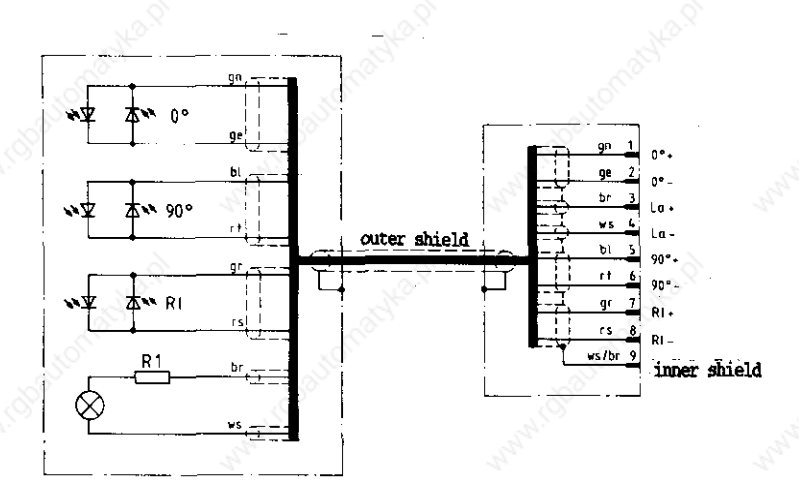

Measuring systems with square-wave output signals can only be tested with a phase angle measuring unit (PWM).

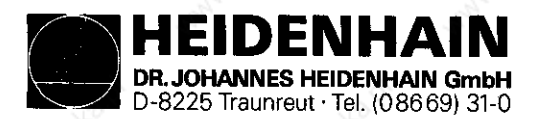

Kundendienst

### 9. Handwheel

- 9.1 Overview
- 9.1.1 Handwheels with sine signal
  - HR 150 Id.no. 217 978 --

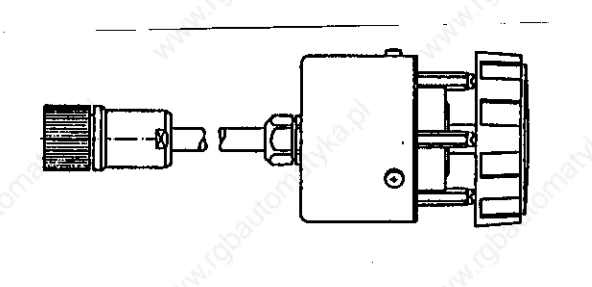

HR 250 Id.no. 217 977 -

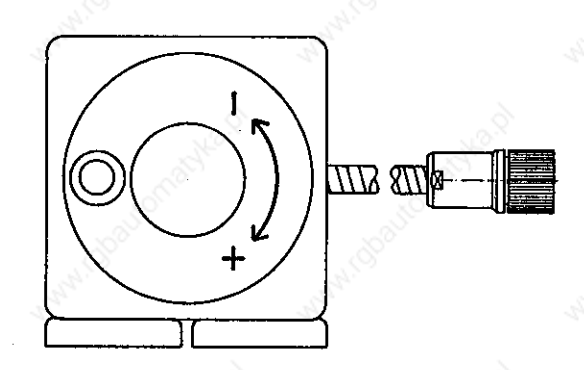

### 9.1.2 Serial Handwheels

| HR | 130     | Id.no. | 254 | Ø4Ø |  |
|----|---------|--------|-----|-----|--|
| HR | 130.001 | Id.no. | 249 | 371 |  |

HR 330 Id.no. 251 534 --

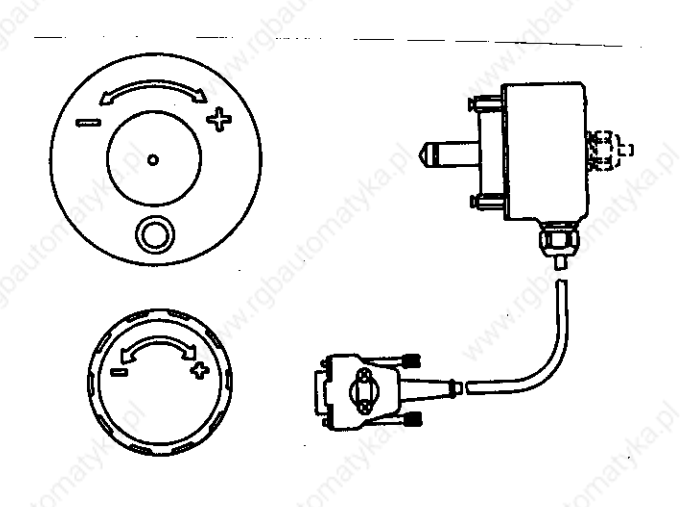

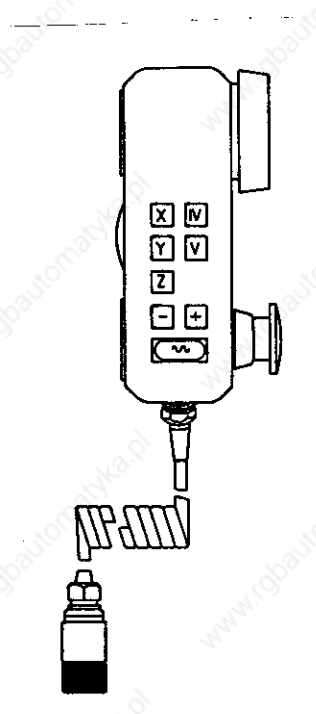

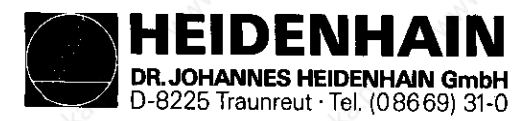

Kundendienst

### 9.2 Checking the Handwheel

9.2.1 Handwheel with sine input

The HR 150, resp. the HR 250 Handwheel can be electrically checked as an encoder, but without reference pulse, however.

#### 9.2.2 Seriel Handwheel

The serial HR 130, resp. the HR 330 Handwheel can only be checked with an oscilloscope. The control signals (X11 pin6 = DTR, pin 8 = RxD) must correspond to the following diagram.

The Handwheel is supplied by the Logic Unit (X11 pin  $2 = \emptyset V$ , pin 4 = +12V).

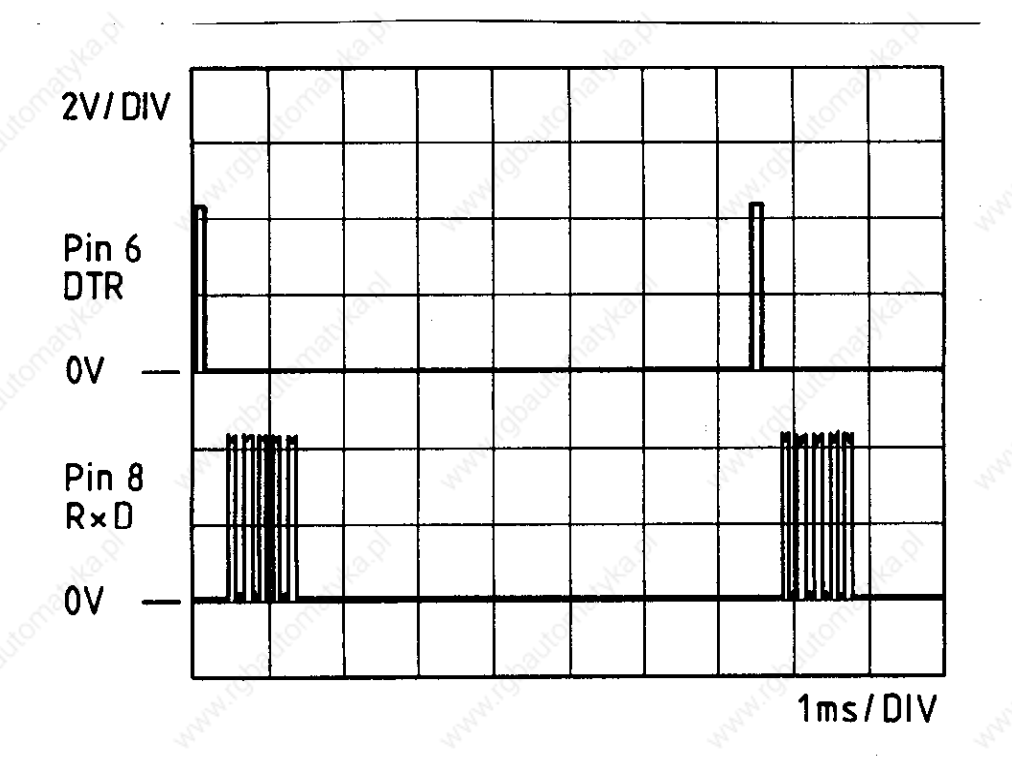

Diagram measured at the X11 Logic Unit.

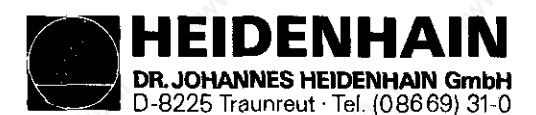

Kundendienst

10. 3D-Touch Probe

## 10.1 Overview

10.1.1 Touch Probe with an external Interface Electronics (APE)

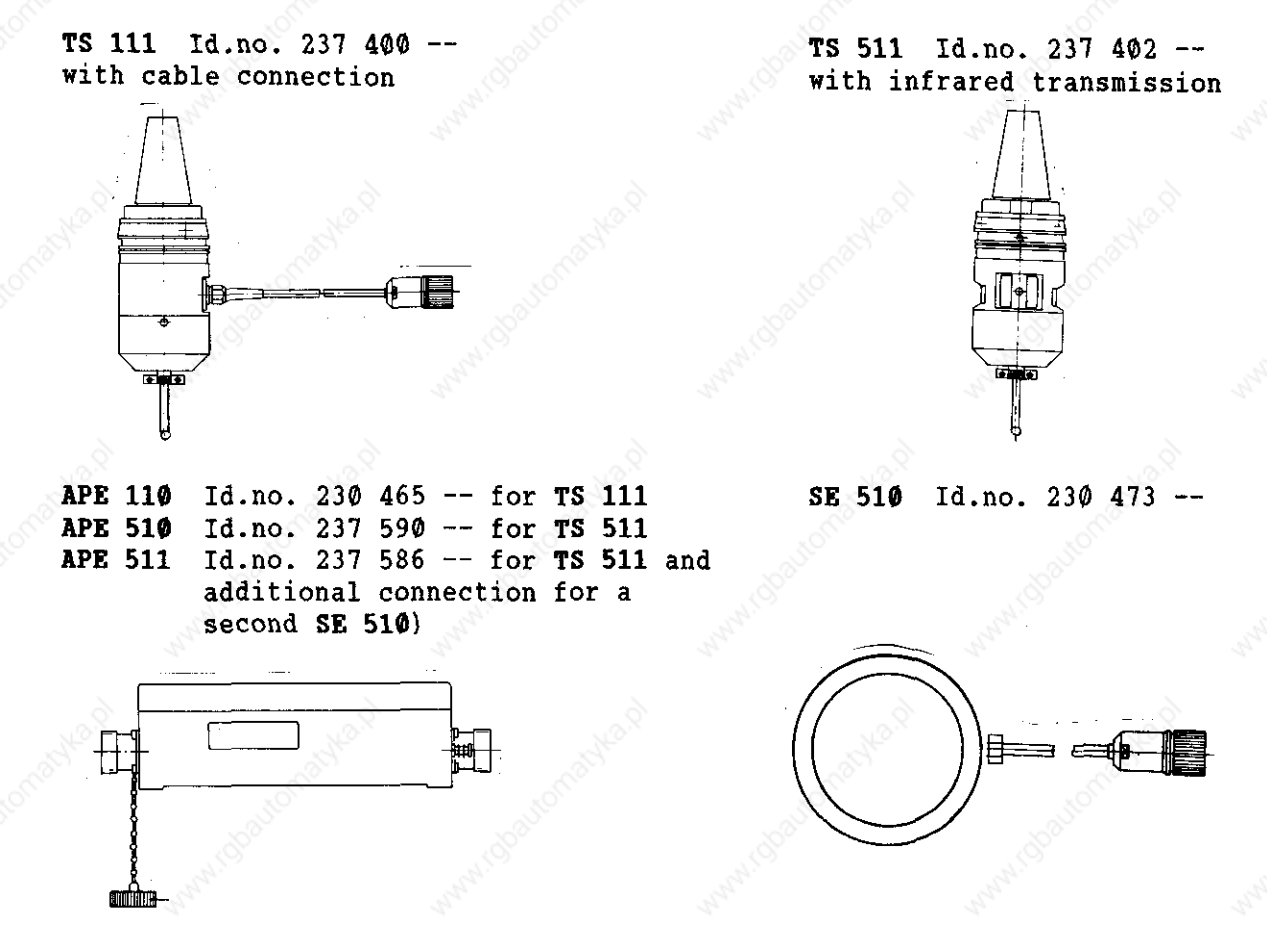

10.1.2 Touch Probe with integrated Interface Electronics (APE)

TS 120 Id.no. 243 614 --

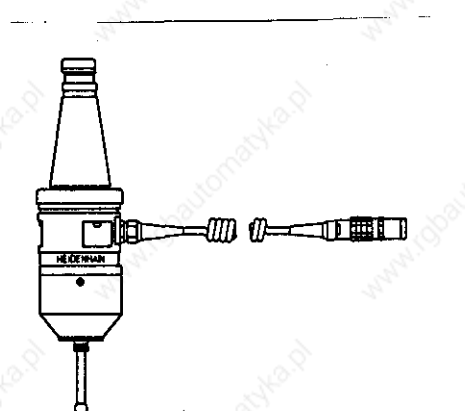

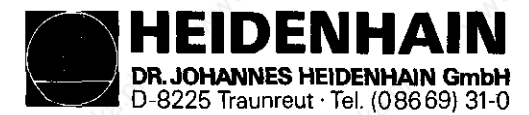

Kundendienst

10.2 Brror Messages

### 1. TOUCH POINT INACCESSIBLE

After starting a probe the probing point was not reached within the measuring path determined in machine parameter 216.

### 2. EXCHANGE TOUCH PROBE BATTERY

The battery voltage of the touch probe with infrared transmission remains below admissible level.

### 3. STYLUS ALREADY IN CONTACT

When starting a probe function, the stylus is already deflected.

### 4. PROBE SYSTEM NOT READY

The infrared transmission path between the "Touch Probe" and the "Transmit-Receive Unit" is obstructed (e.g. coolant film on probe windows) or is interrupted completely. The touch probe side with two windows has to be adjusted in the direction of transmit-receive unit.

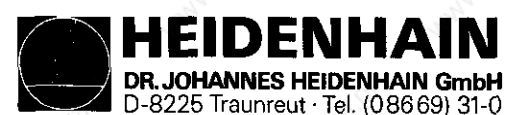

### 11. RS-232-C/V.24 - Interface

#### <u>11.1 Operating Modes ME-FE-EXT</u>

The TNC 355 can be switched to 3 operating modes for data transmission as follows:

- ME To connect the ME 101/ME 102 HEIDENHAIN Magnetic Tape Unit or other peripheral units. The data format (7 data bits, 1 stop bit, parity (even parity) and the baud rate (2400) are adapted to the ME.
- FE To connect the FE 401 HEIDENHAIN Floppy Disk Unit or other peripheral units. The data is transmitted with a special protocol (blockwise transfer) in order to backup data. The data format (7 data bits, 1 stop bit, parity (even parity), the baud rate (9600) and the transmission protocol is adapted to the FE.
- EXT To adapt data transmission in the standard data format and for blockwise transfer on external peripheral units. The interface for data transmission is adapted via the machine parameters, the baud rate is optional.

Peripheral units for the operating mode EXT:

Paper tape punch or paper tape reader Printer or matrix printer for graphic printout Mass storage or programming stations for "Blockwise Transfer" Programming stations and PCs' for external programming

#### 11.1.1 Changing Operating Modes ME-FE-EXT

Select auxiliary operating mode "MOD" with the MOD-key. Press the 4-key or MOD several times until the RS-232-C/V.24-INTERFACE with the ME-, FE- or EXT-display appears.

Press the [m]-key until the required operating mode is displayed. Acknowledge the auxiliary operating mode with the  $\begin{bmatrix} 0 \\ 0 \end{bmatrix}$ -key subsequently.

With graphic printout the operating mode **EXT** is automatically selected which is independent of the **ME** or **FE**-mode.

### 11.2 Selecting the Baud-Rate

Select auxiliary operating mode "MOD" with the |MOD|-key. Press the |MOD|-key or |MOD| several times until **BAUD-RATE** is displayed.

Input new value for **BAUD-RATE**, if required (possible values: 110, 150, 300, 600, 1200, 4800, 9600, Baud) and enter with the  $e^{-key}$  -key. Acknowledge the auxiliary operating mode with the  $e^{-key}$  key subsequently.

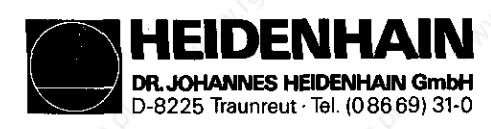

# 11.3 Connection Cable and Adapter for RS-232-C/V.24-Interface

Wiring diagram of the RS-232-C/V.24-Interface

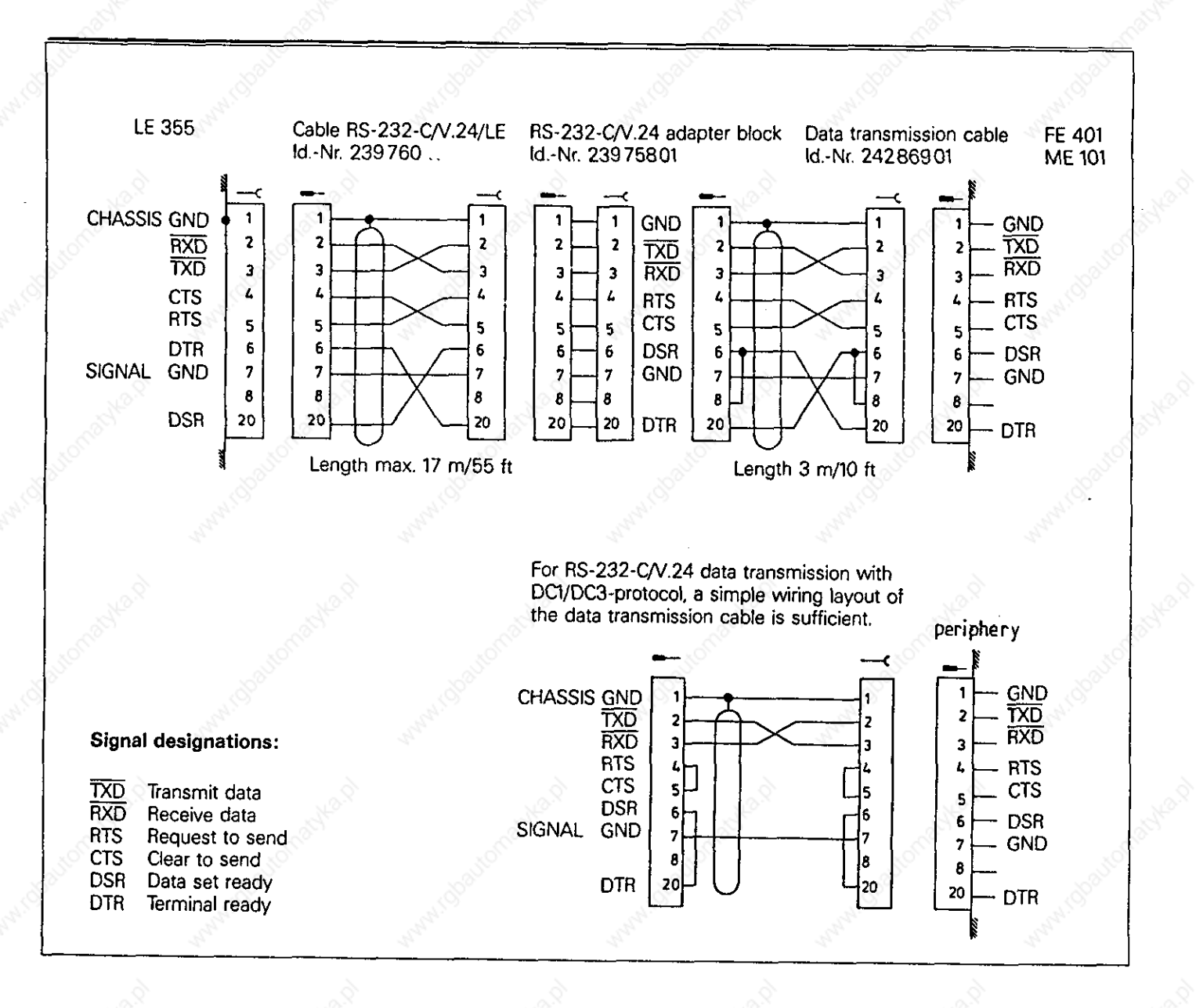

The data lines and control lines of the cable between LE 351/355 and the RS-232-C/V.24-adapter block (id.no. 239 760 ..) are crossed. At connector X26 of the LE 351/355 the layout is carried out according to a DTU (Data Transmission Unit). Owing to the crossed data and control lines of the cable between LE 351/355 and RS-232-C/V.24-adapter the layout of the RS-232-C/V.24-adapter corresponds to the DTE (Data Terminal Equipment). Thus the external units can be connected to the standard data transmission cable (id.no. 242 869 01) of HEIDENHAIN.

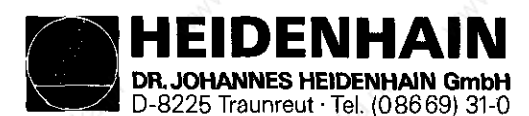

## 11.4 Machine Parameters for the RS-232-C/V.24-Interface

A precise description of the single machine parameters can be taken from the TNC Handbook for Machine Manufacturers, resp. from the information regarding the RS-232-C/V.24-data interface.

### 11.4.1 Machine Parameters for "Standard interface"

| MP  | Input values | Function                                                                       |
|-----|--------------|--------------------------------------------------------------------------------|
| 71  | 3            | sign for prgr. end = ETX                                                       |
| 92  | Bit Ø Ø      | decimal point                                                                  |
| 222 | 168          | 7 data bits, transmission stop by DC3,<br>parity bit (even parity), 1 stop bit |
| 223 | Ø            | standard interface                                                             |

### 11.4.2 Machine Parameters for "Blockwise transfer"

| MP  | Input values | Function                               |          |
|-----|--------------|----------------------------------------|----------|
| 71  | 515          | sign for prgr. end = ETX               | <u> </u> |
|     | S.           | sign for prgr. beginning = STX         |          |
| 218 | 17736        | H and E                                |          |
| 219 | 16712        | H and A                                |          |
| 220 | 279          | ETB and SOH                            |          |
| 221 | 5382         | ACK and NAK                            |          |
| 222 | 168          | 7 data bits, transmission stop by DC3, |          |
|     | - Alle       | parity bit (even parity), 1 stop bit   |          |
| 223 | 1            | Blockwise transfer                     |          |
| 224 | <u>8</u> 4   | EOT                                    |          |

### 11.4.3 Machine Parameters for Graphic Printout

|   |     | l     | E I   | PSON  | S.C.  | 1     | BROTHER | 819 🔊    | MANNESMANN |
|---|-----|-------|-------|-------|-------|-------|---------|----------|------------|
| 2 | MP  | LQ500 | LX800 | LX85  | FX100 | FX800 | S 15ø9  | Thinkjet | Tally      |
|   | 226 | 795   | 795   | 1819  | 1819  | 1819  | 1051    | 795      | 1819       |
|   | 227 | 16648 | 13078 | 17217 | 17217 | 17224 | 12301   | 16648    | 17224      |
|   | 228 | Ø     | Ø     | 6963  | 6963  | 6963  | 2560    | Ø        | 6963       |
|   | 229 | Ø     | Ø     | 6154  | 7424  | 5624  | Ø       | Ø        | 5642       |
|   | 230 | 1546  | 1546  | 1546  | 1290  | 1546  | 1546    | 1546     | 1546       |
|   | 231 | 3355  | 6954  | 6954  | 6987  | 6954  | 3355    | 3355 💉   | 6987       |
|   | 232 | 19200 | 13312 | 1024  | 2     | 1024  | 19200   | 19200    | 1280       |
|   | 233 | 512   | 512   | 512   | Ø     | 512   | 512     | 512      | 512 👌      |

When printing graphics the control automatically switches the operating mode to EXT and the data format to 8 data bits.

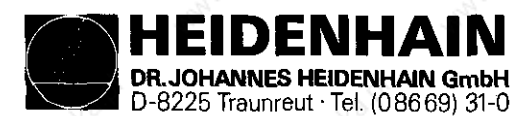

## 11.5 Connection Cable for Printers

Simple wiring proved to be the right one for most printers (see page  $5\emptyset$ ).

### 11.6 Brror Messages

11.6.1 Displayed Error Messages in the ME-Operating Mode

WRONG OPERATING MODE

No or wrong operating mode on external data storage unit.

#### WRONG PROGRAM DATA

During data transmission defective program data were found. Reading was repeated three times by the magnetic tape and aborted subsequently.

#### DATA MEDIUM MISSING

No disk inserted in drive.

#### DATA MEDIUM EMPTY

On the data carrier (diskette) no programs are stored.

#### DATA MEDIUM WRITE-PROTECTED

Write-enable pin of cassette is missing.

#### PROGRAM INCOMPLETE

Data transmission was aborted before the program was completely transmitted.

#### EXT. IN-/OUTPUT NOT READY

- DSR-signal of TNC is missing.
- ME not connected.
- defective transmission cable.

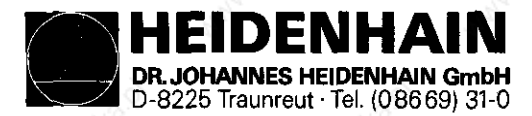

Kundendienst

| 11.6.2 | Displayed | Error | Messages | of | the | TNC | in | the | FE-Operating | Mode |
|--------|-----------|-------|----------|----|-----|-----|----|-----|--------------|------|
|--------|-----------|-------|----------|----|-----|-----|----|-----|--------------|------|

In this operating mode errors are output by the Floppy Disk Unit in the following form: ERR: (SP) (SP) XXX (CR) (XXX = error number)

The following errors can be displayed on the screen:

- ERR: 001 Wrong instruction code (e.g. wrong machine parameters for control character)
- ERR: 002 Illegal program name (monitor operation)
- ERR: 003 Faulty data transmission
- ERR: 004 Incomplete program on diskette
- ERR: 010 Program not on diskette
- ERR: 011 Program is protected against erasure
- ERR: Ø12 Program is being stored
- ERR: Ø13 Diskette directory is full
- ERR: 014 Diskette is full
- ERR: 100 Diskette not formatted
- ERR: 102 Drive not ready
- ERR: 103 Diskette is write-protected
- ERR: 104 Faulty data on diskette
- ERR: 105 Section cannot be found (e.g. unformatted diskette is to be described)

ERR: 106

ERR: 107 Electronic error in the FE

ERR: 108

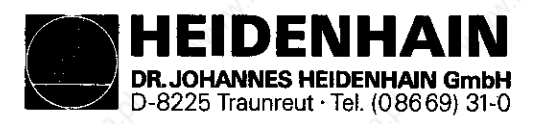

Kundendienst

#### 11.6.3 Error Messages at the ME

The ME-electronics as well as the external operating conditions are tested. Detected errors are displayed as flashing codes by the operating mode indicating lamps. Error descriptions can be found in the following table:

| O LED - off                                                                                                    | LED - flashing                     |                                                                                                    |          |
|----------------------------------------------------------------------------------------------------|------------------------------------|----------------------------------------------------------------------------------------------------|----------|
| Indicating lamps                                                                                                    | Error message                      | All and and and and and and and and and and                                                                                                    | All all  |
|                                                                                                    | Faulty data during transmission    |                                                                                                    |          |
|                                                                                                    | Cassette is not inserted           | Michaiton.                                                                                                    | AL CON   |
|                                                                                                    | Write-protection pin in cassette i | s missing                                                                                                    | N.a.     |
|                                                                                                    | Wrong operating mode selected      | Lona He                                                                                                    |          |
|                                                                                                    | Data from magnetic tape defective  |                                                                                                    | WWWW CO  |
|                                                                                                    | Magnetic tape blank                | Kody                                                                                                    |          |
| * 0 0 0<br>0 0 0 0                                                                                                  | sallonac sallonac                  | nautomaci                                                                                                    |          |
|                                                                                                    | water water                        |                                                                                                    |          |
|                                                                                                    | Floatronia fault in MF             |                                                                                                    |          |
|                                                                                                    | Electronic ladit in ME             |                                                                                                    |          |
| $\begin{array}{c} \bullet \bullet \circ \circ \circ \circ \\ \circ \circ \circ \circ \circ \circ \circ \end{array}$ | Andre Andre                        |                                                                                                    | Alan .   |
|                                                                                                    | a conathat                         |                                                                                                    |          |
|                                                                                                    | Tape end                           | and the second second s | Sarah Ba |

Peripheral unit is not connected

Data transfer between TNC and ME (or peripheral unit) interrupted by pressing the  $\begin{bmatrix} DEL \\ D \end{bmatrix}$ -key

By pressing the stop -key the error messages can be erased.

0 🔆 🔆 🔆

0  $\dot{0}$   $\dot{0}$   $\dot{0}$ 

ا بنج 🛬 ک

0000

EIDENHAIN DR. JOHANNES HEIDENHAIN GmbH D-8225 Traunreut · Tel. (08669) 31-0

Kundendienst

| indicating lamps.<br>O LED - off   | LED - on EED - flashing                                                                           |
|------------------------------------|---------------------------------------------------------------------------------------------------|
| Indicating lamps                   | Error messages                                                                                    |
| 0 0 0 •<br>0 <del>*</del> 0 0      | Diskette is missing or electronic error                                                           |
| 000 <del>*</del><br>00 <b>*</b> 00 | Diskette cannot be formatted since diskette is accessed                                           |
| ♦ 0 0 ● ♦ 0 0 0                    | Diskette is missing or not formatted                                                              |
| * 0 0 *<br>* 0 0 0                 | Diskette cannot be copied since writing and reading is active                                     |
| $\bullet \circ \not = \bullet$     | External unit not ready or not connected                                                          |
| ★ 0 ● ●<br>0 0 0 0                 | Diskette is missing or not formatted                                                              |
| * 0 0 •<br>0 0 • 0                 | Diskette is missing or not formatted or no program available                                      |
| * 0 • *<br>0 0 0 0                 | Program cannot be output since a transmission is active via a TNC-interface                       |
|                                    | Program cannot be output since a transmission is active via a PRT-interface                       |
|                                    | External unit not ready or not connected                                                          |
|                                    | Diskette is missing or not formatted                                                              |
| 0000<br>*000                       | Diskette is missing or not formatted                                                              |
| 0 0 ● <del>★</del><br>★ 0 0 0      | Program cannot be stored since a transmission is active via a TNC-interface                       |
|                                    | Program cannot be stored since a transmission is active via a PRT-interface                       |
| 0 • 0 •<br>0 • • •                 | External unit not ready or not connected                                                          |
|                                    | Diskette is missing or electronic error                                                           |
|                                    | Directory cannot be output since a transmission is active via a PRT-interface                     |
| 000¥<br>00000                      | A coupling of the interfaces is not possible since a transmission is active via the TNC-interface |
| 000*<br>0000                       | A coupling of the interfaces is not possible since a transmission is active via the PRT-interface |

By pressing the stop -key the error messages can be erased.

External unit not ready or not connected

0000 00 🔆 🗨

0000

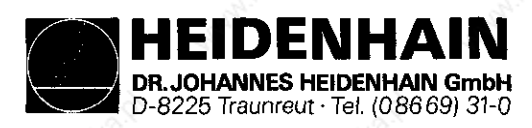

#### Kundendienst

### <u>12. External Data I/O</u>

#### 12.1 External Data Output

Connect external data storage unit (ME, FE or EXT) to the TNC.
Prepare external data storage unit for data transmission: with the ME by pressing the store, TNC and the +g-keys.
with the FE by pressing the store-key.
Select operating mode of the interface (ME, FE or EXT) at the TNC (see section 11.1.1). Also select baud rate with the operating mode EXT. (see section 11.2).

12.1.1 Output of Machine Parameters to the ME

| Dialog display                                            | Press key      |                                                                                                    |
|-----------------------------------------------------------|----------------|----------------------------------------------------------------------------------------------------|
| MANUAL OPERATION                                          | MOD            | are and the second                                                                                               |
| VACANT BLOCKS = XXXX                                      | •              | A                                                                                                    |
| CODE NUMBER =                                             | 951            | 4 8 🕅                                                                                                    |
| MACHINE PARAMETER PROGRAMMING<br>MACHINE PARAMETER MP Ø ? |                | and the second second second second second second second second second second second second second second second |
| EXTERNAL DATA INPUT ?                                     | NO             | AN ANTA                                                                                                    |
| EXTERNAL DATA OUTPUT                                      | ha.            |                                                                                                    |
| MANUAL OPERATION                                          | and the second |                                                                                                    |

12.1.2 Output of Machine Parameters to the FE

| Dialog display                                            | Press key                                                                                                    |
|-----------------------------------------------------------|----------------------------------------------------------------------------------------------------|
| MANUAL OPERATION                                          | MOD                                                                                                    |
| VACANT BLOCKS = XXXX                                      |                                                                                                    |
| CODE NUMBER =                                             | 9 5 1 4 8                                                                                                    |
| MACHINE PARAMETER PROGRAMMING<br>MACHINE PARAMETER MP Ø ? |                                                                                                    |
| EXTERNAL DATA INPUT ?                                     | NO<br>INI                                                                                                    |
| PROGRAM NUMBER =                                          | Input program number requested under<br>which the machine parameters are to<br>be output and acknowledge with the<br>for -key. |
| EXTERNAL DATA OUTPUT                                      |                                                                                                    |
| MANUAL OPERATION                                          |                                                                                                    |

HEIDENHAIN DR. JOHANNES HEIDENHAIN GmbH D-8225 Traunreut - Tel. (08669) 31-0

SERVICE MANUAL TNC 351/355 Page 57

#### Kundendienst

| 12.1.3 Output of the PLC-Program to the M | E                                     |                       |                      |  |
|-------------------------------------------|---------------------------------------|-----------------------|----------------------|--|
| Dialog display                            | Press key                             |                       |                      |  |
| MANUAL OPERATION                          | MOD                                   |                       |                      |  |
| VACANT BLOCKS = XXXX                      | <b>+</b>                              |                       |                      |  |
| CODE NUMEBR =                             | 9 5 1                                 | 026                   |                      |  |
| TABELLE E/A/Z/T/M                         | $\overline{}$                         |                       | A ASA                |  |
| PC-EDITIER-FUNKTION                       |                                       | 204                   | ₿ 🐨 🐼) <sup>2,</sup> |  |
| EXTERN EIN/AUS ? ENT/NO-ENT               |                                       |                       |                      |  |
| AUSGABE ASC/BIN ? ENT/NO-ENT              |                                       |                       | 10000                |  |
| AUSGABE AB PGM-ZEILE = $\emptyset$        | $\left(\mathbb{R}^{n}\right)^{n}$ (2) | 048                   | $\mathbb{P}$         |  |
| AUSGABE BIS PGM-ZEILE = Ø                 | (204)                                 | 7 🔊) <sup>1,</sup> (3 | 071                  |  |
| EXTERNAL DATA OUTPUT                      | onabl                                 | - Charl               |                      |  |
| QUERVERWEIS-LISTE ?                       |                                       | 1. GDBUL              |                      |  |
| PC-EDITIER-FUNKTION                       |                                       |                       |                      |  |
| MANUAL OPERATION                          | No.?                                  |                       |                      |  |
|                                           |                                       |                       |                      |  |

with output of 1st and 2nd kByte
 with output of 3rd kByte

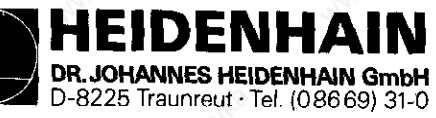

Kundendienst

| 12.1.4 Output of the PLC-Program to the                                                | FE M COS                                                                                                    |
|----------------------------------------------------------------------------------------|----------------------------------------------------------------------------------------------------|
| Dialog display                                                                         | Press key                                                                                                    |
| MANUAL OPERATION                                                                       |                                                                                                    |
| VACANT BLOCKS = XXXX                                                                   |                                                                                                    |
| CODE NUMBER =                                                                          | 951026                                                                                                    |
| TABELLE E/A/Z/T/M                                                                      |                                                                                                    |
| PC-EDITIER-FUNKTION                                                                    | $(\textcircled{2})^{1}, (\textcircled{2})^{2}, (\textcircled{2})^{2}, (2$ |
| EXTERN EIN/AUS ? ENT/NO-ENT                                                            |                                                                                                    |
| AUSGABE ASC/BIN ? ENT/NO-ENT                                                           | ENT                                                                                                    |
|                                                                                        | $(\mathbb{E})^{1}, (2048) \mathbb{E})^{2},$                                                                                                    |
| AUSGABE AB $PGM-ZEILE = 0$                                                             | (2047) (307) $(307)$                                                                                                    |
| AUSGABE BIS PGM-ZEILE = 0                                                              |                                                                                                    |
| PROGRAM NUMBER =                                                                       | Input program number requested under<br>which the PLC-program is to be output                                                                                                    |
| EXTERNAL DATA OUTPUT                                                                   | and enter with the em-key.                                                                                                    |
| PC-EDITIER-FUNKTION                                                                    |                                                                                                    |
| MANUAL OPERATION                                                                       | sonation sonation sonation                                                                                                    |
|                                                                                        | NISSON NISSON                                                                                                    |
| <ol> <li>with output of 1st and 2nd kByte</li> <li>with output of 3rd kByte</li> </ol> |                                                                                                    |
|                                                                                        |                                                                                                    |
| 12.1.5 Output of all NC-Programs to the                                                | ME or the FE                                                                                                    |
| Dialog display                                                                         | Press key                                                                                                    |
| MANUAL OPERATION                                                                       |                                                                                                    |
| PROGRAMMING AND EDITING                                                                |                                                                                                    |
| PROGRAMMING AND EDITING<br>SELECTION = ENT/END = NOENT                                 | allomatike allomatike allomatike                                                                                                    |
| READ-IN SELECTED PROGRAM                                                               |                                                                                                    |
| READ-OUT SELECTED PROGRAM                                                              |                                                                                                    |
| READ-OUT ALL PROGRAMS                                                                  |                                                                                                    |
| EXTERNAL DATA OUTPUT                                                                   | Horran Horran Horran                                                                                                    |
| PROGRAMMING AND EDITING                                                                | what the what the share the                                                                                                    |

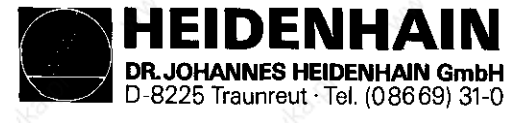

Kundendienst

## 12.1.6 Output of the compensation value list to the ME

| Dialog display                              | Press key      |
|---------------------------------------------|----------------|
| MANUAL OPERATION                            | MOD            |
| VACANT BLOCKS = XXXX                        |                |
| CODE NUMBER =                               | 105296         |
| COMPENSATION VALUE LIST<br>DEFECTIVE AXIS ? |                |
| EXTERNAL DATA INPUT ?                       | ENT.           |
| EXTERNAL DATA OUTPUT                        | Statio. Salto. |
| COMPENSATION VALUE LIST                     |                |
| MANUAL OPERATION                            | 8 8 8          |

12.1.7 Output of the correction list to the FE

| Dialog display                              | Press key                                                                                                    |
|---------------------------------------------|----------------------------------------------------------------------------------------------------|
| MANUAL OPERATION                            | COM                                                                                                    |
| VACANT BLOCKS = XXXX                        |                                                                                                    |
| CODE NUMBER =                               | 105296                                                                                                    |
| COMPENSATION VALUE LIST<br>DEFECTIVE AXIS ? |                                                                                                    |
| EXTERNAL DATA INPUT ?                       | NO<br>ENT                                                                                                    |
| PROGRAM NUMBER =                            | Enter the requested program number<br>under which the compensation value<br>list is to be output and acknow-<br>ledge with the key [N]. |
| EXTERNAL DATA OUTPUT                        | and they                                                                                                    |
| COMPENSATION VALUE LIST                     |                                                                                                    |
| MANUAL OPERATION                            | MALCORD MALCORD                                                                                                    |

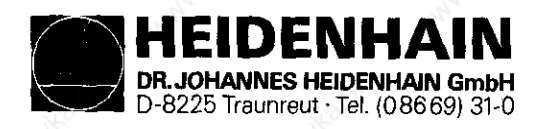

SERVICE MANUAL TNC 351/355 Page 59

### 12.2 External Data Input

- Connect external data storage unit (ME, FE or EXT) to the TNC.
- Prepare external data storage unit for the data transmission: with the ME by pressing the respinsion, respinsion, respin
- Adjust operating mode of the interface (ME, FE or EXT) at the TNC. (see section 11.1.1). Also select baud rate with the operating mode EXT. (see section 11.2).

### 12.2.1 Machine parameter input from the ME with erased memory

| Dialog display                                            | Press key |              |
|-----------------------------------------------------------|-----------|--------------|
| OPERATING PARAMETERS ERASED                               | CE        | John College |
| PLC: PROGRAM MEMORY ERASED                                | CE        |              |
| MACHINE PARAMETER PROGRAMMING<br>MACHINE PARAMETER MP Ø ? |           |              |
| EXTERNAL DATA INPUT                                       | A OTTAINE |              |

### 12.2.2 Machine parameter input from the FE with erased memory

| Dialog display                                            | Press key                                                     |                                                                                                    |
|-----------------------------------------------------------|---------------------------------------------------------------|----------------------------------------------------------------------------------------------------|
| OPERATING PARAMETERS ERASED                               | CE                                                            | . Kalina in initia initia init |
| PLC: PROGRAM MEMORY ERASED                                | CE                                                            |                                                                                                    |
| MACHINE PARAMETER PROGRAMMING<br>MACHINE PARAMETER MP Ø ? |                                                               |                                                                                                    |
| PROGRAM NUMBER =                                          | Input program numb<br>machine parameters<br>transfer with the | ber under which the<br>are stored and<br>which key                                                                                                    |
| EXTERNAL DATA INPUT                                       |                                                               |                                                                                                    |

15h

\* After reading in the machine parameters "POWER INTERRUPTION" usually appears in the dialog display; if, however, the error message "MACHINE PARAMETERS IN-COMPLETE" appears, fewer machine parameters are stored on the external data storage unit than required by the TNC. In this case the remaining machine parameters have to be entered manually.

These machine parameters can be obtained by the machine manufacturer.

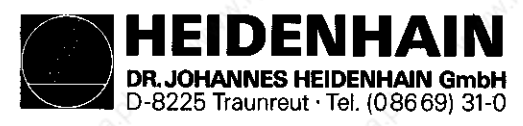

12.2.3 Input of Machine Parameters from the ME with not-erased Memory (the machine parameters in the memory are overwritten)

| Dialog display                                                   | Press key  |
|------------------------------------------------------------------|------------|
| MANUAL OPERATION                                                 | ООМ        |
| VACANT BLOCKS = XXXX                                             | + alone    |
| CODE NUMBER =                                                    | 95148      |
| MACHINE PARAMETER PROGRAMMING MACHINE PARAMETER MP $\emptyset$ ? |            |
| EXTERNAL DATA INPUT ?                                            |            |
| EXTERNAL DATA INPUT                                              | SWILL BALL |

12.2.4 Input of Machine Parameters from the FE with non-erased Memory (the machine parameters in the memory are overwritten)

| Dialog display                                            | Press key                                                                                              |
|-----------------------------------------------------------|----------------------------------------------------------------------------------------------------|
| All Al                                                    | Μοο                                                                                                    |
| MANUAL OPERATION                                          |                                                                                                    |
| VACANT BLOCKS = XXXX                                      | t the second second                                                                                    |
| CODE NUMBER =                                             | 9 5 1 4 8 🕅                                                                                            |
| MACHINE PARAMETER PROGRAMMING<br>MACHINE PARAMETER MP Ø ? |                                                                                                    |
| EXTERNAL DATA INPUT ?                                     |                                                                                                    |
| PROGRAM NUMBER =                                          | Input program number under which<br>the machine parameters are stored<br>and transfer with the EM -key |

\* After reading in the machine parameters "MANUAL OPERATION" usually appears in the dialog display; if, however, the error message "MACHINE PARAMETERS INCOMPLETE" appears fewer machine parameters are stored on the external data storage unit than required by the TNC. In this case the remaining machine parameters have to be entered manually.

These machine parameters can be interrogated by the machine manufacturer.

HEIDENHAIN DR. JOHANNES HEIDENHAIN GmbH D-8225 Traunreut · Tel. (086 69) 31-0

SERVICE MANUAL TNC 351/355 Page 61

### Kundendienst

| 12.2.5 Input of the PLC-Program from the | ME                  |      |       |                                         |
|------------------------------------------|---------------------|------|-------|-----------------------------------------|
| Dialog display                           | Press ke            | y 🦨  |       |                                         |
| MANUAL OPERATION                         | MOD                 | 13.9 | N.C.  |                                         |
| VACANT BLOCKS = XXXX                     | + 1                 |      |       |                                         |
| CODE NUMBER =                            | 95                  | 10   | 2 6   |                                         |
| TABELLE E/A/Z/T/M                        | $\widehat{\}$       |      |       |                                         |
| PC-EDITIER-FUNKTION                      | ( 🐼 ) <sup>1,</sup> |      | 0 4 8 | (N) (N) (N) (N) (N) (N) (N) (N) (N) (N) |
| EXTERN EIN/AUS ? ENT/NO-ENT              |                     |      |       |                                         |
| EINGABE AB PGM-ZEILE = Ø                 |                     |      | 4 8 🕅 |                                         |
| EXTERNAL DATA INPUT                      | -statut             |      |       |                                         |
| PC-EDITIER-FUNKTION                      |                     | 12.0 |       |                                         |
| MANUAL OPERATION                         |                     |      |       |                                         |

12.2.6 Input of the PLC-Program from the FE

| Dialog display                     | Press key                                                       |                                       |
|------------------------------------|-----------------------------------------------------------------|---------------------------------------|
| MANUAL OPERATION                   | мор                                                             |                                       |
| VACANT BLOCKS = XXXX               | •                                                               |                                       |
| CODE NUMBER =                      | 95102                                                           | 6                                     |
| TABELLE E/A/Z/T/M                  | <u>ک</u>                                                        |                                       |
| PC-EDITIER-FUNKTION                | (∞) <sup>1,</sup> ( 2 0                                         | ] <b>4 8</b> 🕅 🐼) <sup>2</sup> ,      |
| EXTERN EIN/AUS ? ENT/NO-ENT        | ENT                                                             |                                       |
| EINGABE AB PGM-ZEILE = Ø           | $(m)^{1}, (204$                                                 | ] 8 (1) <sup>2</sup> ,                |
| PROGRAM NUMBER =                   | Input program number<br>the PLC-program is<br>transfer with the | r under which<br>stored and<br>जो-key |
| PC-EDITIER-FUNKTION                |                                                                 |                                       |
| MANUAL OPERATION                   |                                                                 |                                       |
| 1) with input of 1st and 2nd kByte |                                                                 |                                       |
| 2) with input of 3rd kByte         |                                                                 |                                       |

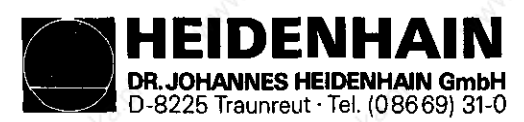

### Kundendienst

| 12.2.7 Input of NC-Programs from the Dialog display    | ME or FE     |  |
|--------------------------------------------------------|--------------|--|
| MANUAL OPERATION                                       | <b>(</b>     |  |
| PROGRAMMING AND EDITING                                | $\bigotimes$ |  |
| PROGRAMMING AND EDITING<br>SELECTION = ENT/END = NOENT | ALAN AL COC  |  |
| READ-IN SELECTED PROGRAM                               | •            |  |
| READ-IN PROGRAM OFFERED                                |              |  |
| READ-IN ALL PROGRAMS                                   | ENT          |  |
| EXTERNAL DATA INPUT                                    | MARINE       |  |
| PROGRAMMING AND EDITING                                | àà.          |  |
|                                                        |              |  |
|                                                        |              |  |
|                                                        |              |  |
|                                                        |              |  |
|                                                        |              |  |
|                                                        |              |  |
|                                                        |              |  |
|                                                        |              |  |
|                                                        |              |  |
|                                                        |              |  |
|                                                        |              |  |
|                                                        |              |  |
|                                                        |              |  |
|                                                        |              |  |
|                                                        |              |  |
|                                                        |              |  |
|                                                        |              |  |

DR. JOHANNES HEIDENHAIN GmbH D-8225 Traunreut • Tel. (08669) 31-0

EIDENHAIN

SERVICE MANUAL TNC 351/355 Page 62.1

#### Kundendienst

#### 12.2.8 Input of compensation value list from the ME Dialog display Press key MANUAL OPERATION MOD VACANT BLOCKS = XXXX + 5 9 6 1 0 2 CODE NUMBER = $\odot$ COMPENSATION VALUE LIST DEFECTIVE AXIS ? ENT EXTERNAL DATA INPUT ? EXTERNAL DATA INPUT ? COMPENSATION VALUE LIST MANUAL OPERATION

12.2.9 Input of the compensation value list from the FE

| Dialog display                              | 4                                       | Press key                                                                                                    |
|---------------------------------------------|-----------------------------------------|----------------------------------------------------------------------------------------------------|
| MANUAL OPERATION                            | 12. Q.                                  |                                                                                                    |
| VACANT BLOCKS = XXXX                        | ACT MACH                                | + souther souther                                                                                                    |
| CODE NUMBER =                               | NI-Span                                 | 105296                                                                                                    |
| COMPENSATION VALUE LIST<br>DEFECTIVE AXIS ? | Aran .                                  |                                                                                                    |
| EXTERNAL DATA INPUT ?                       | ANY ANY ANY ANY ANY ANY ANY ANY ANY ANY |                                                                                                    |
| PROGRAM NUMBER =                            | www.chaiton                             | enter the program number<br>under which the compensation<br>value list is stored and ack-<br>nowledge with the m-key.                                                                                                    |
| EXTERNAL DATA INPUT                         | 19.01                                   |                                                                                                    |
| COMPENSATION VALUE LIST                     | tomator                                 |                                                                                                    |
| MANUAL OPERATION                            |                                         | way of the way of the second second s |
DR. JOHANNES HEIDENHAIN GmbH D-8225 Traunreut • Tel. (08669) 31-0 SERVICE MANUAL TNC 351/355 Page 63

Kundendienst

### 13. Analog Outputs

DENHAIN

## <u>13.1 Technical Data</u>

5 or 6 outputs X, Y, Z, IV, V and S

Loading capacity:  $R_L \min = 5 \text{ kQ}$  $C_L \max = 5 \text{ nF}$ 

 $\begin{array}{rcl} U_{a \ max} &= \pm \ 10 \ V \ \pm \ 0.25 \ V \\ U_{a \ min} &= & 0 \ V \ \pm & 1 \ mV \end{array}$ 

Resolution 12 Bit = 4095 steps

Smallest step =  $\frac{U_{a max}}{4095 \text{ steps}} = \frac{10 \text{ V}}{4095} = 2.44 \text{ mV}$ 

#### 13.2 Measuring the Analog Output Voltages

Proportional to the traversing speed the control outputs an analog voltage of  $\emptyset V$  (axis standstill) to 9V (rapid traverse). This voltage can simply be measured with the ANALOG OUTPUT TEST ADAPTER directly at the LOGIC Unit or at the connecting terminals of the servo amplifier with a voltmeter.

If, however, no axis movement takes place due to a defect and if it is to be checked whether the error is due to the control or to an external unit proceed as follows:

- Switch off mains switch at machine.

- Connect ANALOG OUTPUT TEST ADAPTER to connector X8 (nominal value output) of the LE and connect voltmeter at the ANALOG OUTPUT TEST ADAPTER to the sockets of the defective axis. If no ANALOG OUTPUT TEST ADAPTER is available then connect voltmeter directly to the nominal value input of the servo amplifier.
- Switch on main switch and control voltage.
- Switch position display to LAG (trailing error).
- Check or adjust the following machine parameters (note original input values when changing machine parameters and input them after checking).

| MP  | Input value | Function      |                |                |
|-----|-------------|---------------|----------------|----------------|
| 174 | 100 (mm)    | Trailing erro | or supervision | EMERGENCY-STOP |
| 234 | 9.99 (V)    | Movement sup  | ervision       |                |

- Sequentially traverse over those reference marks that have to be traversed over before that of the defective axis.

- Turn back completely override potentiometer of the KEYBOARD Unit and start reference mark approach for the defective axis.

- Check axis release for defective axis at servo amplifier.

- Check display (Control in operation) has to be on, F has to illuminate as usual with the feed display (not inverse F) and with the position display no point must illuminate after the axis designation (e.g. X.).

- Turn override potentiometer to the right and turn back again before the trailing error display reaches the position supervision limit (MP 174).

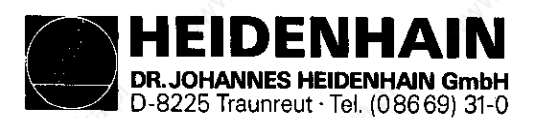

#### Kundendienst

The control outputs an analog voltage when turning the override potentiometer to the right and increases this voltage proportionally to the trailing error up to maximally 10V. If a voltage of  $10V \pm 0.25V$  is measured with a voltmeter at the ANALOG OUTPUT TEST ADAPTER the control is in order. If, however, no voltage is measured then switch off mains switch, unplug connector X8 of the LE, remove the wire to the nominal value line at servo drive and check for short circuit. If the nominal value line is in order reconnect connector X8 to the LE (leave nominal value line at servo amplifier unconnected), switch on mains switch and repeat measurement by approaching the reference mark. If an analog voltage is measured the control is in order. If, however, no voltage is measured the analog output of the LE is probably defective.

### 13.2.1 Set-up for Measuring the Analog Outputs

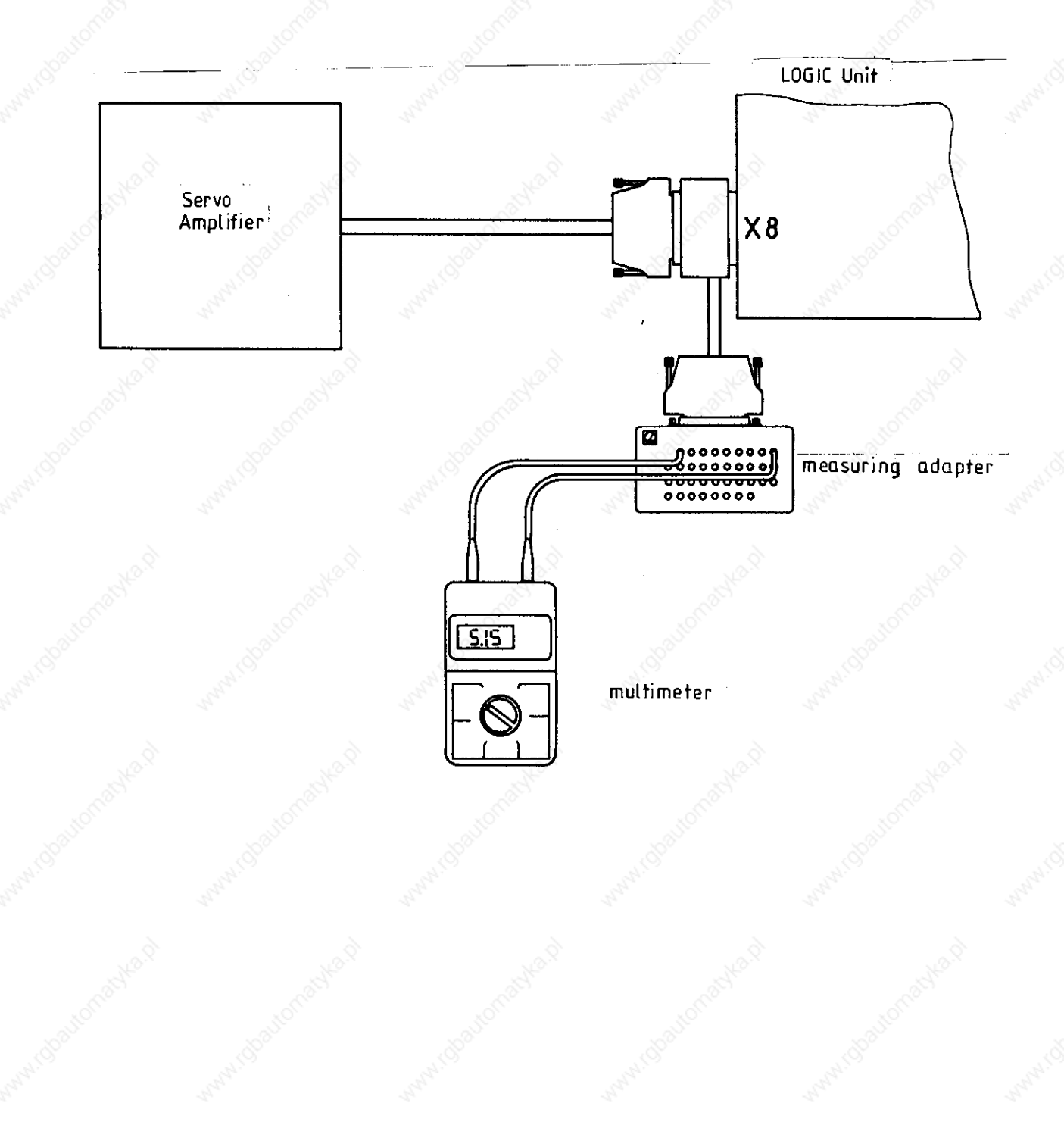

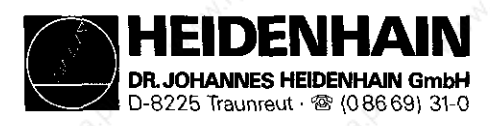

#### Kundendienst

#### 13.3 Changing Positional Display Mode

Select auxiliary operating mode "MOD" with the MOD -key. Press the or the MOD -key several times until the POSITION DISPLAY appears. Press the MOD -key, if necessary, until the requested display (ACTL, REF, LAG, NOML or DIST) appears.

Acknowledge the auxiliary operating mode with the  $\begin{bmatrix} DEL \\ D \end{bmatrix}$  -key subsequently.

#### 13.4 Speed Adjustment

Check and/or optimize machine parameters (note original input values when changing the machine parameters).

| MP | Input value | Function                | automo |
|----|-------------|-------------------------|--------|
| 60 | 0           | Speed precontrol on     |        |
| 65 | 0           | Display step = $1\mu m$ |        |

- Change positional display mode to LAG (trailing error display).

Input the following test program.

e.g. 1 LBL 1 2 X 100 R0 F2999 3 X 0 R F 4 CALL LBL 1 REP 10

0 R0 F29999 M (Select bigger traverse range if possible) R F M LBL 1 REP 10

Processing of test program in the operating mode "Program Run Full Sequence".

- Adjust speed at servo amplifier (tacho) such until the trailing error display possibly displays zero in both directions during positioning.
- Repeat adjustment for all axes.

Bring machine parameters and positional display to original state again.

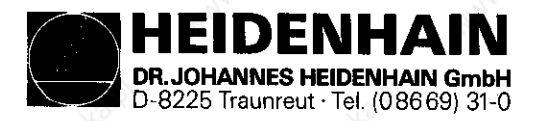

Kundendienst

# 13.5 Offset Adjustment

#### 13.5.1 Offset Adjustment with Key Number

- Select auxiliary operating mode "MOD" with the MOD -key and select key number with the h-key. Input key number 75368 and transfer with the -key.
- The converter steps (2.44mV) are now displayed for the offset on the display. If the m-key is now pressed the offset values are transferred into the offset memory and compensated. If instead of the m -key the key is pressed the offset memory is erased and the compensation is eliminated.
- Acknowledge the auxiliary operating mode with the  $|{}_{\Box}^{\mathsf{PEL}}|$ -key.

### 13.5.2 Automatic Cyclic Offset Adjustment

In machine parameter 252 the cycle time (20 ms units) is determined according to an existing offset which is compensated by one converter step (2.44mV). If the automatic offset adjustment is to be switched off the machine parameter 252 has to be programmed with zero.

ATTENTION!

If with the automatic offset adjustment an offset voltage of 100 mV is reached the control switches off with the error message "GROSS POSITIONING ERROR E".

### 13.5.3 Offset Adjustment at the Servo Amplifier

- Check or adjust the following machine parameters (note the original values when changing machine parameters).

| МР                  | Input value | Function                                   |
|---------------------|-------------|--------------------------------------------|
| 28, 29, 30, 31      | 0           | Integral factor                            |
| 32, 33, 34, 35, 332 | > Ø.5       | Differential factor                        |
| 60                  | 0           | Speed precontrol on                        |
| 65                  | 0           | Display step = 1 µm                        |
| 252                 | Ø           | Cycle time for automatic offset adjustment |

- Switch position display to LAG (trailing error display).

- Erase offset memory with key number 75368 (see section 13.5.1).

Select operating mode  $\square$  or  $\square$  or  $\square$ .

Adjust offset at servo amplifier until the individual axes display zero or oscillate symmetrically around zero.

Bring machine parameters and position display to original state again.

HEIDENHAIN DR. JOHANNES HEIDENHAIN GmbH D-8225 Traunreut · Tel. (08669) 31-0

SERVICE MANUAL TNC 351/355 Page 67

Kundendienst

# 14. PLC-I/O

14.1 Technical Data

14.1.1 PLC-Inputs of the LE

E0 up to E31 to X22 E128 up to E143 to X23 and X27 E144 up to E152 to X27

"0" Ue = - 20 V up to 3.2 V Ie = 1.5 mA with Ue = 3.2 V "1" Ue = 13 V up to 30.2 V Ie = 3.7 mA up to 9.1 mA

### 14.1.2 PLC-Outputs of the LE

A0 up to A7 to X21 and X27 A8 up to A30 and "control ready" to X21

"1"  $U_{B min} = U_{B} - 3 V$  $I_{a NOM} = 0.1 A$ 

Connector layout, see section 4.3.3

14.1.3 PLC-inputs of the PL 300
E64 up to E126 to X4 up to X9
"0" Ue = - 20 V up to 4 V
Ie = 1.6 mA with Ue = 4 V
"1" Ue = 16.5 V up to 30 V
Ie = 6.2 mA up to 12.6 mA

14.1.4 PLC-outputs to the PL 300 A32 up to A62 and "control ready" to X1 up to X3 "1"  $U_{\theta}$  min =  $U_{B}$  - 3 V  $I_{a}$  NOM = 1.2 A

Connector layout, see section 4.3.4

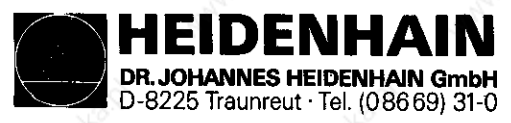

Kundendienst

# 14.2 Checking the PLC-I/O

3 test units are available for checking the PLC-inputs and outputs:

| PLC TEST UNIT      | X21, X22 and X27    |
|--------------------|---------------------|
| KEYBOARD TEST UNIT | for X23             |
| PL TEST ADAPTER    | for <b>PL</b> Board |

All inputs or outputs of a connector are simultaneously displayed with the PLC TEST UNIT and the KEYBOARD Unit and their voltages can be meaured. Only the inputs or outputs of one connector block of the PLC POWER I/O Board Assembly (PL 300) can be displayed at one time using the PL TEST ADAPTER. Taking measurements directly at the terminals is possible.

### 14.2.1 PLC-Inputs

The inputs can be controlled as follows:

- Connect TEST Unit to the LE or to the PLC POWER\_ I/O Board Assembly PL 300.
- Select auxiliary operating mode "MOD" with the MOD -key and select key
- number with the *f*-key. Input code number **951026**, input with the *r*-key and look at the table (at the BE) of the inputs with the *f*-key subsequently.
- The logical states of the inputs are now displayed on the screen. The states displayed on the screen and on the test unit have to coincide. If there is a difference then measure the voltage level (as to the values, see Techn. Data) for this input at the TEST UNIT. If the input voltage is in order the respective input board is probably defective (EØ to E31 and E128 to E152 PROCESSOR Board, E64 to E126 PLC POWER I/O Board Assembly PL\_300).

Acknowledge the auxiliary operating mode with the  $\left| \stackrel{\text{DEL}}{\Box} \right|$  and  $\left| \stackrel{\text{END}}{\Box} \right|$ -keys.

# ATTENTION !

When connecting/disconnecting\_always switch off mains switch first!

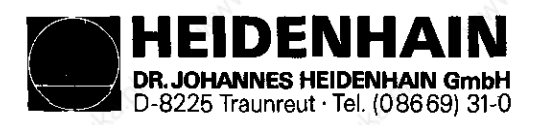

Kundendienst

#### 14.2.2 PLC-Outputs

The outputs can be checked as follows:

- Connnect PLC I/O TEST UNIT between the LE and the interface or the PL 300 Interface.
- Select auxiliary operating mode "MOD" with the MOD -key and select key number with the + -key.
- Input key number "951026", enter with the m -key and call the table (at the BE) for outputs with the key subsequently.
- The logical states for the outputs are now displayed on the screen. The states displayed on the screen and on the test unit must coincide. If there is a difference then check the connecting cable for short circuit and measure output current for this output at the interface (max. 100mA for the LE or 1.2A for the PL-outputs). If the output current is not exceeded and the connecting cable is also in order the output board is probably defective (A0 to A30 PRO-CESSOR Board, A32 to A62 PLC POWER I/O Board Assembly PL 300)
- Acknowledge the auxiliary operating mode with the  $\begin{bmatrix} \nabla E L \\ D \end{bmatrix}$  and the  $\begin{bmatrix} E N D \\ D \end{bmatrix}$  -keys.

### ATTENTION!

μl,

When connecting/disconnecting always switch off mains switch first!

14.2.3 Set-up for testing the PLC I/O

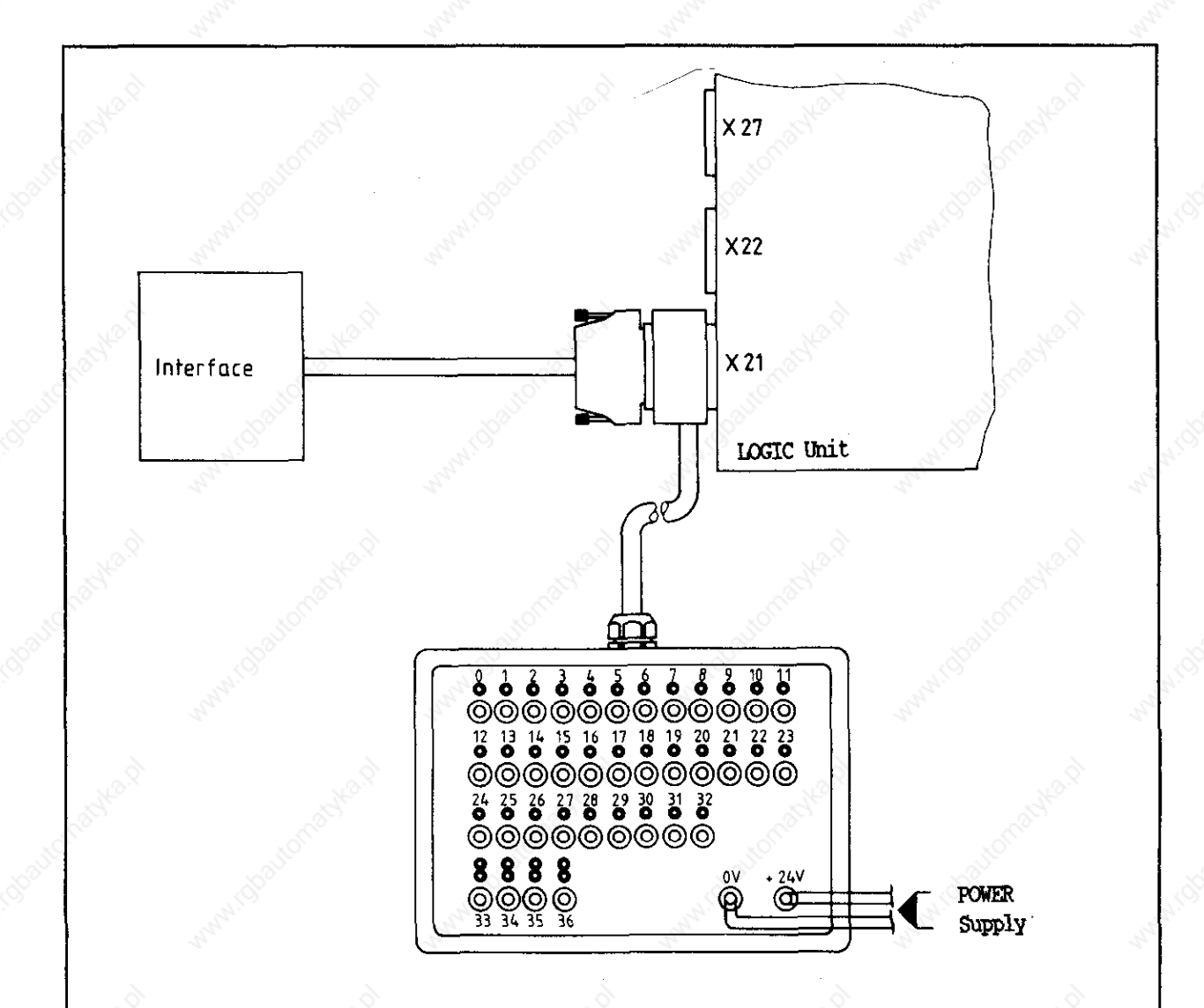

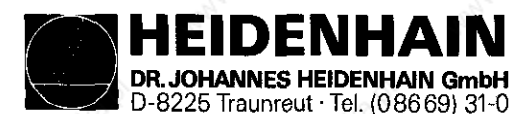

Kundendienst

## <u>14.3 Output "Control Ready" and acknowledgement</u> for the test "Control ready"

Important functions are supervised with self-diagnosis by the TNC 351/355 control (electronic assemblies as microprocessors, read-only memory, read-write memory, positioning systems, encoders, etc.)

If an error is determined when checking a flashing error message appears in plain dialog in the dialog display. The output "control ready" is opened when outputting this error message. This state can be cancelled by switching the main switch off if the error cause has been eliminated before.

The output "Control ready" must switch off the 24 volt control voltage in the machine interface. Since this function is a very important safety feature the switch-off function of the output "Control Ready" is checked each time the machine is switched on via the input "Acknowledgement control ready".

The control has two supervision devices (CLP PROCESSOR Board and PROCESSOR Board). Both boards are checked one after another when switching the machine on.

If the +24V are missing at the input "Acknowledgement control Ready" during the switch-on test routine the error message "CONTROL VOLTAGE FOR RELAY MIS-SING" appears. If, however, the acknowledgement is switched off too late or not at all after switching the output off the **flashing** error message "EMER-GENCY-STOP DEFECTIVE" appears. Also if the supply is missing for the PLC-part a **flashing** error message "EMERGENCY-STOP DEFECTIVE" appears (Supply for the PLC-Part, see section 5.4).

If an error is determined by the control during the switch-on test routine it can be determined by inserting a bridge between the output "Control ready" and the input "Acknowledgement control ready" (separate connected wires) whether the defect is due to the control or to the interface. If after inserting the bridge and correct power supply for the PLC-part the error is still present the defect is due to the LOGIC Unit. If, however, after inserting the bridge the error no longer appears the defect can be found at the interface.

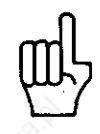

# ATTENTION

After the check it is absolutely necessary to remove the bridge and to regenerate the operating state.

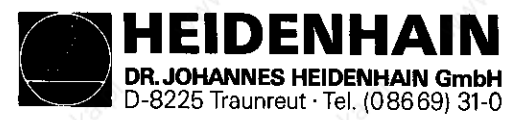

1

2

3

### 14.3.1 Switch on Test Routine Timing Diagram

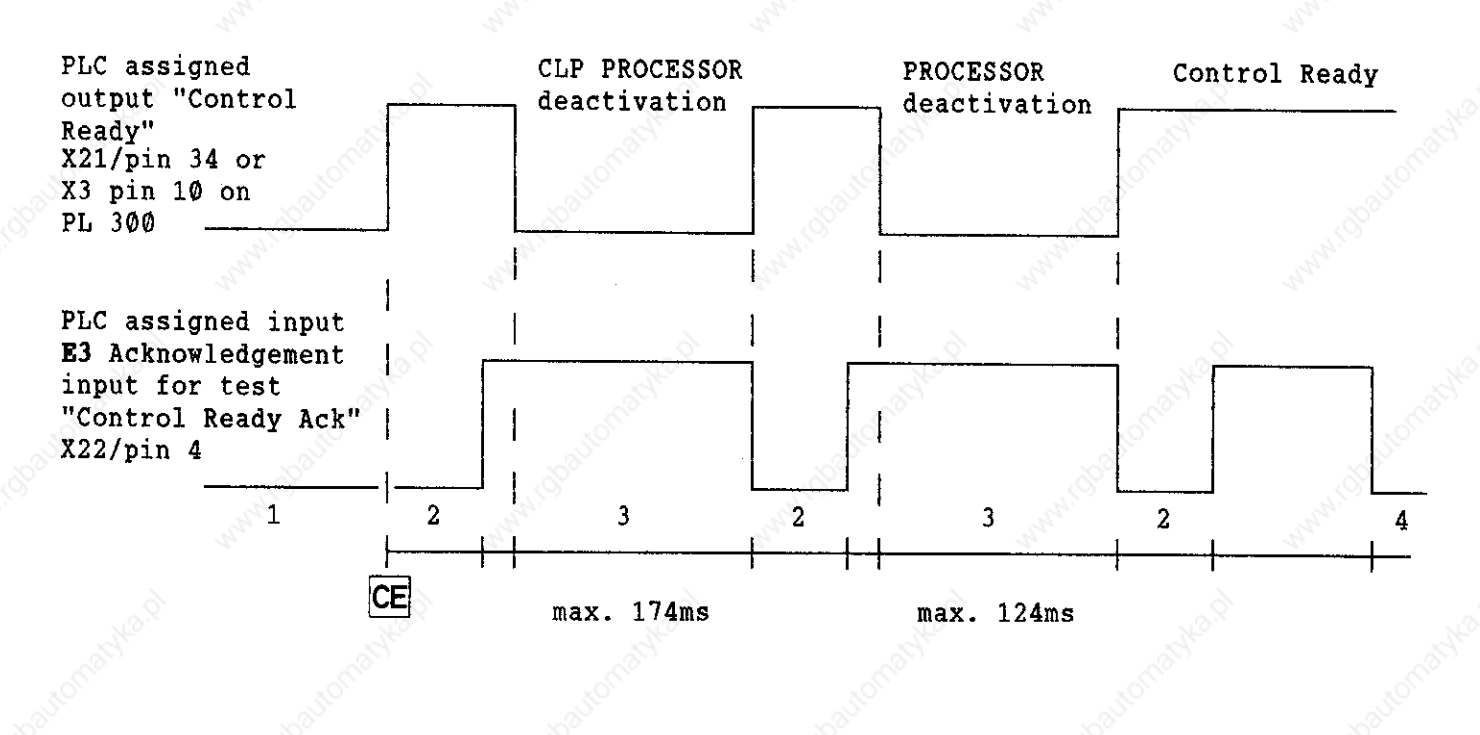

Time Remarks Fault message

Wait for control voltage

After switching the output "Control Ready" off, the acknowledgement "control ready" must be switched off within 174 ms, resp. 124 ms; if not, the flashing error message appears.

If during the operation the acknowledgement is switched off .... appears. CURRENT INTERRUPTION

CONTROL VOLTAGE FOR RELAY IS MISSING

EMERGENCY-STOP DEFECTIVE

EXTERNAL EMERGENCY-STOP

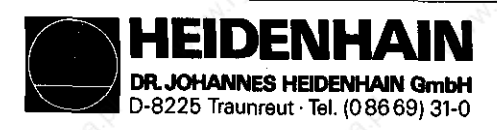

Kundendienst

# <u>15. Test Equipment</u>

# 15.1 Test Unit for the POWER SUPPLY Board Assembly

PSA LOAD UNIT Id.no. 247 358 01

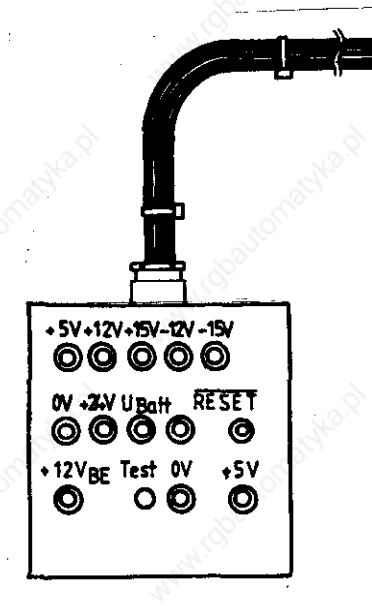

The connector doesn't exist with newer versions. The insulated wired of the connection cables to processor and PLC board are soldered in directly. Measure voltages according to description 5.3.2!

15.2 Test Unit for the Keyboard Unit

KEYBOARD TEST UNIT, Id.no. 247 360 01

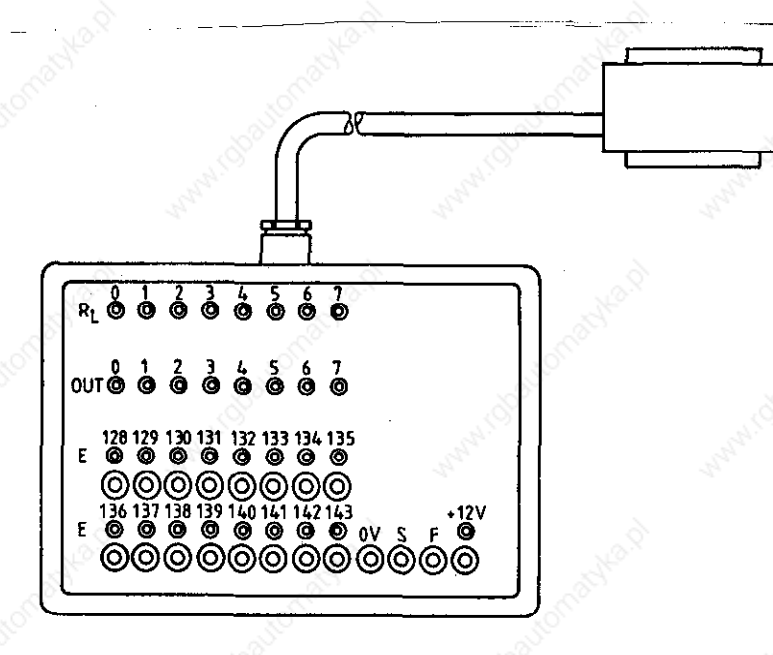

HEIDENHAIN DR. JOHANNES HEIDENHAIN GmbH D-8225 Traunreut · Tel. (08669) 31-0

SERVICE MANUAL TNC 351/355 Page 73

Kundendienst

# 15.3 Test Aids for the PLC-I/O

PL TEST ADAPTER Id.no. 247 359 Ø1

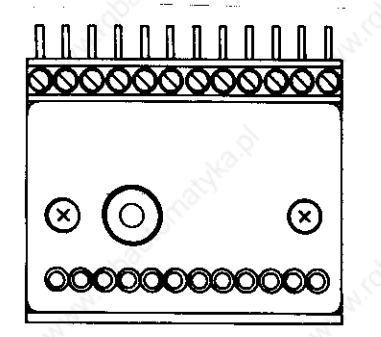

PLC TEST UNIT Id.no. 247 361 Ø1

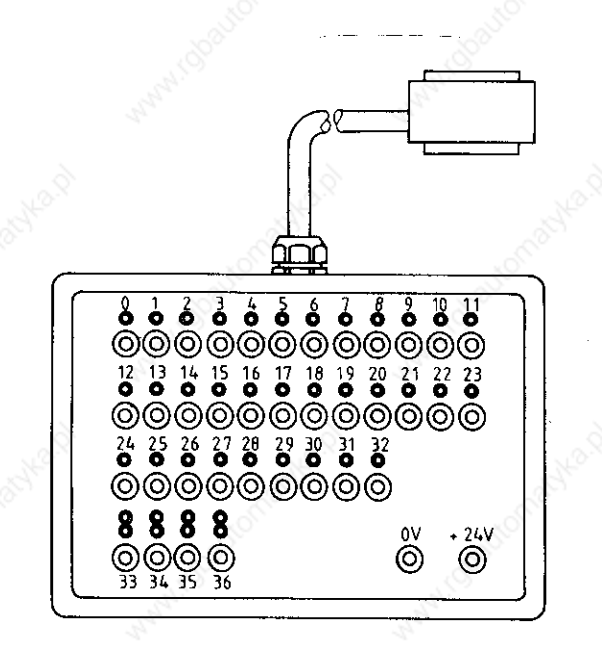

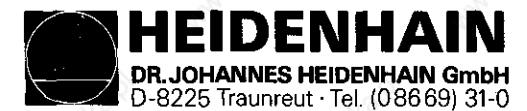

# 15.4 Universal Test Unit for 15-37-pin Sub-D connector

Measuring adapter, id.no. 255 480 01

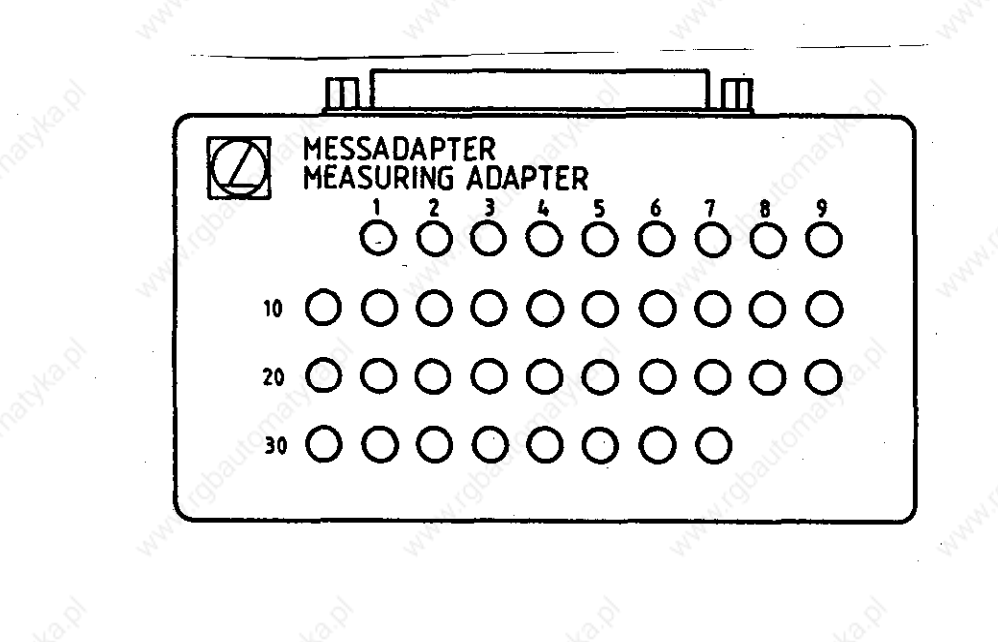

The measuring adapter is used to check the inputs and outputs of 15-37 pin Sub-D plug connections. A cable adapter described on the following page is required for each connector size.

The measuring adapter can also be inserted instead of the PLC- and the KEY-BOARD test units (without display, however) previously described.

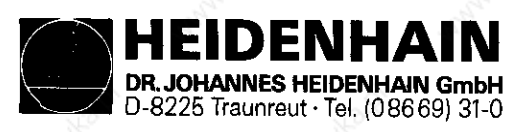

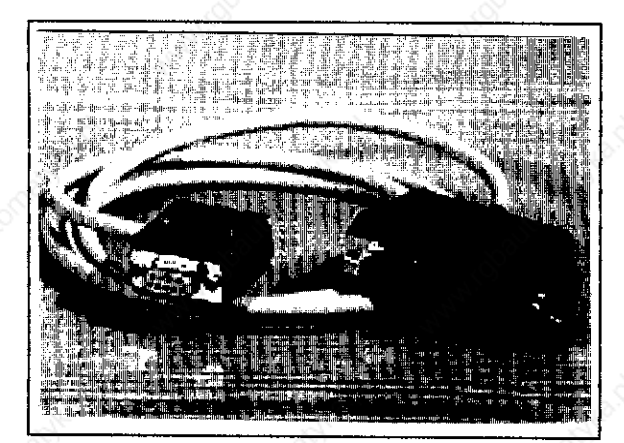

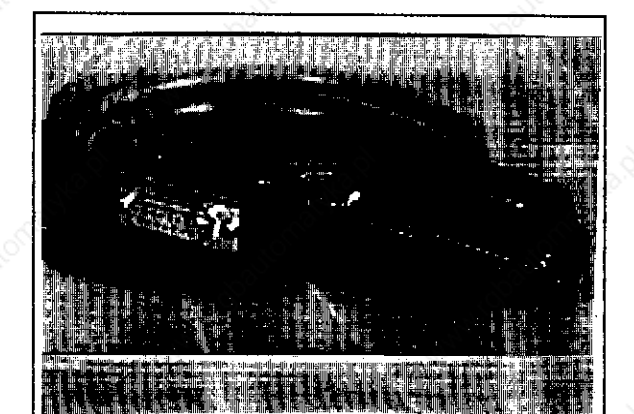

9-pin cable adapter, id.no. 255 481 Ø1

15-pin cable adapter, id.no. 255 482 Ø1

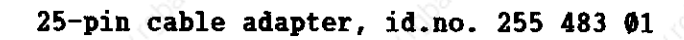

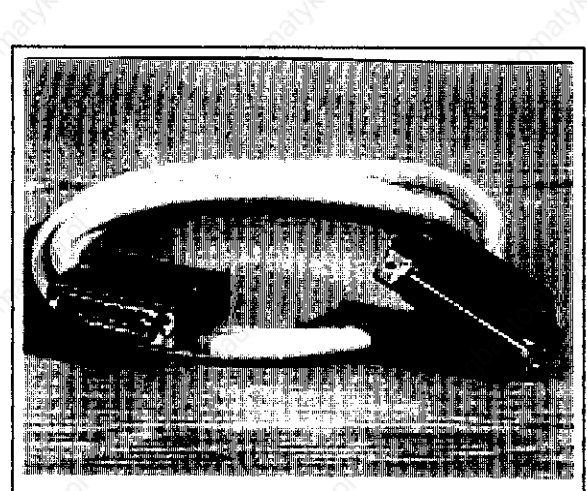

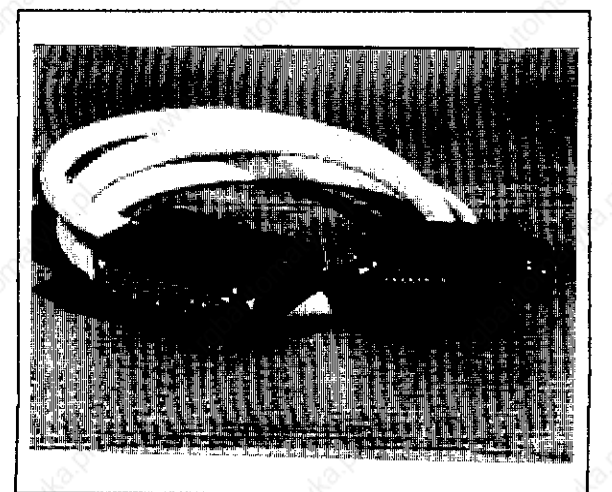

37-pin cable adapter, id.no. 255 484 Ø1

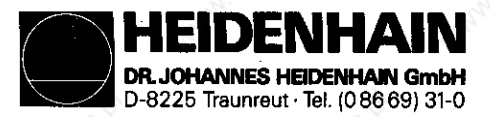

Kundendienst

# 16. EXCHANGE INFORMATION

#### 16.1 General

#### 16.1.1 Auxiliaries required

1 external data storage unit, e.g. ME 101/102 or FE 401 with connecting cable

1 tool set (screwdriver, socket wrench etc.)

1 MOS-protection mat (only required when exchanging a board or the EPROMS).

### 16.1.2 MOS-Protection

When exchanging the **PROCESSOR** or the **CLP PROCESSOR** Boards and/or the **EPROMs** it is absolutely necessary that a MOS-protection mat is used since the **MOS-compo**nents on the board or the **EPROMs** may be damaged by electrostatic discharge.

#### Attention:

Any contact with the boards or the EPROMs with an electrostatically charged object (packing, storage, place of deposit) or careless handling must be avoided.

#### MOS-Protection Mat:

| deal deal                                                                                                    | Potential compensat  | ting (                                                                                                    |
|----------------------------------------------------------------------------------------------------|----------------------|----------------------------------------------------------------------------------------------------|
| Ser and the second second second second second second second second second second second second second second s | line with protection | on                                                                                                    |
| www.chaite                                                                                                    | resistor<br>MOS-     | R <sup>-1</sup><br>R <sup>-1</sup><br>Connection to ground<br>(e.g. GROUND CONDUC-<br>TOR socket) may be<br>omitted when lying |
|                                                                                                    | protection mat       | a MOS-protection<br>mat on the machine                                                                                         |
| wristlet                                                                                                    | ballonac             | table.                                                                                                    |
|                                                                                                    | 1. St. St.           |                                                                                                    |

#### 16.1.3 Compatibility of Software

Exchange units (compl. Logic Units) are equipped on principle with the latest software.

Exchange boards are delivered without software and without software release modul.

Therefore EPROMs and software release modul have to be removed from the defective board and inserted to the exchange board. (see section 16.7) Please always send exchange boards back for repair without EPROMs and without software release modul.

When exchanging the boards it is convenient to exchange both boards (PROCESSOR and CLP PROCESSOR).

Thus an EPROM exchange is avoided and it is guaranteed that the software of your control is updated.

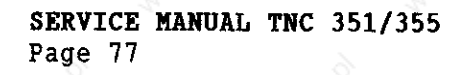

#### 16.1.4 Backup of Machine Parameters and User Programs

EIDENHAIN

DR. JOHANNES HEIDENHAIN GmbH

D-8225 Traunreut · Tel. (08669) 31-0

Before exchanging the complete LOGIC Unit or the PROCESSOR Board, the machine parameters, the user programs and perhaps also the "PLC-program" and the "Compensation value list" have to be saved on an external data carrier. If machine parameter 77 is unequal 1 PLC program parts are processed from

the RAM and must be saved as well. The following table shows which program parts are processed from BAN in

The following table shows which program parts are processed from RAM in dependence of machine parameter 77:

| Machine parameter | Input value | PLC-program from <b>RAM</b>         |
|-------------------|-------------|-------------------------------------|
| 77                | 0           | 1st and 2nd kByte                   |
| and the second    | 2<br>3      | 1st, 2nd and 3rd kByte<br>3rd kByte |

If the non-linear axis error compensation for one or for several axes is activated the "compensation value list" must also be saved. The following table shows the activation of the non-linear axis error compensation in dependence of machine parameter 20 to 23 and 330:

| Machine<br>parameter 🚿 | In       | put val  | Lue       | non-linear axis erro<br>active in | r compensation |
|------------------------|----------|----------|-----------|-----------------------------------|----------------|
| 20<br>21<br>22         | (4 to 7  | ) or (1  | l2 to 15) | X-axis<br>Y-axis                  | and the fil    |
| 23<br>33Ø              | ALC ROLL | 14<br>74 | Boalton   | Z-axis<br>IVth-axis<br>Vth-axis   |                |

The procedure for data backup is described in section 12.1. The programs do not have to be backed up if they are already present on an external data carrier.

#### Note:

The machine parameters, the compensation value list (if active) and the PLCprogram (MP 77 unequal 1) should be principally backed up on an external data carrier due to reasons of safety.

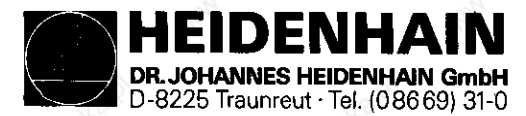

# 16.1.5 Data determination for Supplementary Operating Modes:

If the **PROCESSOR Board** or the complete **LOGIC Unit** is to be exchanged the preset values and the input values should be determined for supplementary operating modes to bring them to the previous state after the exchange.

Switch the main switch on and off again.

| Dialog display                                                                                                    | Press<br>keys         | Remarks                                                                                                    |
|----------------------------------------------------------------------------------------------------|-----------------------|----------------------------------------------------------------------------------------------------|
| MEMORY TEST                                                                                                    | è _                   | k k                                                                                                    |
| POWER INTERRUPTED                                                                                                    | CE                    | anaster . onaster . o                                                                                                    |
| RELAY EXT. DC VOLTAGE MISSING                                                                                             | don'                  | Switch on control voltage.                                                                                                    |
| MANUAL OPERATION                                                                                                    | MOD                   | water water                                                                                                    |
| PASS OVER X-REFERENCE MARK<br>PASS OVER Y-REFERENCE MARK<br>PASS OVER Z-REFERENCE MARK<br>PASS OVER REFERENCE MARK AXIS 4 |                       | <u>Do not yet approach reference</u><br><u>marks!</u>                                                                                                    |
| VACANT BLOCKS                                                                                                    | ÷                     | and the second second s |
| CHANGE MM/INCH                                                                                                    | Ŧ                     | 14° - 14°                                                                                                    |
|                                                                                                    | Q.                    | Mag Mag                                                                                                    |
| POSITION DATA<br>O O O O O<br>ACTL REF LAG NOML DIST                                                                      |                       | Note position data (%) ad-<br>justed and then switch over<br>to ACTL with the m key.                                                                                                    |
| VZ.                                                                                                    | and the second second | water water                                                                                                    |
| ACTL X                                                                                                    | 19                    | Note preset values.<br>(Do not forget sign!)                                                                                                    |
| ACTL Y                                                                                                    | , i                   | international automatic                                                                                                    |
| ACTL Z                                                                                                    | WARANDOOC             | www.chc www.chc                                                                                                    |
| ACTL IV.                                                                                                    | •                     | astrant astrant                                                                                                    |
| ACTL V.                                                                                                    |                       | seal wichauton wichauto                                                                                                    |
| POSDATA DISPLAY LARGE/SMALL                                                                                               | I                     | A MA A MA                                                                                                    |
| BAUD-RATE =                                                                                                    | ↓                     | Note baud-rate.                                                                                                    |
| RS-232-C-INTERFACE = ME O<br>FE O<br>EXT O                                                                                |                       | Note interface (SC) adju-<br>sted and then switch over<br>to <b>ME, FE</b> or <b>EXT</b> with<br>the read here                                                                                                    |

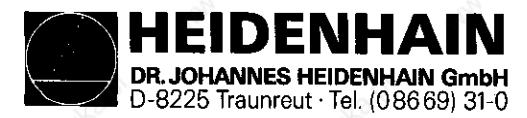

#### Kundendienst

| TNC dialog display  |         | Press key    | Remarks                                     |
|---------------------|---------|--------------|---------------------------------------------|
|                     | VZ      |              |                                             |
| LIMIT X+ =          |         | Ŧ            | Note limit values.<br>(Do not forget sign!) |
| LIMIT X- =          |         |              | A Gallo Migallo                             |
| LIMIT Y+ =          |         | +            | an ann                                      |
| LIMIT Y- =          |         | H            | Norradian Roman                             |
| LIMIT Z+ =          |         | Jan I        | NAME CONTRACTION                            |
| LIMIT 2- = [        |         | <b>I</b>     | 14 <sup>0</sup> ,0                          |
| LIMIT IV+ =         |         |              | abautomati                                  |
| LIMIT IV- = [       |         | •            | anna anna                                   |
| LIMIT V+ * =        |         | ł            | ast of                                      |
| LIMIT V- * = [      |         | I CONTRACTOR | Station                                     |
| NC: SOFTWARE [      |         |              | an ann                                      |
| PLC: SOFTWARE UMBER |         |              | utonadika.k                                 |
| * only with V-axes  | control |              | Leve Leve                                   |

### 16.1.6 Labelling of Connection Cables:

If the connection cables are incompletely or not at all labelled, they must be labelled in order to generate the right plug connection after exchanging the LOGIC UNIT or another assembly. Connector layout, see section 4.3

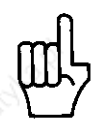

### ATTENTION!

Incorrect connection may cause damage to the unit.

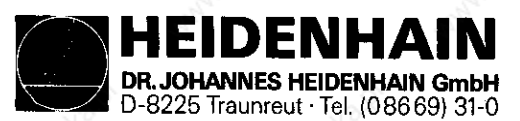

#### Kundendienst

# 16.2. Exchange Procedure for the LOGIC Unit

16.2.1 Backup and Cable Labelling (see section 1.4 to 1.6)

#### 16.2.2 Demounting the LOGIC Unit

- a) Switch off mains switch.
- b) Unscrew and disconnect all plug and terminal connections of the LOGIC Unit.

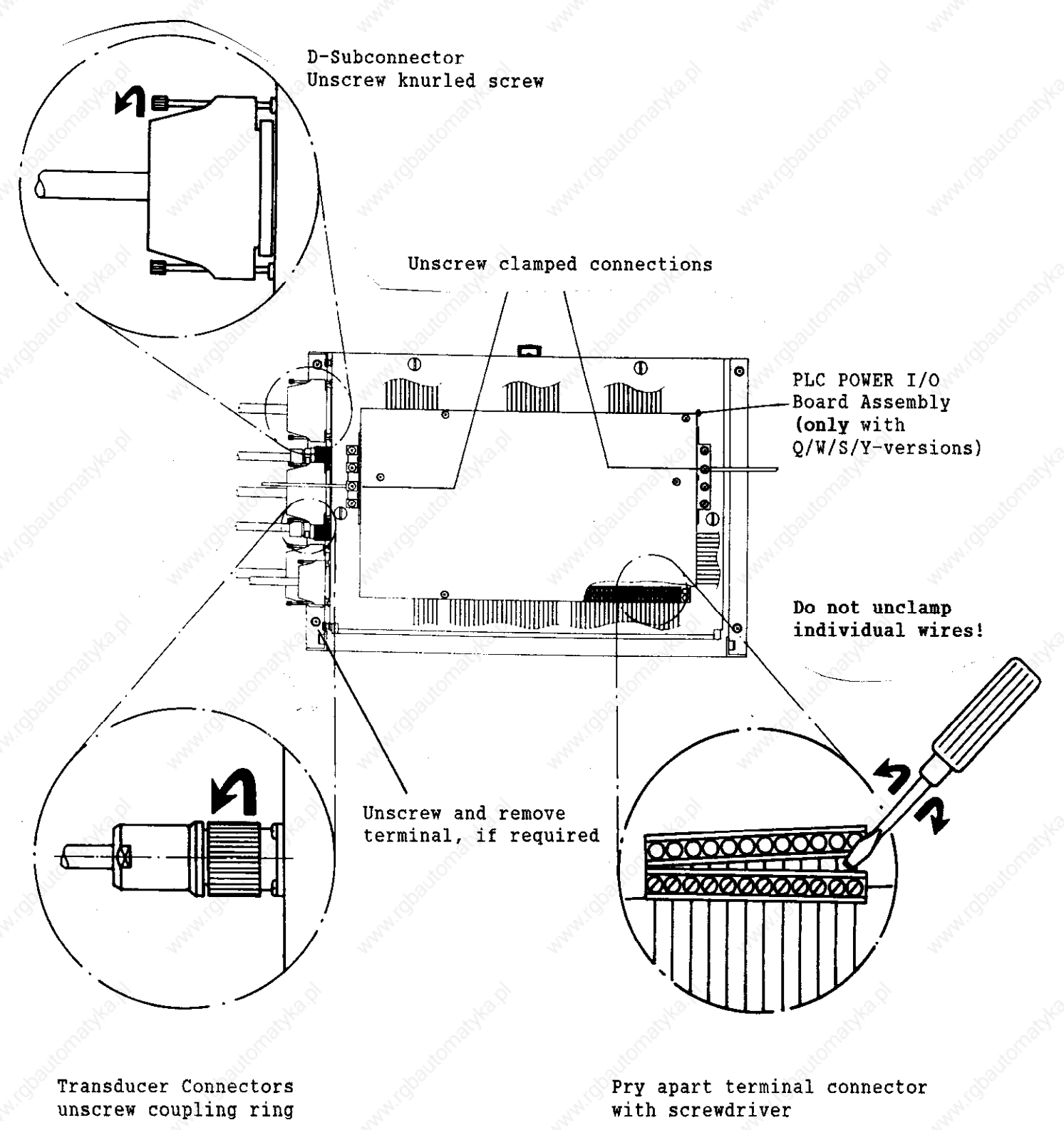

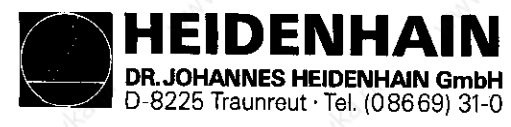

### c) Unscrew the 4 mounting screws for the LOGIC Unit.

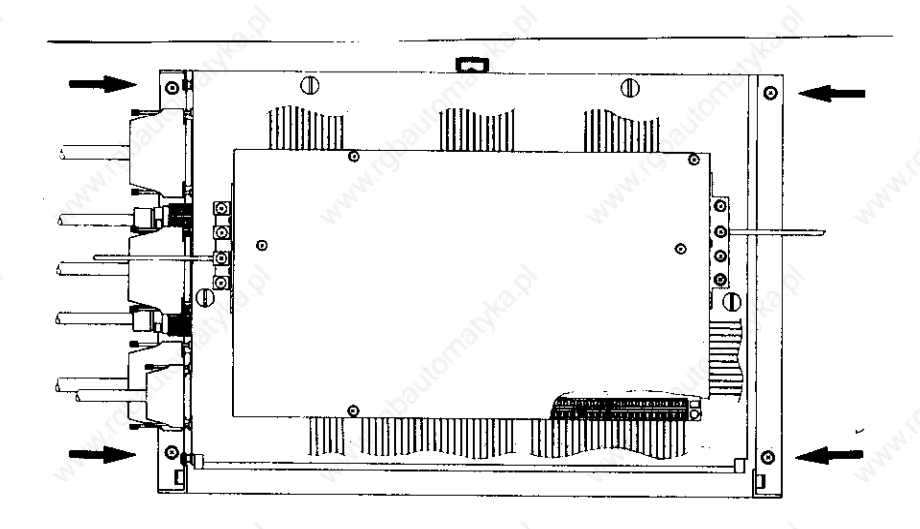

d) Take out the LOGIC Unit and replace with an exchange unit.

#### 16.2.2 Mounting the LOGIC Unit

The procedure for mounting the replacement LOGIC Unit is opposite to that of removal.

- a) Mount and secure LOGIC Unit.
- b) Reconnect plug, terminal and clamp connections.

Please pay attention that no connections are interchanged!

c) Switch on mains switch.

- d) Read machine parameters in again (machine parameter, PLC-program and compensation value list) which were saved before the exchange.
- e) Enter preset values and supplementary operating modes from the previous table (before approaching the reference marks).
- f) Read in user program.

Exchange completed.

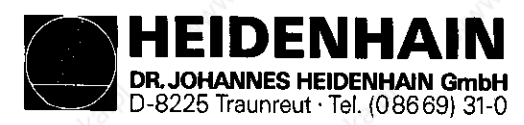

#### Kundendienst

# 16.3. Exchange Procedure for the PROCESSOR Board

16.3.1 MOS-Protection Mat, Software, Backup and Cable Labelling (see section 16.1.2 to 16. 1.6)

### 16.3.2 Removal of PROCESSOR Board

- a) Switch off mains switch of the machine.
- b) Unscrew and disconnect all plugged connections and the terminal connection at the PROCESSOR Board (X21, X22, X23, X24, X26 and X27). As to connector layout, see section 4.3
- c) Loosen the 4 turn-lock fasteners and remove cover of LOGIC Unit.

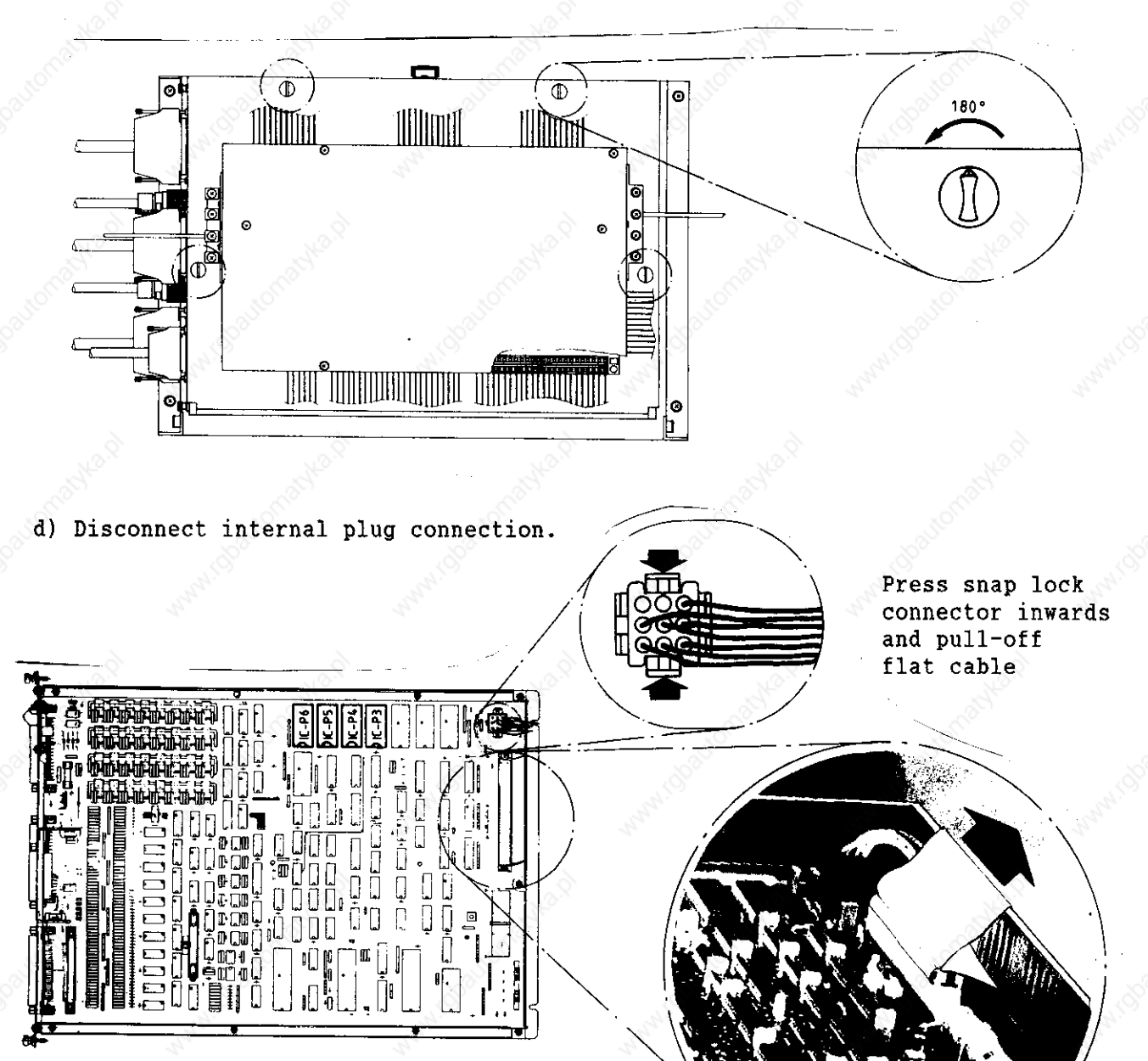

Pull-off flat cable connector by pulling strap

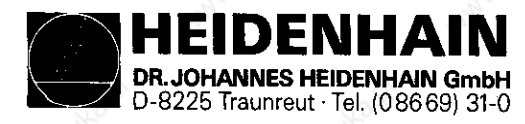

Kundendienst

e) Unscrew fastening screws.

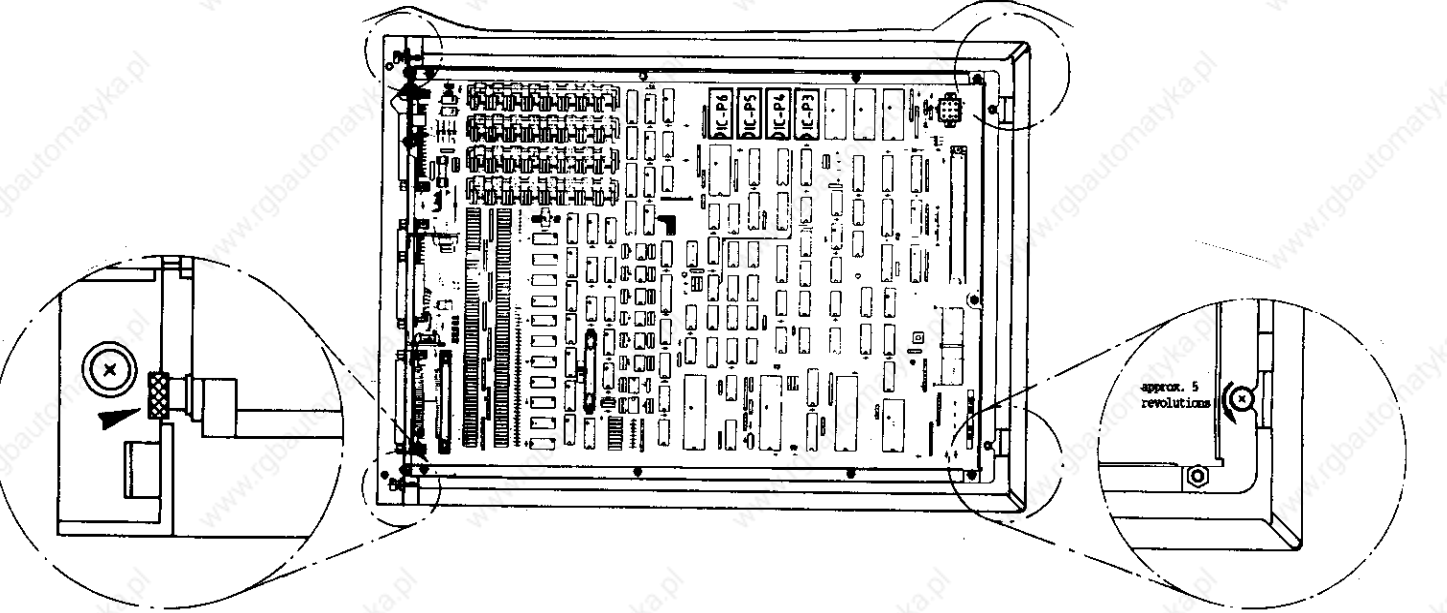

Loosen knurled screws

Loosen fastening screws

f) Take out PROCESSOR Board from the frame, exchange EPROMs, if necessary, (see section 1.3), insert new board.

### 16.3.3 Insertion of PROCESSOR Board

The procedure for inserting the replacement PROCESSOR Board is opposite to that of removal.

- a) Push in and secure PROCESSOR Board.
- b) Reconnect plug and terminal connections.

#### Please pay attention that no connections are interchanged!

- c) Refit LOGIC Unit cover.
- d) Switch on mains switch.
- e) Read machine parameters in again (machine parameters, PLC-program and compensation value list) which were saved before the exchange.
- Enter preset values and supplementary operating modes from the previous table (before approaching the reference marks).
- g) Read in user program.

Exchange completed.

#### <u>A T T E N T I O N</u>

Send or store the boards <u>only</u> in the **original package** which protects the boards against electrostatic discharge!

Never use ordinary plastic bags for packaging!

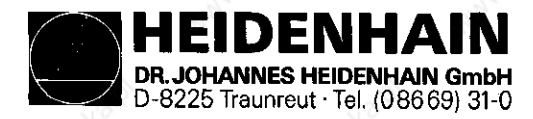

cable

Kundendienst

16.4. Exchange Procedure for the CLP Processor Board

- 16.4.1 MOS-protection set, Software, Backup and Cable Labelling (see section 1.2 to 1.6)
- 16.4.2 Removal of CLP PROCESSOR Board
- a) Switch off mains switch of the machine.
- b) Unscrew and disconnect plug connections at the CLP PROCESSOR Board
- (X1 X13) (connector layout, refer to section 4.3)
- c) Open LOGIC Unit

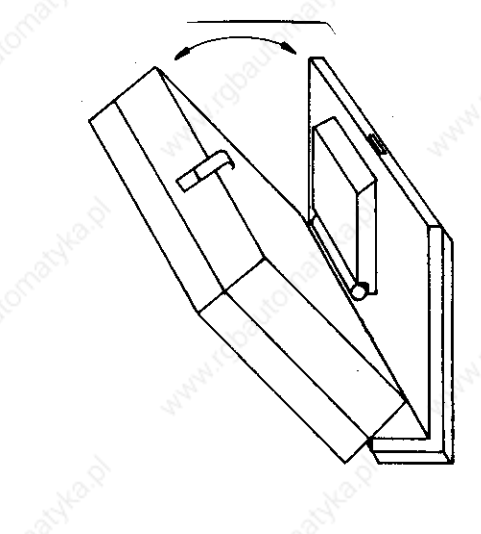

d) Disconnect internal plug connections.

Pull-off flat cable connector by pulling strap Pull-off flat cable connector by pulling strap Press snap lock connector inwards and pull-off flat

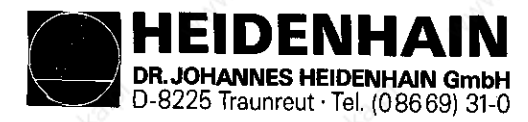

screws

Kundendienst

e) Unscrew mounting screws.

f) Take out CLP PROCESSOR Board from the frame, exchange EPROMs, if necessary, (see section 1.3), insert new board.

#### 16.4.3 Insertion of CLP PROCESSOR Board

The procedure for inserting the replacement CLP PROCESSOR Board is opposite to that of removal.

- a) Insert and secure CLP PROCESSOR Board.
- b) Reconnect plug connection.

Please pay attention that no connections are interchanged!

- c) Close LOGIC Unit.
- d) Switch on mains switch.

Exchange completed.

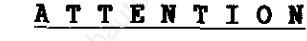

Send or store the boards <u>only</u> in the original package which protects the boards against electrostatic discharge!

Do never use ordinary plastic material for packaging!

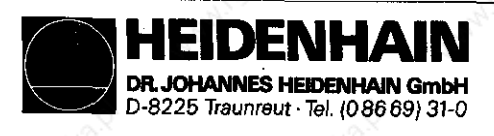

#### Kundendienst

16.5. Procedure for the POWER SUPPLY Board Assembly

- a) Switch off mains switch of the machine.
- b) Open LOGIC Unit

c) Disconnect terminal and multiplug connector.

Press strap lock connector inwards and pull-off plug X2.

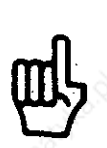

With versions having no connector X2 the plug on the CLP processor board has to be disconnected. (see section 16.4.2)

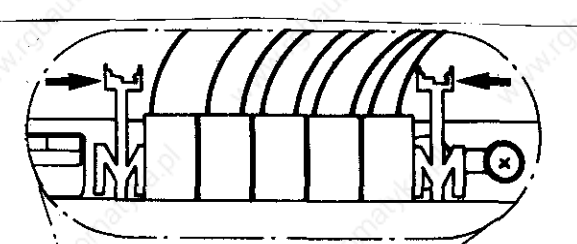

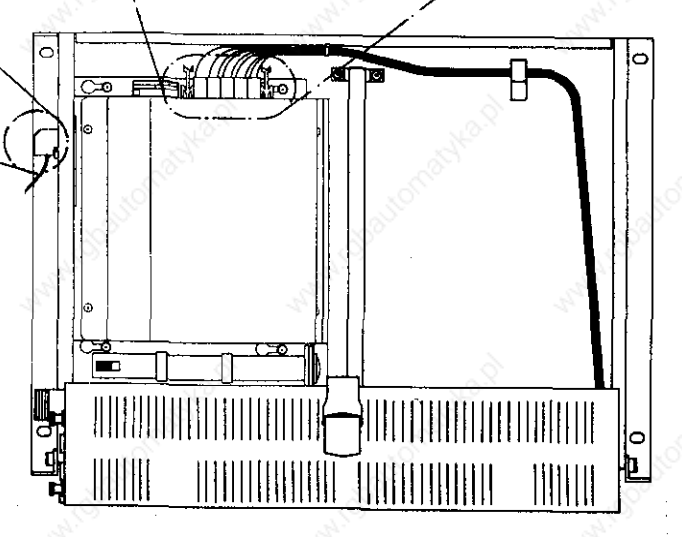

Loosen terminal block screws and pull wires

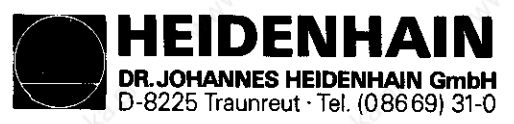

d) Loosen fastening screws.

Take out POWER SUPPLY Board Assembly and insert replacement.

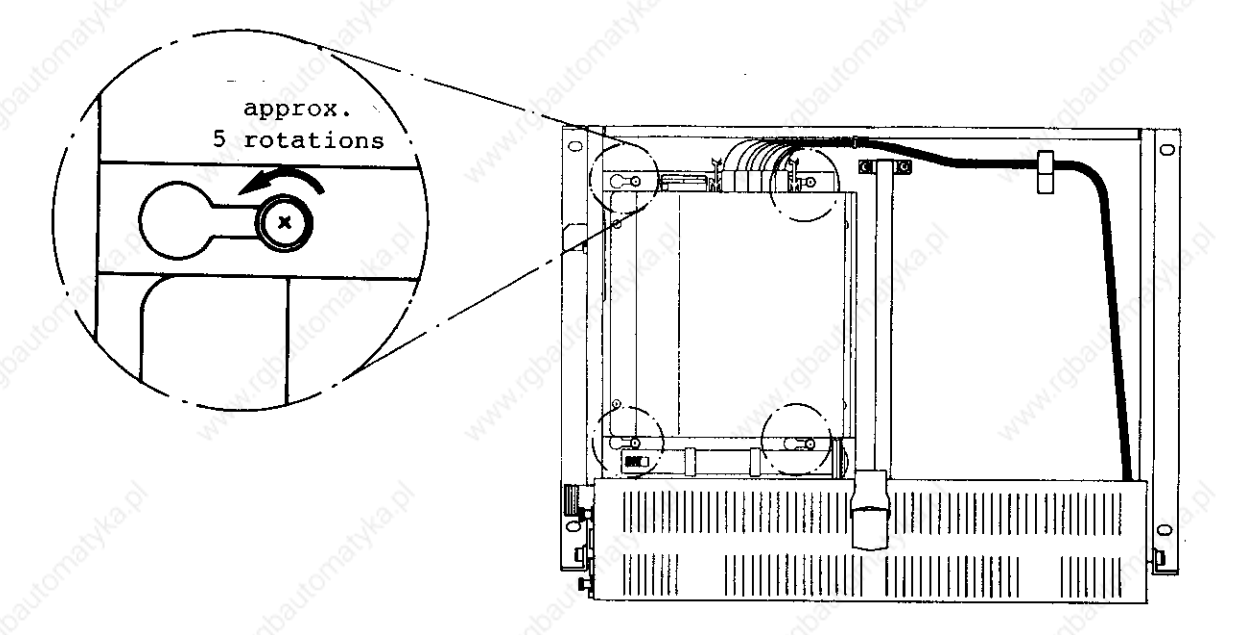

e) Tighten fastening screws, reconnect terminal and multiplug connection.

Please pay attention that no connections are interchanged!

f) Close LOGIC Unit, switch on mains switch.

Exchange completed.

吗

## <u>ATTENTION</u>

Send or store the boards <u>only</u> in the **original package** which protects the boards against electrostatic discharge!

Never use ordinary plastic bags for packaging!

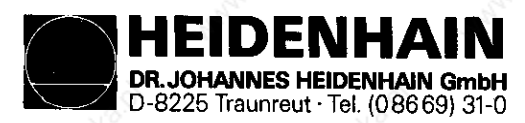

#### Kundendienst

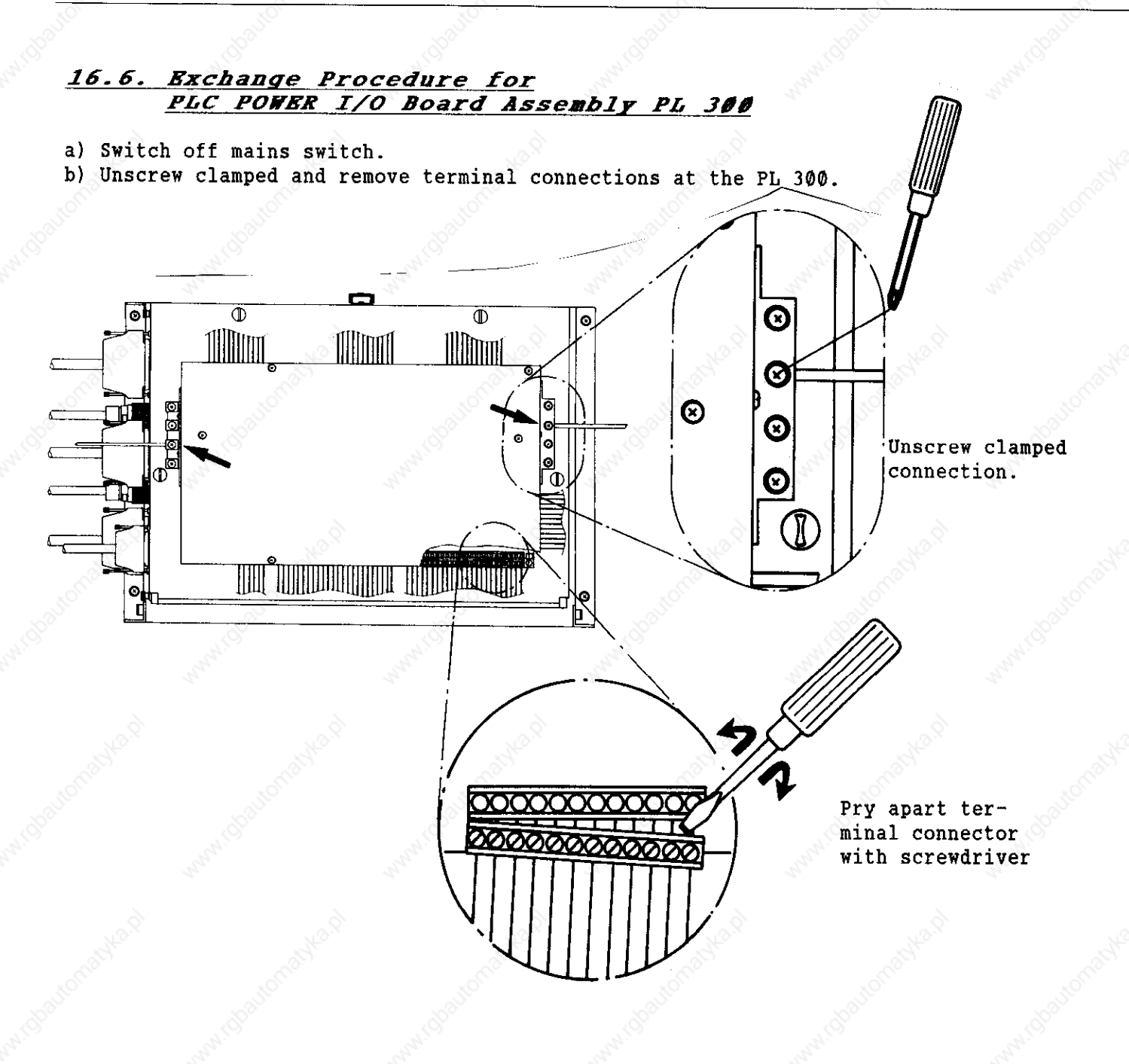

c) Loosen the 4 turn-lock fasteners and remove cover of LOGIC Unit.

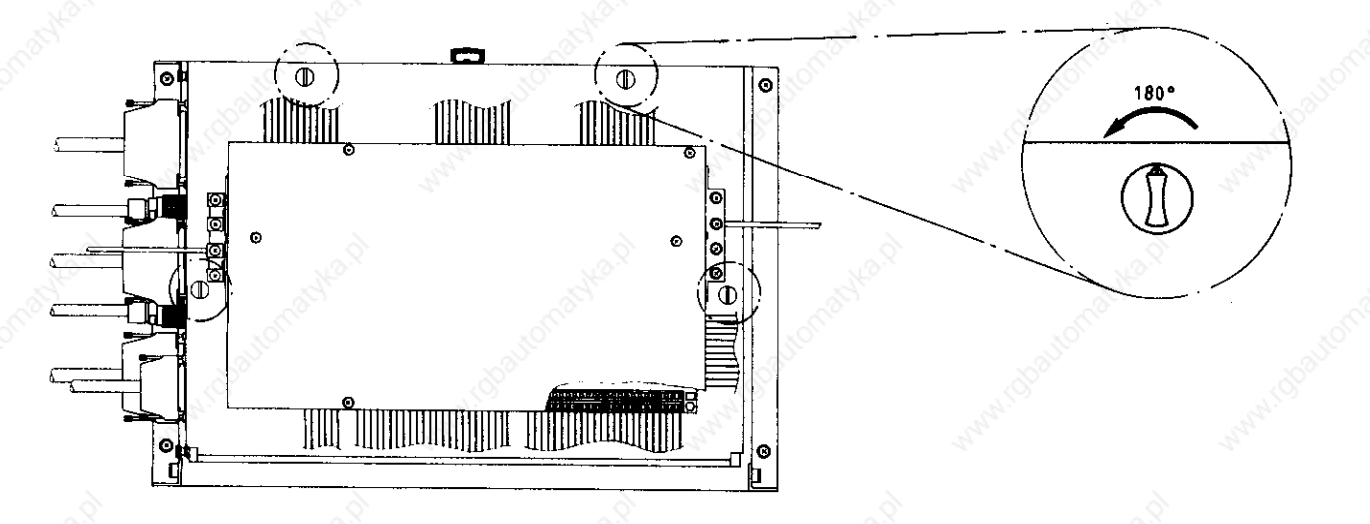

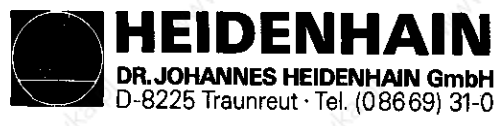

# d) Disconnect flat cable connection on the PROCESSOR Board.

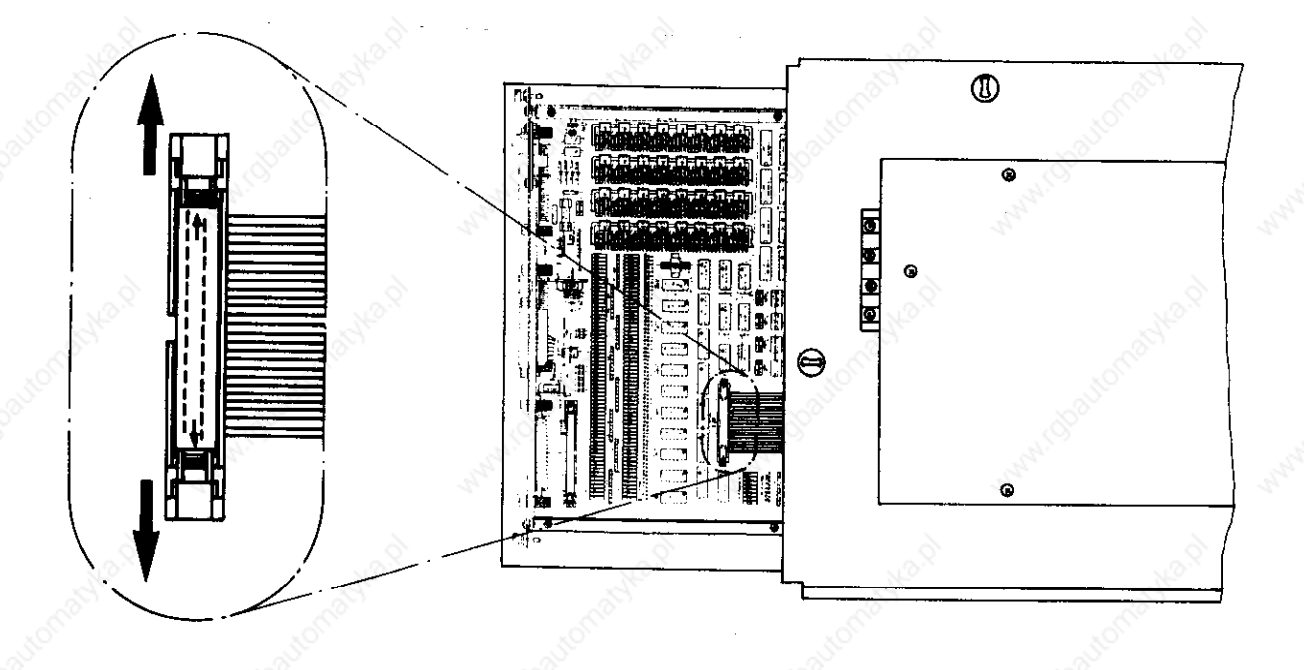

Press apart snap lock and pull-off flat cable

e) The procedure for mounting the replacement PL 300 is opposite to that of removal. - Reconnect PL 300 to PROCESSOR Board.

- Mount PL 300 onto the LOGIC Unit.
- Reconnect terminal and clamp connections.
- Switch on mains switch.

Exchange completed.

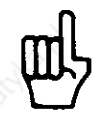

# <u>ATTENTION</u>

Send or store the boards <u>only</u> in the **original package** which protects the boards against electrostatic discharge!

Never use ordinary plastic bags for packaging!

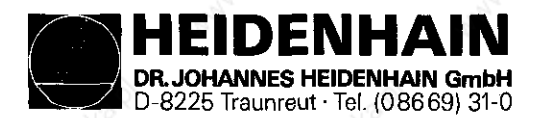

Kundendienst

# 16.7. Exchange Procedure for the BPROMs

16.7.1 MOS-protection

When exchanging the EPROMs it is absolutely necessary to use a MOS-protection mat. Otherwise they may be damaged by electrostatic discharge.

We recommend using an IC extraction/insertion tool to prevent damage to the board, IC socket or EPROM. Note the position no. and the package index of the EPROM for correct insertion.

e.g. IC extraction/insertion tool

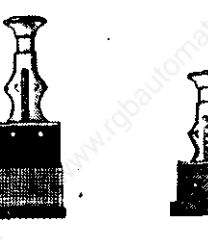

### 16.7.2 Labelling of EPROMs

CLP PROCESSOR Board

basic software id. no.

position no. (e.g. IC-P1)

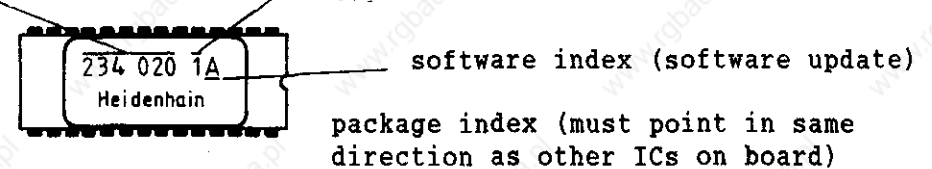

| 3   |         |                    |                | ŤA            |                                                  |                                        |
|-----|---------|--------------------|----------------|---------------|--------------------------------------------------|----------------------------------------|
| 3   |         |                    |                | _ <b>` </b> ¶ |                                                  |                                        |
| 52  |         |                    |                |               |                                                  |                                        |
|     |         |                    |                |               |                                                  | III################################### |
|     |         |                    |                |               |                                                  |                                        |
|     |         |                    |                | 2             |                                                  |                                        |
|     |         | <u></u>            | N.             | 91 I I        | بالمالية المالية المالية المالية                 |                                        |
| 1   |         |                    | and the second |               |                                                  |                                        |
|     |         |                    |                |               |                                                  | こ見!見!!!!!                              |
|     |         |                    | 1 25           |               |                                                  |                                        |
| 1   |         |                    | 1              |               |                                                  |                                        |
| 6   | 52      |                    |                | •             | Plaine Plaine                                    |                                        |
|     |         |                    | 3              |               | ப்பில் தில் பில் பில் பில் பில் பில் பில் பில் ப | vare Diate                             |
| - [ |         |                    |                | $\sim$        |                                                  | • • • ~                                |
|     |         |                    |                | 3×.           |                                                  |                                        |
|     |         |                    |                |               |                                                  | PIC-P6                                 |
|     |         |                    | <u> </u>       |               |                                                  | PIC-PS                                 |
|     |         |                    |                |               |                                                  |                                        |
|     |         |                    | P              |               |                                                  |                                        |
| 2   | <u></u> |                    | - 1            |               |                                                  |                                        |
|     |         | E PIC-P1           | ]   ]          | ·             |                                                  |                                        |
|     |         |                    | 4              | •             |                                                  |                                        |
|     |         |                    |                | 25            |                                                  |                                        |
|     |         |                    | 25             |               | الم                                              |                                        |
| Ì   |         |                    |                |               |                                                  |                                        |
|     |         | - 19 <sup>57</sup> | 1. ST.         |               |                                                  |                                        |
|     |         |                    |                |               |                                                  |                                        |
| 2   | <u></u> |                    |                | E             |                                                  |                                        |

PROCESSOR Board

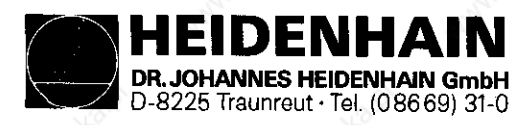

#### Kundendienst

# 17. Machine parameters

The machine parameters are listed for all software versions as follows: Since certain machine parameters are only applied for a certain software, resp. are active from a certain software version, columns with symbols after the parameter numbers are introduced for differentiation.

### Meaning:

Column:

| 4  | Ξ | standard | software   | PGM-no. | 237 | 300 | ••  | to | 237 | 339 |     | for | IV-axes-controls |
|----|---|----------|------------|---------|-----|-----|-----|----|-----|-----|-----|-----|------------------|
| 5  | 9 | standard | l software | PGM-no. | 237 | 340 | ••  | to | 237 | 359 | 2.  | for | V-axes-controls  |
| 4* | = | special  | software   | PGM-no. | 243 | 100 | • • | to | 243 | 139 | ••• | for | IV-axes-controls |
| 5* | = | special  | software   | PGM-no. | 243 | 140 | ••  | to | 243 | 159 | ••  | for | V-axes-controls  |

#### Symbols

- = the machine parameter is active with all software versions.
- $\emptyset 4$  = the machine parameter is active from a certain software version (e.g.  $\emptyset 4$  means from software version  $\emptyset 4$ ).
- $\emptyset$  = the machine parameter of this software has no function and must be programmed with  $\emptyset$ .
  - = the machine parameter is not present in this software.

| Function                                                      | 34                   | Parameter<br>no.     | 4              | 5                | 4*                                      | 5*               | Input range                                                                                     | ALACAN !!          |
|---------------------------------------------------------------|----------------------|----------------------|----------------|------------------|-----------------------------------------|------------------|-------------------------------------------------------------------------------------------------|--------------------|
| Rapid course                                                  | X<br>Y<br>Z<br>IV    | ¢<br>1<br>2<br>3     | <u>کې</u><br>۲ | +<br>+<br>+<br>+ | * * *                                   |                  | 8029998 [mm/min]<br>angular axis:<br>8029998 [°/min]                                            | 10 <sup>2105</sup> |
| Manual feed                                                   | X<br>Y<br>Z<br>IV    | 4<br>5<br>6<br>7     |                | +<br>+ 11<br>+   | •                                       | *                | www.cot                                                                                         | Annah O'           |
| Speed when approaching<br>the reference marks                 | X<br>Y<br>Z<br>IV    | 8<br>9<br>10<br>11   | *<br>*<br>*    | *<br>*<br>*      | + + + - + + + + + + + + + + + + + + + + | *<br>•<br>•      | 1959 Martin Charles Index.                                                                      | AND REAL PROPERTY  |
| Signal evaluation, input                                      | X1<br>X2<br>X3<br>X4 | 12<br>13<br>14<br>15 |                | +<br>+<br>+      | * * *                                   | *                | 1 = 4-fold<br>(max. traverse speed 39 [m/min]<br>2 = 2-fold<br>(max. traverse speed 15 [m/min]  |                    |
| Traverse direction when<br>approaching the reference<br>marks | X<br>Y<br>Z<br>IV    | 16<br>17<br>18<br>19 | *              | h.               | •/•<br>•/•                              | €<br>•<br>•<br>• | <pre>\$ = plus direction 1 = minus direction (if parameters no. 20 to 27 are p correctly)</pre> | rogrammed          |

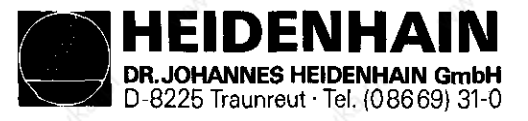

| Function                                                    | 14                                        | Paraneter<br>No.     | 4           | 5                | 4±          | 5*          | Input range                                                                                                    |
|-------------------------------------------------------------|-------------------------------------------|----------------------|-------------|------------------|-------------|-------------|----------------------------------------------------------------------------------------------------|
| Machine parameter with<br>multiple function                 | X<br>Y<br>Z<br>IV                         | 20<br>21<br>22<br>23 | 3.9         |                  | 6.          | allo        | ahan ahan ahan ahan ahan ahan                                                                                                    |
| Counting direction                                          | , And And And And And And And And And And | bit<br>Ø             | +           | •                |             | •           | + Ø = positive counting direction<br>+ 1 = negative counting direction                                                                                                    |
| Release for reference pulse inhib                           | bit                                       | 1 and                | +           | +                | •           | +           | + Ø = reference pulse inhibit inactive<br>+ 2 = reference pulse inhibit active                                                                                              |
| Release for non-linear axis<br>error compensation           | the second                                | 2                    | <b>\$</b> 9 | 64               |             | •           | + © inactive<br>+ 4 = compensation active                                                                                                    |
| Output of the smallest possible<br>voltage steps of 2.44 mV |                                           | 3 Romany             | 09          | 84               | +           | +<br>يە     | <ul> <li># Ø = 2.44 mV output if the nominal value calculated is equal/exceeds 1.22 mV.</li> <li>+ 8 = 2.44 mV output if the nominal value calculated exceeds Ø.</li> </ul> |
| Polarity of the nominal<br>value voltage                    | X<br>Y<br>Z<br>IV                         | 24<br>25<br>26<br>27 | *           | +<br>+<br>+<br>+ | •0          |             | <pre></pre>                                                                                                    |
| Integral factor                                             | X<br>Y<br>Z<br>IV                         | 28<br>29<br>30<br>31 |             | *<br>*<br>*      | *           |             | Ø65535                                                                                                    |
| Differential factor                                         | X<br>Y<br>Z<br>IV                         | 32<br>33<br>34<br>35 |             | *<br>*<br>*<br>* | *<br>*<br>* | *<br>*<br>* | Ø65536                                                                                                    |
| Backlash compensation                                       | X<br>Y<br>Z<br>IV                         | 36<br>37<br>38<br>39 | *<br>*<br>* | * * *            |             |             | - 1.000 + 1.000 [mm]<br>angular axis - 1.000 + 1.000 [°]                                                                                                    |
| Compensation factor for<br>linear compensation              | X<br>Y<br>Z<br>IV                         | 40<br>41<br>42<br>43 |             | *<br>*<br>*      | + + +       |             | - 1.000 + 1.000 [mm/m]                                                                                                    |

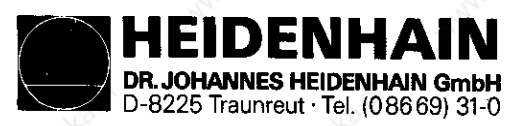

| Punction                                                                              | Parameter<br>no. | 4        | 5           | 4=                                | 5*             | Input range                                                                                                    |
|---------------------------------------------------------------------------------------|------------------|----------|-------------|-----------------------------------|----------------|----------------------------------------------------------------------------------------------------|
| Software limit switch ranges X+<br>X-                                                 | 44<br>45         |          | +           | *                                 | +              | - 30000.000 + 30000.000 [mm]                                                                                                    |
| ус<br>Ү-<br>Ү-                                                                        | 46<br>47         | <b>+</b> | *           | +                                 | So to          | AL GRAND                                                                                                    |
| Z+<br>Z-                                                                              | 48<br>49         | +        | +*          | +                                 | +              | · wa wa                                                                                                    |
| IV+<br>IV-                                                                            | 50<br>51         | +        | +<br>+      | *                                 | +              | angular axis:<br>- 30000.000 + 30000.000 [°]                                                                                                    |
| Analog voltage with rapid course, X-axis<br>X, Y, Z, IVth-axis<br>X-axis              | 52               | ¢<br>Ø5  | <b>\$</b> 3 | 1919-19<br>1919-1919<br>1919-1919 | S <sup>o</sup> | + 4.5 + 9 [V]                                                                                                    |
| Approach speed                                                                        | 53               | J.       | +           | +                                 | +              | 0.1 10 [m/min]                                                                                                    |
| Acceleration X, Y, Z, IVth-axis<br>X-axis                                             | 54               | \$<br>Ø5 | +           | +                                 | Contra Contra  | 0.001 3.0 [m/s <sup>2</sup> ]                                                                                                    |
| Radial acceleration                                                                   | 55               | +        | +           | 1                                 | +              | 0.001 3.0 [m/s <sup>2</sup> ]                                                                                                    |
| Position supervision in operation<br>with speed precontrol erasable<br>Emergency-stop | 56<br>57         |          | +           | *                                 | *<br>*         | 0.901 30 [mm]                                                                                                    |
| Positioning window X, Y, Z                                                            | 58               | +        | +<br>-      | ¢3                                | <b>#</b><br>Ø3 | Ø.001 2.000 [nm]<br>Ø.001 55.535 [nm]                                                                                                    |
| Axis sequence when approaching<br>the reference marks                                 | 59               | 49.19    | • 3         |                                   |                |                                                                                                    |
|                                                                                       |                  | 12.9     | 2           | And!                              |                |                                                                                                    |
| Speed precontrol                                                                      | 60               | +        | +           | +.                                | ta t           | Ø = on 1 = off                                                                                                    |
| Output of tool numbers or<br>allocation numbers                                       | 61               | Jan D    | •           | *                                 | +              | <pre>\$ = no output<br/>1 = output of tool number only<br/>if the tool number changes.<br/>2 = output of the tool number<br/>with each tool call.<br/>3 = output of allocation no. (if MP 225 &gt;= 1)</pre> |
| Output of spindle speed                                                               | 62               | •        | +           |                                   | +              | <pre> Ø = no output of spindle speeds </pre>                                                                                                    |

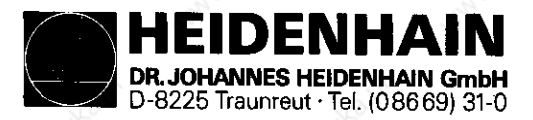

| Function                                                                           | Parameter<br>no. | 4   | 5                  | 4                                                                                                    | 5±                | Input range                                                                                                    |
|------------------------------------------------------------------------------------|------------------|-----|--------------------|----------------------------------------------------------------------------------------------------|-------------------|----------------------------------------------------------------------------------------------------|
| Coded output of spindle speed                                                      | J. S.            |     | • 107 daa uuraaa u |                                                                                                    |                   | 1 = code output only if the speed changes.<br>2 = code output with each tool call.                                                                                                    |
| Analog output of spindle speed                                                     | 62               | •   | •                  |                                                                                                    |                   | <ul> <li>3 = gear switching signal only if the speed<br/>changes.</li> <li>4 = gear switching signal with every<br/>tool call</li> <li>5 = without gear switching signal</li> </ul>                                                                                                    |
| Rpm code limitation                                                                | 63               | €°+ | +                  | +                                                                                                    | +                 | Ø1991 = no limitation                                                                                                    |
| Transient behaviour during acceleration                                            | 64               | •   | ŧ                  | +                                                                                                    | 60 <sup>150</sup> | Ø.Ø1 - Ø.999                                                                                                    |
| Display step                                                                       | 65               | •   | +                  | 1997 -<br>1997 - 1997 - 1997 - 1997 - 1997 - 1997 - 1997 - 1997 - 1997 - 1997 - 1997 - 1997 - 1997 - 1997 - 1997 - 1997 - | ÷                 | Ø = 1 µm 1 = 5 µm                                                                                                    |
| without function for the time being                                                | 66               | Ø   | Ø                  | Ø                                                                                                    | Ø                 | enter Ø                                                                                                    |
| Dwell time of rotating direction reverse<br>Working spindle for cycle<br>"Tapping" | 67               | ¢,  | +                  | ŧ                                                                                                    | Salle             | <b>9</b> 65.535 [s]                                                                                                    |
| Memory function for directional keys                                               | 68               | +   | +                  | and i                                                                                                    | +                 | Ø = off 1 = on                                                                                                    |
| Reference mark approach                                                            | 69               |     | •                  |                                                                                                    | Saure             | <ul> <li>\$ = after approaching the reference marks<br/>the axes automatically approach the<br/>software limit switches.</li> <li>1 = after approaching the reference marks<br/>the axes automatically return to the<br/>reference marks.</li> <li>2 = special procedure for the approach of<br/>the reference marks</li> </ul> |
| Nominal value voltage for spindle drive<br>when gear is changed                    | 70               | *   | ŧ                  | •                                                                                                    | •                 | Ø 9.999 [V]                                                                                                    |
| Sign for end and beginning of program                                              | 71               | •   | ¢                  | •                                                                                                    | Sel S             | Ø 65535                                                                                                    |
| Selection of the axes inhibited<br>for the control                                 | 72<br>bit        |     | 4                  |                                                                                                    | 5                 |                                                                                                    |
| X-axis                                                                             | 1                | (a) | +                  | •                                                                                                    | +                 | + 9 = not inhibited<br>+ 1 = inhibited                                                                                                    |
| Y-axis                                                                             | 1                | •   | +                  | +                                                                                                    | parts             | + 🖗 = not inhibited<br>+ 2 = inhibited                                                                                                    |
| 2-axis                                                                             | 2                | +   | •4                 | •                                                                                                    | •                 | + Ø = not inhibited<br>+ 4 = inhibited                                                                                                    |
| IVth-axis                                                                          | 3                |     | +                  | <br>  •                                                                                                    | +                 | + Ø = not inhibited<br>+ 8 = inhibited                                                                                                    |
| Vth-axis                                                                           | 4                | -   | •                  | and it                                                                                                    | <b>~</b>          | + 0 = not inhibited<br>+ 16 = inhibited                                                                                                    |

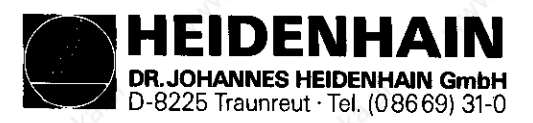

|                                                                                                    |                  |                |       |       | 0                                        | <u> </u>                                                                                                    |
|----------------------------------------------------------------------------------------------------|------------------|----------------|-------|-------|------------------------------------------|----------------------------------------------------------------------------------------------------|
| Function                                                                                                    | Parameter<br>no. | 4              | 5     | 41    | 5±                                       | Input range                                                                                                    |
| Parameters with multiple function                                                                                                    | 73               | 2 <sup>2</sup> | * · · |       |                                          | Ø 65.535 [s]                                                                                                    |
| MP 92 Bit 12 = 0<br>BCD-output of the spindle speed:<br>Preswitch-off time of the spindle for<br>cycle "Tapping"                                                      | and ballon a     |                | +     | A MIC | 1. 1. 1. 1. 1. 1. 1. 1. 1. 1. 1. 1. 1. 1 | www.chastonet                                                                                                    |
| MP 92 Bit 12 = 1<br>Analog output of the spindle speed:<br>spindle tracking time after reaching the<br>drilling depth with cycle "Tapping"                            | Hornard          | 0              | -     | 62    | Ø2                                       | advant international                                                                                                    |
| Feed and spindle override                                                                                                    | 74<br>bit        |                |       | and C | 50                                       |                                                                                                    |
| Feed override, if the rapid traverse key<br>is pressed in the auto. operating modes                                                                                   | 8                |                | +     | •     | •                                        | + 9 = override not active<br>+ 1 = override active                                                                                                    |
| Continuous feed override or<br>2%-stages feed override                                                                                                    | 1,000            | •              | +     | •     |                                          | + Ø = 2%-stages<br>+ 2 = continuous                                                                                                    |
| Feed override, if the rapid traverse key<br>and the external directional keys are<br>pressed in the operating mode "Manual"                                           | 2                | +              | +     |       | +                                        | + Ø = override not active<br>+ 4 = override active                                                                                                    |
| Continuous spindle override or<br>2%-stages spindle override                                                                                                    | 3<br>Lomai       | •              | •     | •     | +                                        | + Ø = 2%-stages<br>+ 8 = continuous                                                                                                    |
| Reference signal evaluation for<br>inhibited axes                                                                                                    | 75               | •<br>@\?       | 4     |       | \$ <sup>20</sup> •                       | <ul> <li>Ø = reference signal evaluation without<br/>display "Reference mark approach"</li> <li>1 = reference signal evaluation with display<br/>"Reference mark approach"</li> <li>2 = no reference signal evaluation</li> </ul> |
| Position data and encoder<br>supervision                                                                                                    | 76<br>bit        |                |       | Š.    | Sentico<br>Sentico                       |                                                                                                    |
| Position data and encoder<br>supervision for inhibited axes                                                                                                    | 8                | +              | +3    | ×.    | +                                        | + Ø = inactive<br>+ 1 = active                                                                                                    |
| The supervision of the encoder inputs<br>for each axis can be separately switched<br>off with bit 2 up to bit 5. This is<br>applied for <b>inbibited</b> axes and for | 1                |                | *     | +     |                                          | encoder input X<br>+ Ø = with supervision<br>+ 2 = no supervision                                                                                                    |
| non-inhibited axes. The position data<br>remains active if bit \$ = 1.                                                                                                | 2                | •              | ł.    | 2     | +                                        | encoder input Y<br>+ Ø = with supervision<br>+ 4 = no supervision                                                                                                    |
| Johnshan C                                                                                                    | 3                |                | +     | +     |                                          | encoder input Z<br>+ Ø = with supervision<br>+ 8 = no supervision                                                                                                    |

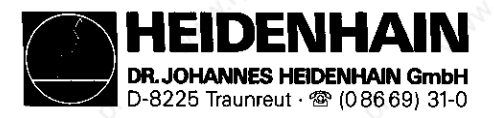

| Function                                                            | A. A. A.               | Parameter<br>no.     | 4           | 5                                          | 4*    | 5*          | Input range                                                                    |
|---------------------------------------------------------------------|------------------------|----------------------|-------------|--------------------------------------------|-------|-------------|--------------------------------------------------------------------------------|
| hattend utomaste                                                    | Q.                     | 4 conastras          | •           | •                                          | •     | ona         | encoder input IV<br>+ 0 = with supervision<br>+ 16 = no supervision            |
|                                                                     |                        | 5                    | •           | • 10-10-10-10-10-10-10-10-10-10-10-10-10-1 | ¢\$   | •           | encoder input V<br>+ 0 = with supervision<br>+ 32 = no supervision             |
| aska.ol                                                             | ģ                      | 6                    | -           | •                                          | -     | ۰<br>ماریک  | encoder input VI<br>+ 0 = with supervision<br>+ 64 = no supervision            |
| PLC-Program from RAM or from                                        | EPROM                  | 77 bit               |             | .3                                         | E.    |             | N Gro                                                                          |
| -13 <sup>64</sup>                                                   | 7<br>2 <sup>1</sup> 22 | 0                    | •           | 104                                        | ٠     | •           | + 0 = 1st a. 2nd K-commands from RAM<br>+ 1 = 1st a. 2nd K-commands from EPROM |
| ashe                                                                | ו••                    | 1,10                 | 05          | •                                          | •     | <b>S</b> SS | + 0 = 3rd K-commands from EPROM<br>+ 2 = 3rd K-commands from RAM               |
| S-analog output<br>Speed range<br>Gear stages                       | 0<br>1<br>2<br>3       | 78<br>79<br>80<br>81 | ••••        | • *** •                                    | • • • | *<br>*<br>* | 0 99999.999 [rpm]                                                              |
| Speed range of gear stages<br>or<br>limit speed with<br>supervision | 4<br>5<br>6<br>7       | 82<br>83<br>84<br>85 | *<br>*<br>* | *<br>*<br>*                                | ••••  | •           | 0 99999.999 [rpm]                                                              |
| S-analog voltage with<br>S-override to 100%                         |                        | 86                   | •           | •                                          | ٠     | ٠           | 0 9.999 [V]                                                                    |
| S-analog voltage with<br>S-override and max. output vo              | oltage                 | 87                   | ٠           | ٠                                          | ٠     | •**         | 0 9.999 [V]                                                                    |
| Limitation of S-override                                            | Maximum<br>Minimum     | 88<br>89             | •<br>•      | ¢st.<br>€                                  | , Son | •           | 0 150 [%]                                                                      |
| Axis designation for the IVth                                       | -axis                  | 90                   | •           | ٠                                          | ٠     | •           | 0 = A 3 = U<br>1 = B 4 = V<br>2 = C 5 = W                                      |
| Constant contouring speed at                                        | corners                | 91                   | •           | ٠                                          | J.    | •           | 0 179.999 [°]                                                                  |
| Parameters with multiple func                                       | tion                   | 92 bit               | •           | 24<br>24                                   | •     | •           | ANIAN ANA                                                                      |
| Decimal characters                                                  | \$                     | 0                    | •           | •                                          | •     | •           | + 0 = decimal comma<br>+ 1 = decimal point                                     |
| Dialog                                                              |                        | apaulo 1             | •           | •                                          |       | ¢.          | + 0 = first dialog<br>+ 2 = second dialog (English)                            |

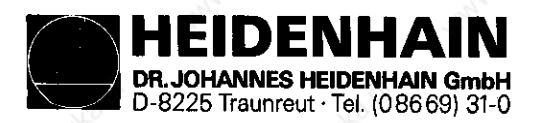

| Function                                                                                                    | Parameter<br>no. | 4          | 5     | 4                    | 5*                 | Input range                                                                                                    |
|----------------------------------------------------------------------------------------------------|------------------|------------|-------|----------------------|--------------------|----------------------------------------------------------------------------------------------------|
| Memory test during switch-on<br>(RAM)                                                                                                    | 2                | Ĩ          | +     | +                    | +                  | + 0 = memory test carried out<br>+ 4 = no memory test                                                                                                    |
| Checksum test during switch-on<br>(RAN + EPROM)                                                                                                    | 3                | +          | +     |                      | Sat                | + Ø = checksum test carried out<br>+ 8 = no checksum test                                                                                                    |
| Change from program run block sequence<br>to program run single block when pro-<br>cessing continuous contours                                                          | 4                | •<br>      | 13    |                      | *                  | + # = the precalculated contour is<br>finished (up to 14 blocks)<br>+ 16 = Interruption in current block                                                                                                    |
| Counting mode if the IVth-axis works<br>as a position data for an angular<br>axis                                                                                       | 5                | +          | •     | +                    | Calle              | + Ø = IVth axis counts Ø29999,99 [°]<br>+ 32 = IVth-axis counts Ø359.999 [°]->Ø                                                                                                    |
| Activation of functions for the<br>Hirth-toothing for the IVth-axis                                                                                                    | 6                | <b>Ø</b> 7 | 84    |                      | •                  | + Ø = no Hirth-toothing<br>+ 64 = Hirth-toothing active                                                                                                    |
| Activation of functions for the<br>Hirth-toothing for the Vth-axis                                                                                                    | 7                | Ĩ          | 04    | <b>↓</b><br><b>↓</b> | +                  | + Ø = no Hirth-toothing<br>+ 128 = Hirth-toothing active                                                                                                    |
| With active Hirth-toothing MP 65 only<br>determines the display step for the<br>X, Y and Z-axes, MP 260 is applied for<br>the IVth-axis and MP 342 for the<br>Vth-axis. | AN CON           | Jan Carl   | 4     |                      |                    | Warmingor warmingor                                                                                                    |
| Actual/nominal value transfer after<br>external EMERGENCY-STOP                                                                                                    | 8                | 10         | 84    | +                    | o <sup>all</sup> c | + Ø = acknowledgement<br>+ 256 = no acknowledgement                                                                                                    |
| Distribution of the central tool memory<br>in tools with and without allocation<br>numbers                                                                              | 9                | <b>(</b>   | 0     |                      | •                  | <pre>+ Ø = no subdivision<br/>+ 512 = subdivision (MP 209) = number of<br/>tools with allocation numbers)<br/>(MP 225) - (NP 209) = number of<br/>tools without allocation numbers)</pre>                                  |
| Manual insertion of tools without<br>allocation numbers                                                                                                    | 10               |            | Ø     |                      |                    | <pre>+ # = no tool call without allocation     numbers possible {that means error     message "Wrong allocation number"} + 1#24= tool call without allocation     numbers possible {that means no     error message}</pre> |
| Automatic acknowledgement of the error<br>message "Current interrupted"                                                                                                 | 11               | 4          | 1     |                      |                    | <ul> <li># # error message "Current interrupted"<br/>must be acknowledged manually</li> <li># 2048= error message "Current interrupted"<br/>is automatically acknowledged after<br/>approx. 3 seconds</li> </ul>           |
| Ramp for the spindle speed<br>when tapping                                                                                                    |                  | 8          | <br>0 | •                    | -                  | <pre>+ Ø = spindle ramp is determined<br/>via the tool axis<br/>+ 4096= spindle ramp is determined via<br/>MP 168/MP 316, resp. MP 317/NP 318<br/>(dependent on marker M2816)</pre>                                        |

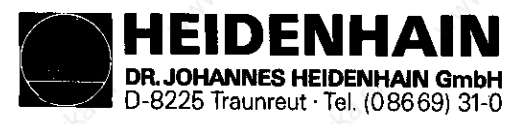

| Function                                                                                                    | Parameter<br>no.                                                                                       | 4 | 5 | 4=                                      | 5*         | Input range                                                                                                    |
|----------------------------------------------------------------------------------------------------|----------------------------------------------------------------------------------------------------|---|---|-----------------------------------------|------------|----------------------------------------------------------------------------------------------------|
| Editing inhibit for manufacturer cycles                                                                      | 13                                                                                                    |   | 0 |                                         | Sauc       | <ul> <li>+ Ø = the editing of the manufacturer<br/>cycle is inhibited if the program<br/>number of the manufacturer cycle<br/>is already filed in the EPROM.</li> <li>+ 8192= no editing inhibit, that means the<br/>program number of an existing<br/>manufacturer cycle is assigned to<br/>a new program.</li> </ul> |
| "GOTO-function" with blockwise<br>transfer and simultaneous processing                                       | 14                                                                                                    | Î | 0 | 02                                      | <b>0</b> 2 | + Ø = GOTO-function not possible<br>+ 16384 = GOTO-function possible                                                                                                    |
| Actual/nominal value display with/<br>without tool length correction when<br>setting datums in the tool axis | 15 AM                                                                                                  | 0 | 1 | 13<br>8                                 | 83         | <ul> <li># Ø = display without tool length<br/>correction</li> <li>+ 32768 = display with tool length correction</li> </ul>                                                                                                    |
| Overlapping factor with pocket milling                                                                       | 93                                                                                                    | + | + | ٠                                       | +          | <b>Ø.</b> 1 1.414                                                                                                    |
| PLC: counter preset value<br>for counters Ø - 15                                                             | 94<br>95<br>96<br>97<br>98<br>99<br>100<br>101<br>102<br>103<br>104<br>105<br>106<br>107<br>108<br>109 |   |   | **********                              |            | Ø 65535                                                                                                    |
| PLC: time of timer<br>for timers Ø - 15                                                                      | 110<br>111<br>112<br>113<br>114<br>115<br>116<br>117<br>118<br>119<br>120<br>121<br>122<br>123         |   |   | • • • • • • • • • • • • • • • • • • • • |            | 0 65535 (in units of 20 ms)                                                                                                    |
|                                                                                                    | 124<br>125                                                                                             |   | + | +                                       | +          | Kall Kall                                                                                                    |
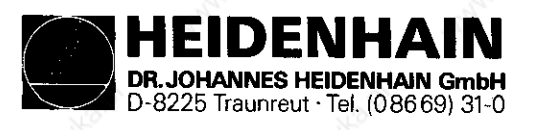

| Punction                                                                                                    | Parameter<br>no.                                            | 4     | 5      | f:                        | 5±    | Input range                                                                                                    | ANN CO                |
|----------------------------------------------------------------------------------------------------|-------------------------------------------------------------|-------|--------|---------------------------|-------|----------------------------------------------------------------------------------------------------|-----------------------|
| PLC: 31 positioning values for<br>PLC-Positioning                                                                                             | 126<br>127<br>128<br>129<br>130<br>131<br>132<br>133<br>134 | *     | *      | * * * * * * * *           |       | - 30000.000 + 30000.000 [mm]                                                                                                    | And the second second |
|                                                                                                    | 135<br>136<br>137<br>138<br>139<br>140<br>141<br>142        | *     | *      | * * * *                   | *     | ashe www.contenter                                                                                                    |                       |
|                                                                                                    | 143<br>144<br>145<br>146<br>147<br>148<br>149<br>150<br>151 |       | *      | * * * * * * * * * * * * * | *     | ANG AN ANG ANG ANG ANG ANG ANG ANG ANG A                                                                                                    |                       |
| Manna Manna Martin Chart                                                                                                    | 152<br>153<br>154<br>155<br>156                             | * * * | •<br>• |                           |       | en and and a second a second a second a second a second a second a second a second a second a second a second a                                                                                                    | www.cool              |
| Activation of the next tool number,<br>programmable with TOOL CALL/<br>or with the following allocation number,<br>programmable with TOOL DEF | 157                                                         | en de | 4      | +                         | Paulo | <pre>9 = no output of next tool number<br/>1 = output of next tool number on<br/>if tool number is changed<br/>(TOOL CALL/)<br/>2 = output of next tool number<br/>with each tool call<br/>(TOOL CALL/)<br/>3 = output of next tool allocation<br/>programmable with TOOL DEF<br/>(if NP 225 &gt;= 1)</pre> | ly<br>n number,       |
| Setting of a binary number with 16 mar-<br>kers (marker 2192 to 2207)                                                                         | 158                                                         | +     | •      | <b>،</b>                  |       | Ø 65535                                                                                                    | , doald               |
| Automatic lubrification after X<br>programmed traverse path Y<br>in Z<br>IV                                                                   | 159<br>160<br>161<br>162                                    | • • • | **     | * * *                     | * * * | Ø 65535 (in units of 65536 µm                                                                                                    | }                     |

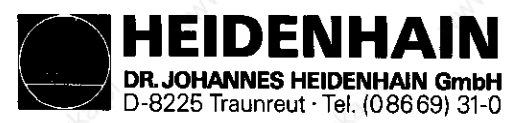

|                                                                                                    |                          |       |               |                                                                                                    |             | dialle dial                                                                                                    |
|----------------------------------------------------------------------------------------------------|--------------------------|-------|---------------|----------------------------------------------------------------------------------------------------|-------------|----------------------------------------------------------------------------------------------------|
| Function                                                                                                    | Paraneter<br>no.         | 4     | 5             | 4±                                                                                                    | 5±          | Input range                                                                                                    |
| Feed speed X<br>for parameter no. 126 Y<br>to no. 156 Z<br>IV                                                                                                    | 163<br>164<br>165<br>166 |       | *<br>+<br>+   | *<br>*<br>*                                                                                                    |             | 80 29998 [mm/min]                                                                                                    |
| Actual feed display before the start<br>in the manual operating modes<br>(same feed in all axes, that means<br>smallest programmable feed, that means<br>from parameters 4 to 7 and 322) | 167                      | Kall  | •             | 1.<br>1.<br>1.                                                                                                    | +           | Ø = no display<br>1 = display                                                                                                    |
| Ramp gradient foe S-analog voltage                                                                                                    | 168                      | +     | +             | +                                                                                                    | S.          | ♦ 1.999 [V/ms]                                                                                                    |
| Standstill supervision                                                                                                    | 169                      | +     | +             | e de la compañía de la compañía de la | •           | 0.001 30 [nu]                                                                                                    |
| Programming station                                                                                                    | 170                      | And A | +             | *                                                                                                    | +           | <ul> <li>\$\$<b>0</b>\$ = control\$\$\$</li> <li>1 = programming station: PLC active\$\$\$</li> <li>2 = programming station: PLC inactive\$\$\$\$</li> <li>3 = analog outputs for plotter operation\$\$\$\$\$\$\$\$\$\$\$\$\$\$\$\$\$\$\$\$\$\$\$\$\$\$\$\$\$\$\$\$\$\$\$\$</li></ul> |
| Selection of the Handwheel and<br>the probe system                                                                                                    | 171 bit<br>Ø             | ą     | Ø             | and a star                                                                                                    | 5           | + Ø HR 150/250<br>+ 1 HR 130/330                                                                                                    |
| and had                                                                                                    | 1                        |       | +             | +                                                                                                    | •           | + 0 = TS 511<br>+ 2 = TS 111/120                                                                                                    |
| Polarity of S-analog voltage                                                                                                    | 172                      | •     | +             |                                                                                                    |             | <pre>Ø = NØ3: positive voltage<br/>NØ4: negative voltage<br/>1 = NØ3: negative voltage<br/>MØ4: positive voltage<br/>2 = NØ3 and NØ4: positive voltage<br/>3 = NØ3 and NØ4: negative voltage</pre>                                                                                    |
| Status display erasure and<br>Q-parameters with NØ2, M39 and<br>program end                                                                                                    | 173                      | •     | +             | +                                                                                                    | Saute       | <pre>Ø = status display is not erased 1 = status display is erased</pre>                                                                                                    |
| Position supervision in<br>trailing distance operation<br>Emergency-Stop<br>Erasable                                                                                                    | 174<br>175               |       | +             | +                                                                                                    | +           | Ø 190 [ma]                                                                                                    |
| Multiplication factor for the Kv-factor                                                                                                    | 176                      | +     | ÷             | +                                                                                                    |             | 8.891 1.888                                                                                                    |
| Rv-factor for the trailing X<br>operation Y<br>Z<br>IV                                                                                                    | 177<br>178<br>179<br>180 | • • • | +<br>+ ~<br>+ |                                                                                                    | *<br>*<br>* | 9.100 10.000                                                                                                    |
| Characteristic kink                                                                                                    | 181                      | +     | +             | +                                                                                                    | +           | 0 100.000 [%]                                                                                                    |
| Minimum for feed override when<br>tapping<br>Maximum for feed override when<br>tapping                                                                                                   | 182<br>183               | *     | •7            |                                                                                                    | *           | 0 150 [%]<br>0 150 [%]                                                                                                    |

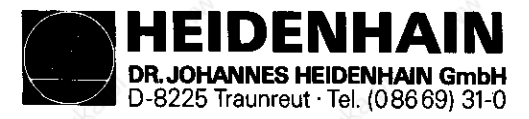

|                                                                                                    |                          |                |          |             | 32           |                                                                                                    |                                           |
|----------------------------------------------------------------------------------------------------|--------------------------|----------------|----------|-------------|--------------|----------------------------------------------------------------------------------------------------|-------------------------------------------|
| Function                                                                                                    | Parameter<br>no.         | 4              | 5        | <b>(</b> 1  | 5*           | Input range                                                                                                    | 30 Martin                                 |
| Minimum voltage for S-analog output                                                                                                    | 184                      | Ì              | +        | +           | +            | Ø 9.999 [V]                                                                                                    |                                           |
| Waiting time to switch-off the residual<br>nominal value voltage when the error<br>message "Positioning error" appears                                                                                                    | 185                      | +              | +        | +           | South        | Ø 65.535 [s]                                                                                                    | ALCODOL                                   |
| Datums for positioning<br>blocks with M92: X<br>Y<br>Z<br>IV                                                                                                    | 186<br>187<br>188<br>189 |                | * * * *  | *           | *            | - 30000.000 + 30000.000 [mm]<br>resp.<br>- 30000.000 + 30000.000 [°]                                                                                                    | 19                                        |
| Programming of speed<br>S=0 permitted (voltage value of<br>MP 184 can be very low)                                                                                                    | 190                      | •              | •        | - in<br>Mar | S. •         | <pre>Ø = S=Ø permitted 1 = S=Ø not permitted</pre>                                                                                                    | A. C. C. C. C. C. C. C. C. C. C. C. C. C. |
| Display of current spindle<br>speed before the spindle start                                                                                                    | 191                      | e.             | +        | +           | •            | <pre>\$ = off 1 = on</pre>                                                                                                    |                                           |
| Positioning window for the IVth-axis                                                                                                    | 192                      | +<br>-         | +<br>-   | +<br>Ø3     | <b>Ø</b> 3   | 0.001 2.000 [mm or °]<br>0.001 65.535 [mm or °]                                                                                                    | A CONTRACT                                |
| PLC: time of timers for timer 16-31                                                                                                    | 193                      | •              | • 3      | +           | +            | 0 65535 (in units of 20 ms)                                                                                                    | 2                                         |
|                                                                                                    | 174                      | ~              |          |             |              |                                                                                                    |                                           |
|                                                                                                    | 195                      | @ <sup>K</sup> | •        |             | !            | NO XOX                                                                                                    |                                           |
|                                                                                                    | 190                      |                | <b>7</b> |             | 1            | 18 M 19 M                                                                                                    |                                           |
|                                                                                                    | 100                      |                |          |             | - 10         |                                                                                                    |                                           |
|                                                                                                    | 190                      |                | , i      |             | Ser.         |                                                                                                    | 100 M                                     |
|                                                                                                    | 200                      |                | ÷        | 38          |              |                                                                                                    | 3450                                      |
|                                                                                                    | 201                      |                | -        | 15          | •            | 44                                                                                                    | 3                                         |
|                                                                                                    | 202                      |                | •        | •           | +            |                                                                                                    |                                           |
|                                                                                                    | 203                      |                | +        | •           | +            | \$ \$                                                                                                    |                                           |
|                                                                                                    | 204                      | ÷              | +        | +           | +            | No. No.                                                                                                    |                                           |
|                                                                                                    | 205                      | •              | +        | +           | +            | Co. Co.                                                                                                    |                                           |
|                                                                                                    | 206                      | +              | +        | +           |              | and the second second se | Ň                                         |
|                                                                                                    | 207                      | •              | •        |             | \$~ <b>•</b> | , B                                                                                                    | S.                                        |
| and a start of the start of the | 208                      | •              | •        | 1           | •            | A AND A                                                                                                    | . Share                                   |
| Function dependent on M92, bit 9                                                                                                    | 209                      | ~              |          |             | 1            |                                                                                                    |                                           |
| MP92 bit 9 = 0: activation of PLC<br>macro commands                                                                                                    | tomar                    |                | +        | +           | +            | Cardina Contraction                                                                                                    |                                           |
| M92 Bit 9 = 1: number of tools with<br>allocation number                                                                                                    | AMIC DOL                 | -              | -        | +0;<br>53   | \$° <b>+</b> | Ø 99 tools                                                                                                    | Sanni (Bob                                |
| Activation of PLC-macro commands                                                                                                    | 210                      | •              | •        | •           |              | 0 9999                                                                                                    |                                           |
| (Setting of markers 3200 3263)                                                                                                    | 211                      | ð              | •        | +           | +            | 6 6                                                                                                    |                                           |
| Stor Stor                                                                                                    | 212                      | 24             | +        | +           | +            | No. No.                                                                                                    |                                           |
| Cycle "Scaling" is active<br>on 2 axes or on 3 axes                                                                                                    | 213                      | •              | +        | +           |              | <pre>Ø = 3 axes (spacial) 1 = 2 axes (operating plane)</pre>                                                                                                    | , 150 <sup>015</sup>                      |

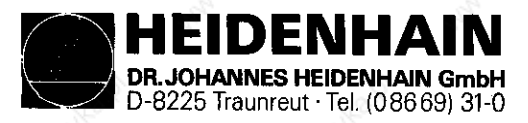

| Function                                                                                                    | Parameter<br>no. | 4              | 5   | 4=       | 5*              | Input range                                                                                                    |
|----------------------------------------------------------------------------------------------------|------------------|----------------|-----|----------|-----------------|----------------------------------------------------------------------------------------------------|
| Output of M- and S-function                                                                                                    | 214<br>bit       | 9 <sup>9</sup> |     |          |                 | and the Real Property and the Real Property |
| Programmed stop with M#6                                                                                                    | 0                | •              | •   |          | •               | + Ø = programmed stop with MØ6<br>+ 1 = no programmed stop with MØ6                                                                                                    |
| Output of M89                                                                                                    | 1                | •              | •   | +        | •               | + Ø = normal output at beginning of block<br>+ 2 = modal cycle call at end of block                                                                                                    |
| Axis standstill if only one new spindle<br>speed is output with a TOOL CALL                                                                                                    | 2                | ÷              | •   | +        | +<br>           | + Ø = axis standstill<br>+ 4 = no axis standstill                                                                                                    |
| Axis stands still when M-function<br>is output<br><b>Ecceptions:</b> axis stands still with<br>M-functions which result in a pro-<br>grammed stop (as NØØ, NØ2) or if<br>a STOP or a CYCL-CALL block occurs | 3                | +<br>/0.       | 4   | barne.   | ° <b>∙</b>      | + Ø = axis standstill<br>+ 8 = no axis standstill                                                                                                    |
| Reserved                                                                                                    | 4                | •              | Ø   | 0        |                 | + 0                                                                                                    |
| Axis stands still if a tool numnber,<br>a tool axis or a spindle speed was<br>programmed with a TOOL CALL                                                                                                   | 5                | ¢              | 0   | <u>i</u> | •               | + ∮ = axis standstill<br>+ 32 = no axis standstill                                                                                                    |
| Nominal/actual value acknowledgement<br>during M/S/T-strobe if marker 2552 ff<br>was set                                                                                                    | 6                | 6              | \$  | •        | Saltion Saltion | <ul> <li># # = during N/S/T-strobe the actual value<br/>is acknowledged as nominal value</li> <li>+ 64 = during N/S/T-strobe the actual value<br/>is not acknowledged as nominal value</li> </ul>                                                                                                    |
| Probe system: feed for probing                                                                                                    | 215              | ٠              | 13  | +        | +               | 80 3000 [mm/min]                                                                                                    |
| Probe system: measuring path                                                                                                    | 216              | <u>م</u>       | +   | +        | ŧ               | Ø 19999.999 [mm]                                                                                                    |
| Switch-over from HEIDENHAIN dialog<br>programming to DIN/ISO-programming                                                                                                    | 217              | *              | +   | +        | a to            | Ø = HEIDENHAIN-dialog<br>1 = DIN/ISO                                                                                                    |
| "Blockwise transfer"<br>ASCII-character for data input                                                                                                    | 218              | •              | + " | e f      | •               | 0 65535                                                                                                    |
| "Blockwise transfer"<br>ASCII-character for data output                                                                                                    | 219              |                | +   | •        | +               | Ø 65535                                                                                                    |
| "Blockwise transfer"<br>ASCII-character for the beginning<br>the end of the command block                                                                                                    | 220              | *              | •   | 10.14    | 50.00           | Ø 12079                                                                                                    |
| "Blockwise transfer"<br>ASCII-character for pos. acknowledge-<br>ment, resp. negative acknowledgement                                                                                                    | 221              | * /Q           | •   | •        | •               | 0 12079                                                                                                    |

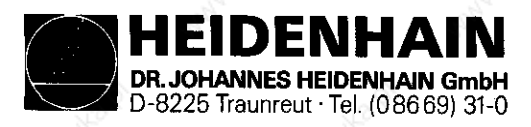

| Function                                                                                               | Parameter<br>no.  | 4        | 5           | 4=          | 5*           | Input range                                                                                                    |
|----------------------------------------------------------------------------------------------------|-------------------|----------|-------------|-------------|--------------|----------------------------------------------------------------------------------------------------|
| Data format and transmission stop<br>for V.24-data interface                                           | 222<br>bit        | 30       |             |             |              | LEYKE D LEYKE D                                                                                                    |
| 7 or 8 data bit                                                                                        | MODAL             | •        | 4           | and C.      |              | <pre>+ Ø = 7 data bit (ASCII-code with 8th bit</pre>                                                                          |
| Block-check character                                                                                  | 1                 | <u> </u> | +           | •           | •            | <pre>+ Ø = any BCC-character     (also control sign) + 2 = BCC-character, no control sign</pre>                               |
| Transmission stop by RTS                                                                               | 2                 | •        | +           |             | \$° <b>+</b> | + Ø = inactive<br>+ 4 = active                                                                                                |
| Transmission stop by DC3                                                                               | 3                 | *        | +           | •           | *            | + Ø = inactive<br>+ 8 = active                                                                                                |
| Even or odd character parity                                                                           | 4                 | *        | +           | •           | Gautic       | + # = even<br>+ 16 = odd                                                                                                    |
| Requested character parity                                                                             | 5                 | *        | •           |             | • •          | + # = not required<br>+ 32 = required                                                                                         |
| Number of stop bits                                                                                    | 6/7               | (*<br>(* | •           |             | paulo        | 7 6<br>8 8 1½ stop bits<br>9 1 2 stop bits<br>1 8 1 stop bit<br>1 1 1 stop bit<br>Setting bit 6: + 64<br>Setting bit 7: + 128 |
| Operating mode V.24-data interface                                                                     | 223               | •        | +           | •           |              | <pre>Ø = "standard data interface" 1 = "blockwise transfer"</pre>                                                             |
| "Blockwise transfer"<br>ASCII-character for end<br>of data transmission                                | 224               | +        | + 4         |             | +            | 0 12079                                                                                                    |
| Central tool memory                                                                                    | 225               | ÷        | •           | •           | +            | <pre>Ø = no central tool memory 1 99 = central tool memory input value = number of tool stations</pre>                        |
| Graphic printout<br>Number of control characters to set the<br>printer interface + 1 control character | 226               | •        | +           |             | •            | Ø 65535                                                                                                    |
| Graphic printout<br>2 control characters to set<br>the printer interface                               | 227<br>228<br>229 |          | +<br>+<br>+ | *<br>*<br>* | +            | Ø 65535                                                                                                    |

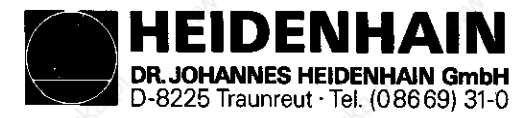

| Function                                                                                           | Parameter<br>no. | 4           | 5           | 4=     | 5*                | Input range                                                                                                    |
|----------------------------------------------------------------------------------------------------|------------------|-------------|-------------|--------|-------------------|----------------------------------------------------------------------------------------------------|
| Graphic printout<br>Number of control characters before<br>each printer line + 1 control character | 230              | e P         | •           | •<br>• | •                 | <b>\$</b> 65535                                                                                                    |
| Graphic printout<br>2 control charcaters before<br>each printer line                               | 231<br>232<br>+  | *<br>*<br>* | +<br>+<br>+ |        | \$` <b>•</b><br>• | \$ 65535                                                                                                    |
| Movement supervision                                                                               | 234              | <u>e</u>    | +           | •      | +                 | Ø.03 10 [V]                                                                                                    |
| Touch probe system: safety distance via<br>measuring point for autom. measurement                  | 235              | +           | +           | +      | 60000             | Ø 19999.999 [mm]                                                                                                    |
| Graphics                                                                                           | 236 bit          |             |             | asan'i |                   |                                                                                                    |
| Switch-over to "View in three planes"                                                              | 0                |             | +           | •      | +                 | + Ø = German standard<br>+ 1 = American standard                                                                                                    |
| Turning the coordinate system<br>by 90° in the working plane                                       | 1,00             | +           | +           | +      |                   | + Ø = no rotation<br>+ 2 = coordinate system turned                                                                                                    |
| Activation of the S-axis<br>for spindle orientation                                                | 237              |             | •           |        | +                 | <pre>Ø = axis inactive<br/>1 = axis is used to orientate the main<br/>spindle, without position data<br/>2 = as input value 1, with position<br/>data, however (displayed instead of<br/>the IVth-, resp. the Vth-axis)</pre> |
| Kv-factor for S-axis (spindle)                                                                     | 238              | +           | +           | •      | S.                | 0.100 10.0000                                                                                                    |
| Counting direction and handwheel input<br>inhibit for axis of spindle orientation                  | 239<br>bit       |             | 3           |        |                   |                                                                                                    |
| Counting direction                                                                                 | 8                | Ĩ           | +           | +<br>  | +                 | <pre>+ Ø = positive counting direction + 1 = negative counting direction</pre>                                                                                                    |
| Not assigned                                                                                       | 1                |             |             | -      | 0                 |                                                                                                    |
| Not assigned                                                                                       | 2                | +           | - 3         | 0      | 0                 |                                                                                                    |
| Not assigned                                                                                       | 3                | à           | -           | 8      | 0                 |                                                                                                    |
| Encoder input X5 as Handwheel<br>input for the X-axis                                              | 4                | -           | -           | •      | Salle             | <ul> <li>+ 9 = encoder input X5 corresponds<br/>to the standard input</li> <li>+ 16 = encoder input X5 corrresponds to<br/>the Handwheel input for the X-axis</li> </ul>                                                      |
| Positioning value to the reference<br>value for the S-axis (spindle)                               | 240              | +           | +           | •      | •                 | 4 360.010                                                                                                    |

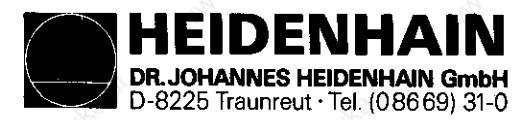

| Function                                                                 | Parameter<br>no.                | 4           | 5                | 4=    | 5±     | Input range                                                                                                    |
|--------------------------------------------------------------------------|---------------------------------|-------------|------------------|-------|--------|----------------------------------------------------------------------------------------------------|
| Cycles to mill pockets of any contour                                    | 241<br>bit                      | A.S.        |                  |       |        | AND REAL REAL                                                                                                    |
| Cycle "Reaming":<br>milling direction to premill contour                 | Ø                               |             | •                |       |        | <ul> <li># Ø = counterclockwise premilling of the<br/>contour with pockets,<br/>clockwise premilling with islands</li> <li>+ 1 = clockwise premilling of the contour<br/>with pockets, counterclockwise<br/>premilling with islands</li> </ul> |
| Cycle "Reaming":<br>sequence for reaming and<br>premilling               | 1                               | +           | •                |       | Spanne | <ul> <li># # = mill a channel round the contour<br/>first, ream the pocket subsequently</li> <li>+ 2 = ream the pocket first, mill a<br/>channel round the contour subsequently</li> </ul>                                                     |
| Combining corrected or<br>uncorrected contours                           | 2                               | -0.<br>2    | +                | +     | •      | <pre>+ Ø = combining corrected contours + 4 = combining uncorrected contours</pre>                                                                                                    |
| Reference mark distance for<br>distance-coded encoders X<br>Y<br>Z<br>IV | 242<br>243<br>244<br>245        | *<br>*<br>* | +<br>+<br>+<br>+ | +     |        | <ul> <li>65535</li> <li>no distance-coded reference marks</li> <li>1000 = linear encoder with 20 µm grating<br/>pitch or angular encoder with 36<br/>reference marks and 18000 lines</li> </ul>                                                |
| Positioning window for S-axis (spindle)                                  | 246                             | <u>ر او</u> | +                | +     | +      | 1 65535 (incrementals)                                                                                                    |
| Hysteresis for Electronical Handwheel                                    | 247                             | +           | ŧ                | +     | +      | Ø 65535 [incrementals]                                                                                                    |
| Spindle speed for spindle orientation                                    | 248                             | +           | +                | 1     | S.     | Ø 99999.999 [rpm]                                                                                                    |
| Setting a binary number with 16 markers<br>(marker 2208 to 2223)         | 249                             | •           | •                |       | •      | ¥ 65535                                                                                                    |
| Setting a binary number with 16 markers<br>(marker 2224 to 2239)         | 250                             |             | ŧ                | •     | +      | ¢ 65535                                                                                                    |
| Touch probe: rapid traverse for probing                                  | 251                             | •           | ÷                | +     | Soot.  | 80 29998 [mm/min]                                                                                                    |
| Automatic, cyclic offset adjustment                                      | 252                             | •           | <b>+</b> -       | +     | +      | 1 65535 [in unist of 20 ms]<br>Ø = no automatic adjustment                                                                                                    |
| Allocation of the axes to X<br>the encoder inputs Y<br>Z<br>IV<br>V      | 253<br>254<br>255<br>256<br>257 | ++++0       | * * * *          | +++++ |        | <pre>\$\$\$ = standard allocation 1 = encoder input X1 2 = encoder input X2 3 = encoder input X3 4 = encoder input X4 5 = encoder input X5 6 = encoder input X6</pre>                                                                          |
| Analog output of the speed for the spindle if marker 2501 is set         | 258                             |             | •                | +     | •      | <pre> Ø 99999.999 [rpm] the rotating direction is always positive </pre>                                                                                                    |

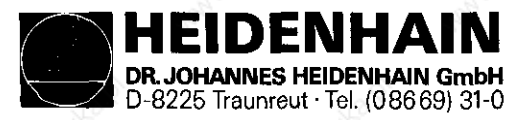

|                                                                                                    |                                                                                                    |                                                                                               | <b>•</b> ••                                                                                                    | <u></u>  | <u>×</u>     |                                                                 |                                                                                                    |
|----------------------------------------------------------------------------------------------------|----------------------------------------------------------------------------------------------------|-----------------------------------------------------------------------------------------------|----------------------------------------------------------------------------------------------------|----------|--------------|-----------------------------------------------------------------|----------------------------------------------------------------------------------------------------|
| Function                                                                                                    | Parameter<br>no.                                                                                             | 4                                                                                             | 5                                                                                                    | 4=       | 5±           | Input range                                                     | -Starter.                                                                                                    |
| Change-over dialogs for manufacturer<br>cycles: difference between dialog<br>numbers of the second (English) and<br>the first dialog | 259                                                                                                    | \$<br>\$                                                                                      | •                                                                                                    | +        | Daito        | Ø 50                                                            | .20015                                                                                                    |
| Prescribed step for the IVth-axis if<br>the Hirth-toothing is activated via<br>MP 92                                                 | 269                                                                                                    | 8                                                                                             | 84                                                                                                    | 19<br>19 | •            | <pre>\$ 9.999 [°] Input value \$ is treated as \$.\$\$1.</pre>  | the second second                                                                                                    |
| Displacement for the IVth-axis if<br>the Hirth-toothing is activated via<br>MP 92                                                    | 261                                                                                                    | 98                                                                                            | 04                                                                                                    | +        | +<br>Dautico | - 30009.000 + 30000.000 [°]                                     |                                                                                                    |
| Number of global Q-parameters which<br>are transferred from a manufacturer<br>cycle to the calling program                           | 262                                                                                                    | Ø5                                                                                            | +                                                                                                    | s.       | •            | Ø 50<br>When entering 40 the Q-parameters<br>Q60 Q99 are global | Surger Contraction                                                                                                    |
| Difference between Q-parameter<br>numbers for "DLG-DEF"-block and<br>"DLG-CALL"-block in the user cycle                              | 263                                                                                                    | •                                                                                             | •                                                                                                    | •        | +<br>Salito  | Ø 50<br>Ø if "DLG-CALL"-blocks only                             | a control                                                                                                    |
| PLC: time of timers for<br>timers 32 - 47                                                                                            | 264<br>265<br>266<br>267<br>268<br>269<br>270<br>271<br>272<br>273<br>274<br>275<br>276<br>277<br>278<br>279 | \$5<br>\$5<br>\$5<br>\$5<br>\$5<br>\$5<br>\$5<br>\$5<br>\$5<br>\$5<br>\$5<br>\$5<br>\$5<br>\$ | *<br>*<br>*<br>*<br>*<br>*<br>*<br>*<br>*<br>*<br>*                                                                            |          |              | Ø 65535<br>(in units of 20 ms)                                  | And the second second s |
| PLC: counter preset value for<br>counters 16 - 31                                                                                    | 280<br>281<br>282<br>283<br>284<br>285<br>286<br>287<br>288<br>289<br>290<br>291<br>292<br>293<br>294<br>295 | \$5<br>\$5<br>\$5<br>\$5<br>\$5<br>\$5<br>\$5<br>\$5<br>\$5<br>\$5<br>\$5<br>\$5<br>\$5<br>\$ | $\begin{array}{c} \bullet \\ \bullet \\ \bullet \\ \bullet \\ \bullet \\ \bullet \\ \bullet \\ \bullet \\ \bullet \\ \bullet $ |          |              |                                                                 |                                                                                                    |

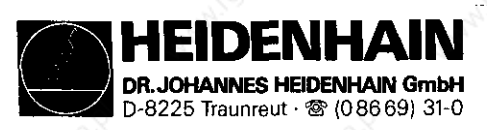

| Function                                                   | . caral   | Parameter        | 4  | 5           | 4*               | 5*                | Input range                                                                                                    |
|------------------------------------------------------------|-----------|------------------|----|-------------|------------------|-------------------|----------------------------------------------------------------------------------------------------|
| 44°                                                        | 4         | no.              |    | 24          |                  |                   | 4 4                                                                                                    |
| Limitation of the feed override                            |           | 296              | 05 | ٠           | •                | •                 | 0 150 [%]                                                                                                    |
| in % if marker 2509 is set                                 |           | Carolt           |    |             |                  | S.                | The second second second second second second second second second second second second second second second s |
| Acceleration                                               | Y         | 297              | 05 | ٠           | S                | € ♦               | 0.001 3.0 [m/s <sup>2</sup> ]                                                                                  |
|                                                            | z         | 298              | 05 | •           | Š`∳              | •                 | (B) (B)                                                                                                    |
|                                                            | IV        | 299              | 05 |             | •                | •                 | de la companya de la companya de la companya de la companya de la companya de la companya de la companya de la |
| The acceleration for the X-axis<br>is determined by MP 54. | 4         | à                |    | 54          |                  |                   |                                                                                                    |
| Analog voltage with rapid                                  | Y         | 300              | 08 | 03          | •                | •                 | + 4.5 + 9 [V]                                                                                                  |
| traverse                                                   | Z         | 301              | 08 | 03          | •                |                   |                                                                                                    |
|                                                            | IV        | 302              | 08 | 03          | ٠                | ₹ ♦               | and the second second                                                                                          |
| The analog voltage for the X-ax:                           | Le 🧹      | 8°-              |    |             | 00               |                   | 8                                                                                                    |
| is determined by MP 52.                                    | - And And |                  |    | and a start |                  |                   | all and a second second second second second second second second second second second second second second se |
| Input values for the datum shift                           | τ,        |                  |    |             |                  |                   |                                                                                                    |
| activated via markers 2816, 2817                           | 7, 2819   |                  | 1  |             | l                | [                 |                                                                                                    |
| 1. datm shift                                              | х         | 303              | 08 | 04          | •                |                   | - 30000.000 + 30000.000 [mm]                                                                                   |
| 2. datum shift                                             | х         | 304              | 08 | 04          | •                | . (*              | office off                                                                                                    |
| 3. datum shift                                             | x         | 305              | 08 | 04          | . S <sup>5</sup> | ĕ ♦               |                                                                                                    |
| 1. datum shift                                             | Y S       | 306              | 08 | 04          |                  | ٠                 | - 30000.000 + 30000.000 [mm]                                                                                   |
| 2. datum shift                                             | Y         | 307              | 08 | 04          | •                | •                 | A                                                                                                    |
| 3. datum shift                                             | Y         | 308              | 08 | 04          | ٠                | •                 |                                                                                                    |
| 1. datm shift                                              | z         | 309              | 08 | 04          | ٠                | •                 | - 30000.000 + 30000.000 [mm]                                                                                   |
| 2. datm shift                                              | z         | 310              | 08 | 04          | •                |                   | and and a set                                                                                                  |
| 3. datum shift                                             | Z         | 311              | 08 | 04          |                  | •                 | nauto.                                                                                                    |
| 1. datum shift                                             | IV        | 312              | 08 | 04          | S.<br>♦          | ٠                 | - 30000.000 + 30000.000 [mm]                                                                                   |
| 2. datum shift                                             | IV        | 313              | 08 | 04          | •                | •                 | resp.                                                                                                    |
| 3. datum shift                                             | IV        | 314              | 08 | 04          | ٠                | •                 | - 30000.000 30000.000 [°]                                                                                      |
| %-factor for tha analog spindle                            |           | 315              | 08 | 04          | ٠                | •                 | 0 150 [%]                                                                                                    |
| voltage if marker 2822 is set                              |           | xor ar           |    |             |                  | 5500              | 10 <sup>10</sup>                                                                                               |
| Ramp gradient -                                            |           | 316              | 09 | 04          |                  | ٠                 | 0 1.999 [V/ms]                                                                                                 |
| S-analog voltage to stop the spi                           | indle     |                  |    |             |                  |                   | 0 = acceleration and braking from MP 168                                                                       |
| Ramp gradient for the S-analog                             |           | Ś                |    |             |                  |                   | e e                                                                                                    |
| voltage if M 2816 is set                                   | <u></u>   |                  | ļ  |             |                  | _8                | · · · · · · · · · · · · · · · · · · ·                                                                          |
| Acceleration                                               |           | 317              | 09 | 04          |                  | o <sup>st</sup> i | 0 1.999 [V/ms]                                                                                                 |
| Braking                                                    | aral.     | 318              | 09 | 04          | <b>⊗</b>         | •                 | 0 1.999 [V/ms]                                                                                                 |
| M 90 modal                                                 |           | 319              | 0  | 0           | •                | •                 | 0 = M 90 not modal                                                                                             |
|                                                            |           | 6                |    |             |                  |                   | 1 89 (except for 2, 3, 4, 5, 6, 8, 9,                                                                          |
|                                                            |           | No.              |    |             |                  |                   | 13, 14, 30)= M-function which is active                                                                        |
|                                                            |           | and and a second |    |             |                  | 2                 | as M 90, but not modal                                                                                         |

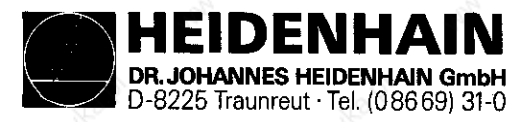

| Function                                                                       | Parameter<br>no. | 4               | 5   | 4±    | 5*               | Input range                                                                                                    |
|--------------------------------------------------------------------------------|------------------|-----------------|-----|-------|------------------|----------------------------------------------------------------------------------------------------|
| Axis designation for the Vth-axis                                              | 320              | e <sup>lo</sup> | •   | 0     | +                | Ø = A 3 = U<br>1 = B 4 = V<br>2 = C 5 = W                                                                                                    |
| Rapid traverse for the Vth-axis                                                | 321              | -               | •   | 80    | +                | 80 29998 [mm/min]<br>angular axis:<br>80 29998 [°/min]                                                                                                    |
| Nanual feed for the Vth-axis                                                   | 322              | ŝ               | +   | Ø     | +                | 80 29998 [mm/min]                                                                                                    |
| Speed when approaching the reference marks                                     | 323              | -               | +   | 1     | all o            | - angular axis:<br>80 29998 [°/min]                                                                                                    |
| Feed for PLC-positioning of Vth-axis                                           | 324              | -               | +   | Ø     | +                | Arrand Land Arrand Land                                                                                                    |
| Software limit switch ranges V +                                               | 325              | \$              | +   | Ø     | ٠                | - 30000.000 + 30000.000 [nm]                                                                                                    |
| V -                                                                            | 326              | 2               | +   | Ø     | +                | - 30000.000 + 30000.000 [°]                                                                                                    |
| Signal evaluation, input X5                                                    | 327              | -               | h.  | 6<br> | 50 <sup>40</sup> | 1 = 4-fold<br>2 = 2-fold<br>(max. traverse speed limited<br>by the EXE-input frequency)                                                                                                    |
| Reference mark distance for<br>distance-coded encoders<br>Axis V               | 328              | 6               | •   | 8     | Paulo            | 9 65535<br>9 = no distance-coded reference marks<br>1000 = linear encoders with 20µm grating<br>pitch or angular encoder with 36<br>reference marks and 18000 lines                        |
| Traverse direction when approaching<br>the referenec marks                     | 329              | - 102           | •   | 0     | •                | <pre> Ø = plus direction 1 = minus direction (if machine parameters 330 and 331 are correctly programmed)</pre>                                                                            |
| Nachine parameters with multiple<br>function                                   | 330<br>bit       |                 |     | , id  | pauto            | MIGD <sup>allo</sup>                                                                                                    |
| Counting direction for the Vth-axis                                            | 0                | -               | +4  | 9     | +                | + Ø = positive counting direction<br>+ 1 = negative counting direction                                                                                                    |
| Reference pulse inhibit<br>for the Vth-axis                                    | 1                | <u> </u>        | +   | 0     | +<br>.0          | + Ø = inactive<br>+ 2 = active                                                                                                    |
| Release for non-linear axis error<br>compensation for the Vth-axis             | 2                |                 | \$4 | 00    | <b>1</b>         | + Ø = inactive<br>+ 4 = compensation active                                                                                                    |
| Output of the smallest possible<br>voltage step of 2.44 mV<br>for the Vth-axis | 3                | 10.             | 04  | 0     | - auto           | <ul> <li>+ Ø = 2.44 mV output if the nominal<br/>value calculated is equal or exceeds<br/>1.22 mV.</li> <li>+ 8 = 2.44 mV output if the nominal<br/>value calculated exceeds Ø.</li> </ul> |

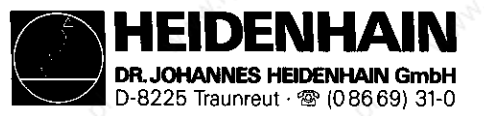

| Function                                                                                                    | Parameter<br>no.  | 4 | 5              | 4*     | 5*       | Input range                                                                                            |
|----------------------------------------------------------------------------------------------------|-------------------|---|----------------|--------|----------|----------------------------------------------------------------------------------------------------|
| Polarity of the nominal value voltage                                                                                                    | 331               | - | •              | o      | •        | <pre>0 = positive with positive traverse direction 1 = negative with positive traverse direction</pre> |
| Differential factor for the speed<br>precontrol                                                                                                    | 332               | - | •              | 0      | •        | 0 65.535                                                                                               |
| Kv-factor for the trailing operation V                                                                                                    | 333               | - | - S -          | 0      | ٠        | 0.100 10.000                                                                                           |
| Datum setting via axis key V                                                                                                    | 334               | - | •              | 0      | ofnå     | <pre>0 = inactive, datum is acknowledged<br/>from MP 337<br/>1 = active</pre>                          |
| Acceleration for the Vth-axis                                                                                                    | 335               | - | •              | So     | ٠        | 0.001 3.0 [m/s <sup>2</sup> ]                                                                          |
| Positioning window for the Vth-axis                                                                                                    | 336               | - | -              | 0<br>- | •<br>03  | 0.001 2.000 [mm or °]<br>0.001 65.535 [mm or °]                                                        |
| Datum for the Vth-axis                                                                                                    | 337               | - | •              | 0      | •3       | - 30000.000 + 30000.000 [mm]                                                                           |
| Analog voltage with rapid traverse,<br>axis V                                                                                                    | 338               | - | 03             | 0      | ¢.       | + 4.5 + 9 [V]                                                                                          |
| Input values for the datum shift<br>of the Vth-axis, activated<br>via marker 2816, 2817, 2819<br>1. datum shift V<br>2. datum shift V<br>3. datum shift V | 339<br>340<br>341 | - | 04<br>04<br>04 | 000    | •**      | - 30000.000 + 30000.000 [mmm]<br>resp.<br>- 30000.000 + 30000.000 [°]                                  |
| Prescribed step for the Vth-axis if<br>the Hirth-toothing is activated via<br>MP 92                                                                       | 342               | - | 04             | 0      | •        | 0 9.999 [°]<br>input value 0 is treated as 0.001                                                       |
| Displacement for the Vth-axis if the<br>Hirth-toothing is activated via MP 92                                                                             | 343               | - | 04             | o      | •.<br>50 | - 30000.000 + 30000.000 [°]                                                                            |
| Compensation factor for linear compensation of the Vth-axis                                                                                               | 344               | - | 04             | 0      | •        | - 1.000 + 1.000 [mm/m]                                                                                 |

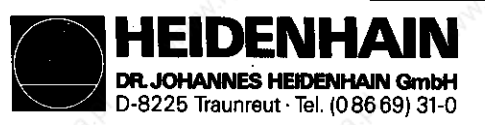

| Function                                                                                                    | A and          | Parameter<br>no.      | 4   | 3 <sup>5</sup> | 4*   | 5*       | Input range                                                                                                    |
|----------------------------------------------------------------------------------------------------|----------------|-----------------------|-----|----------------|------|----------|----------------------------------------------------------------------------------------------------|
| 2nd group: software limit switch                                                                                                    | 5+             | 345                   | - 1 | -              | 0    | •        | linear axis:                                                                                                    |
| ranges for the 5th-axis;                                                                                                    | 5-             | 346                   | -   | - 1            | 0    | ●3       | - 30000.000 + 30000.000 mm                                                                                                    |
| selectable via markers M2816/M281                                                                                                    | 17             | . 56                  |     |                |      | 5        | rotational axis:                                                                                                    |
|                                                                                                    |                | 10915                 |     |                | 100  | 5        | - 30000.000 + 30000.000°                                                                                                    |
| 3rd group: software limit switch                                                                                                    | 5+             | 347                   | _   |                | •    |          | linear avia                                                                                                    |
| ranges for the 5th-avie                                                                                                    | 12             | 340                   |     | 25             |      |          | 20000 000 + 20000 000                                                                                                    |
| selectable via marker M2815/M2817                                                                                                    | , ,            | 340                   |     |                | ľ    |          |                                                                                                    |
| Beiecable via marker M2010/M201/                                                                                                    | ſ              |                       | 2   |                |      |          | - 30000 000 + 30000 0009                                                                                                    |
| <u></u>                                                                                                    |                | and the second second |     |                |      |          | - 30000.000 + 30000.000                                                                                                    |
| Datum for positioning blocks                                                                                                    |                | 349                   | -   | -              | 0    | 02       | - 30000.000 + 30000.000 [mm]                                                                                                    |
| with M 92 ax                                                                                                    | cis 5          | war -                 | ]   |                | 1    | 2        | resp.                                                                                                    |
|                                                                                                    |                | 05                    |     | 3              | S.   |          | ~ 30000.000 + 30000.000 [°]                                                                                                    |
| Reserved                                                                                                    | 2220           | 350                   | _   | 324            | 0    | 0        |                                                                                                    |
|                                                                                                    |                | 351                   | _   | _              | 0    |          |                                                                                                    |
|                                                                                                    |                | 352                   | 2 - | _              | 0    |          |                                                                                                    |
|                                                                                                    |                | 353                   | _   | _              | 0    |          | No. No.                                                                                                    |
|                                                                                                    |                | 354                   | _   | _              | 0    |          | Clark A                                                                                                    |
|                                                                                                    |                | 355                   | _   | _              | 0    | n a      |                                                                                                    |
|                                                                                                    |                | 356                   | _   | _              | Š    | l õ      |                                                                                                    |
|                                                                                                    |                | 357                   | _   | _3             | 0    |          | and the second second se |
|                                                                                                    |                | 358                   | -   | 32             | ő    |          | 4                                                                                                    |
|                                                                                                    |                | 359                   | _   | -              | o o  | ů        |                                                                                                    |
|                                                                                                    |                |                       | 2   |                |      |          | <u></u>                                                                                                    |
| Minimum spindle speed                                                                                                    |                | 360                   | -   | -              | ٠    | <b>.</b> | 0 99999.999 rpm                                                                                                    |
| Spindle speed, %-deviation                                                                                                    |                | 361                   | _   | -              | •    |          | 0 99 %                                                                                                    |
| of nominal value output                                                                                                    |                | 80                    |     |                | S    |          | 8                                                                                                    |
|                                                                                                    |                |                       |     | - 52           | 1. C |          |                                                                                                    |
| 2nd spindle speed for spindle                                                                                                    |                | 362                   | -   | 2-             | •    | •        | 0 99999.999 rpm                                                                                                    |
| orientation; active if the MP317/                                                                                                    | MP318          |                       |     |                |      |          |                                                                                                    |
| ramps were selected via marker 28                                                                                                    | 323            | 10                    | 5   |                |      |          | 10 <sup>.2</sup> 10 <sup>.2</sup>                                                                                                    |
| and the second second s |                |                       |     |                |      | - A      |                                                                                                    |
| 2nd group: software limit switch                                                                                                    | <u>к</u> +<br> | 202                   | _   |                |      | 0        | 110000 000 1 20000 000                                                                                                    |
| ranges; selectable via markers                                                                                                    | X-             | 304                   |     | _              | 200  |          | - 30000.000 + 30000.000 mm                                                                                                    |
| M2010/M2014                                                                                                    | ¥+ 4           | 365                   | _   | -              | × •  | •        | rotational axis:                                                                                                    |
|                                                                                                    | Y-             | 366                   | -   | 25             | ٠    | •        | - 30000.000 30000.000°                                                                                                    |
|                                                                                                    |                |                       |     | <u> </u>       |      |          | ~ ~ ~                                                                                                    |
|                                                                                                    | Z+             | 367                   | F - | -              | •    | •        | Wax Wax                                                                                                    |
|                                                                                                    | Z-             | 368                   | _   | _              | . ♦  |          | S. Alexandre a                                                                                                    |
|                                                                                                    | IV+            | 369                   | _   | _              | •    |          | Otto Otto                                                                                                    |
|                                                                                                    | IV-            | 370                   | - 1 | _              | . 8  | •        | · 35. · 35.                                                                                                    |
|                                                                                                    |                |                       | 1   |                |      | I .      |                                                                                                    |

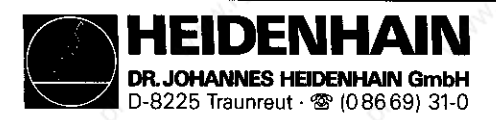

| Function                                                                                           | A acad     | Parameter<br>no. | 4      | 5          | 4*     | 5* | Input range:                                                                                                    |
|----------------------------------------------------------------------------------------------------|------------|------------------|--------|------------|--------|----|----------------------------------------------------------------------------------------------------|
| 3rd group: software limit switch<br>ranges; selectable via<br>M2816/M2817 markers                  | X+<br>X-   | 371<br>372       | -      | -          | •<br>• | •  | linear axis:<br>- 30000.000 + 30000.000 mm                                                                                                    |
|                                                                                                    | ¥+<br>¥-   | 373<br>374       | -<br>- | -          |        | •  | rotational axis:<br>- 30000.000 + 30000.000°<br>375<br>377                                                                                                    |
|                                                                                                    | Z+<br>Z-   | 375<br>376       | -      |            | •      | •  |                                                                                                    |
|                                                                                                    | IV+<br>IV- | 377<br>378       | -      | -          | •      |    |                                                                                                    |
| Non-volatile storage of Q-paramet<br>(8 parameters)                                                | ers        | 379              | -      | 144        | j.     | •  | 0 = no non-volatile storage of Q-parameters<br>1 92 = number of the first Q-parameter<br>out of eight (non-volatile storage)                                                                                                   |
| Multiple definition of tools<br>in the centrol tool memory                                         |            | 380              |        | -          | •      |    | <pre>0 = no multiple definition per tools 1 = 2 various definitions per tool 2 = 3 various definitions per tool 3 = 4 various definitions per tool 4 = 5 various definitions per tool 5 = 6 various definitions per tool</pre> |
| Size of NC-buffer memroy with<br>"Blockwise transfer" with<br>simultaneous processing              |            | 381              |        | -          | 02     | 02 | <pre>0 = reload continuous blocks 1 3000 = minimum number of NC-blocks in     the block memory. After remai-     ning below this limit data are     reloaded via the interface.</pre>                                          |
| Overlap voltage for positive<br>analog voltage of the spindle<br>(only active if analog voltage >  | 0)         | 362              | -      | 4 <u>4</u> | 02     | 02 | - 9.999 + 9.999 [V]                                                                                                    |
| Overlap voltage for negative<br>analog voltage for the spindle<br>(only active if analog voltage < | 0)         | 383              | _      |            | 02     | 02 | - 9.999 + 9.999 [V]                                                                                                    |